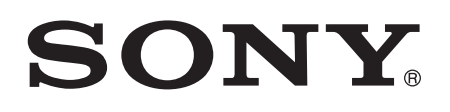

# Guide de l'utilisateur

Xperia<sup>™</sup> XA1 G3112/G3116

# Table des matières

| Comment démarrer                                       | 7  |
|--------------------------------------------------------|----|
| À propos de ce guide de l'utilisateur                  | 7  |
| Aperçu                                                 | 7  |
| Assemblage                                             | 8  |
| Protection de l'écran                                  | 9  |
| Premier démarrage de votre appareil                    | 10 |
| Pourquoi ai-je besoin d'un compte Google™?             | 10 |
| Sécurité de l'appareil                                 | 12 |
| Assurer la protection de votre appareil                | 12 |
| Verrouillage de l'écran                                | 12 |
| Déverrouillage automatique de votre appareil           | 14 |
| Protection de la carte SIM                             |    |
| Utilisation de plusieurs cartes SIM                    | 19 |
| Trouver le numéro d'identification de votre appareil   | 19 |
| Trouver un appareil perdu                              | 20 |
| Apprendre les bases                                    |    |
| Utilisation de l'écran tactile                         |    |
| Verrouillage et déverrouillage de l'écran              |    |
| Écran d'accueil                                        | 24 |
| Écran Applications                                     |    |
| Parcourir les applications                             | 27 |
| Gadgets                                                | 29 |
| Raccourcis et dossiers                                 | 29 |
| Arrière-plans et thèmes                                |    |
| Prise d'une capture d'écran                            | 31 |
| Notifications                                          | 31 |
| Icônes dans la barre d'état                            |    |
| Aperçu des applications                                |    |
| Batterie et entretien                                  |    |
| Charge de votre appareil                               |    |
| Batterie et gestion de l'alimentation                  |    |
| Mise à jour de votre appareil                          | 41 |
| Maintenance à l'aide d'un ordinateur                   | 43 |
| Mémoire et stockage                                    | 44 |
| Sauvegarde et restauration du contenu                  |    |
| Télécharger des applications                           |    |
| Téléchargement d'applications à partir de Google Plav™ |    |
| Téléchargement d'applications d'autres sources         | 50 |

| Internet et réseaux                                  | 51 |
|------------------------------------------------------|----|
| Navigation sur le Web                                | 51 |
| Paramètres Internet et de MMS                        | 51 |
| Wi-Fi                                                | 52 |
| Partager votre connexion de données mobiles          | 54 |
| Contrôle de l'utilisation des données                | 56 |
| Sélection d'une carte SIM pour le trafic de données  | 57 |
| Sélectionner des réseaux mobiles                     | 57 |
| Réseaux privés virtuels (VPN)                        | 58 |
| Synchronisation des données sur votre appareil       | 59 |
| Synchronisation avec des comptes en ligne            | 59 |
| Synchronisation avec Microsoft® Exchange ActiveSync® | 59 |
| Paramètres de base                                   | 61 |
| Accéder aux paramètres                               | 61 |
| Paramètres de volume                                 | 61 |
| Mode Ne pas déranger                                 | 62 |
| Paramètres de l'écran                                | 63 |
| Paramètres d'application                             | 65 |
| Réinitialiser vos applications                       | 66 |
| Économiseur d'écran                                  | 67 |
| Paramètres de langue                                 | 67 |
| Date et heure                                        | 68 |
| Mode Super-vivid                                     | 68 |
| Améliorer la sortie son                              | 68 |
| Comptes plusieurs utilisateurs                       | 69 |
| Saisie de texte                                      | 71 |
| Claviers virtuels                                    | 71 |
| Modification de texte                                | 72 |
| Appels                                               | 73 |
| Passer des appels                                    | 73 |
| Recevoir des appels                                  | 74 |
| Appels en cours                                      | 75 |
| Utilisation du journal des appels                    | 76 |
| Renvoi d'appels                                      | 76 |
| Limiter des appels                                   | 77 |
| Appels multiples                                     | 78 |
| Conférences téléphoniques                            | 79 |
| Messagerie vocale                                    | 79 |
| Appels d'urgence                                     | 80 |
| Contacts                                             | 81 |
| Rechercher et voir des contacts                      | 81 |
| Ajouter et modifier des contacts                     | 82 |
|                                                      |    |

| Transférer des contacts                                          | 83                  |
|------------------------------------------------------------------|---------------------|
| Sauvegarder des contacts                                         | 84                  |
| Ajouter des informations médicales et des numéros d'urgence      | 85                  |
| Favoris                                                          | 85                  |
| Envoyez les renseignements sur le contact                        | 86                  |
| Pour éviter de dupliquer les entrées dans l'application Contacts | 86                  |
| Messagerie et chat                                               | 87                  |
| Lecture et envoi de messages                                     | 87                  |
| Organiser vos messages                                           | 88                  |
| Appeler à partir de la messagerie                                | 89                  |
| Réglages de la messagerie                                        | 89                  |
| Clavardage vidéo                                                 | 89                  |
| Courriel                                                         |                     |
| Configuration du courriel                                        | 90                  |
| Envover et recevoir des courriels                                | 90                  |
| Organiser vos messages électroniques.                            | 91                  |
| Paramètres de compte de messagerie électronique                  |                     |
| Gmail™                                                           | 93                  |
| Musique et radio FM                                              | 94                  |
| Transférer de la musique vers votre appareil                     | 94                  |
| Écouter de la musique.                                           |                     |
| Menu de Musique                                                  |                     |
| Listes de lecture                                                |                     |
| Partager de la musique.                                          |                     |
| Améliorer le son                                                 |                     |
| Écouter la radio EM.                                             |                     |
| Stations de radio favorites.                                     |                     |
| Paramètres du son de la radio                                    |                     |
| Caméra                                                           | 100                 |
| Prise de photos et enregistrement de vidéos                      | 100                 |
| Paramètres d'appareil photo généraux                             | 101                 |
| Paramètres de caméra five                                        | 105                 |
| Paramètres de la caméra vidéo                                    | 108                 |
| Photos at vidéos dans Album                                      | 111                 |
| Pagardor dos obatos et vidéos                                    |                     |
| Monu de l'égrap d'acqueil d'Album                                | 110                 |
| Dertager et gérer des photos et vidéos                           | 211                 |
| Failayer el yerer des priolos el videos                          | 5 I I               |
| Modifier des vidées avec l'application de retouche photo         | +۱۱۱<br>۱۹ <i>۲</i> |
| Maguar das photos et vidéos                                      | СГГ<br>¬+-          |
|                                                                  | CII                 |
| Amonage de vos priotos sur une carte                             |                     |
|                                                                  |                     |

| Vidéos                                                          | 118              |
|-----------------------------------------------------------------|------------------|
| L'application Vidéo                                             | 118              |
| Transférer des vidéos sur votre appareil                        | 119              |
| Gérer du contenu vidéo                                          | 119              |
| Movie Creator                                                   | 120              |
| Connectivité                                                    | 121              |
| Mise en miroir de l'écran de votre appareil sur un téléviseur à | l'aide           |
| d'une connexion sans fil                                        |                  |
| Afficher les fichiers sur un autre appareil avec Cast           |                  |
| Brancher votre appareil a des accessoires USB                   | 122              |
| NFC<br>Technologie sans fil Bluetooth®                          | 123              |
| Applications at fonctions intelligentes gui yous font goop      |                  |
| temps                                                           | er du<br>128     |
| Recherche Google et Google Now                                  | 128              |
| Utiliser l'application News Suite                               |                  |
| Utilisation de votre appareil comme portefeuille                | 128              |
| Traiet et cartes                                                | 130              |
| Utilisation des services de localisation                        | 130              |
| Google Maps™ et navigation                                      | 130              |
| Utilisation du trafic de données en déplacement                 | 131              |
| Mode Avion                                                      | 131              |
| Agenda et réveille-matin                                        | 132              |
| Agenda                                                          | 132              |
| Horloge                                                         |                  |
| Accessibilité                                                   | 135              |
| Geste d'agrandissement                                          | 135              |
| Taille de la police                                             | 135              |
| Taille d'affichage                                              |                  |
| Correction des couleurs                                         | 135              |
| TalkBack                                                        | 136              |
|                                                                 |                  |
| Mode ITY (téléscripteur)                                        |                  |
| Switch Access                                                   |                  |
| Assistance et aspects juridiques                                | 138              |
| Application Assistance                                          |                  |
| Conseil Xperia™                                                 |                  |
| Alde dans les menus et les applications                         |                  |
| Ellectuer des tests de diagnostic sur l'appareil                |                  |
| Aidoz pous à amélierer potre logiciel                           | ۰۰۰۰۰ ISB<br>۱۸۵ |
| Garantia DAS at consigner d'utilization                         | 140<br>170       |
| Garanile, DAG et consignes à utilisation                        | 140              |

| Recyclage de votre appareil | . 140 |
|-----------------------------|-------|
| Informations juridiques     | 140   |

# Comment démarrer

# À propos de ce guide de l'utilisateur

Ce guide est le guide de l'utilisateur de l'**Xperia™ XA1** fonctionnant sous la version logicielle **Android™ 7.0**. Si vous n'êtes pas sûr de la version du logiciel de votre appareil, vous pouvez la vérifier dans le menu Paramètres.

Les mises à jour du système et de l'application peuvent présenter les fonctions de votre appareil sous une autre forme que celle décrite dans ce Guide de l'utilisateur. La version d'Android™ peut ne pas être affectée par une mise à jour. Pour en savoir plus sur les mises à jour logicielles, consultez la section *Mise à jour de votre appareil* à la page 41.

#### Pour vérifier la version logicielle actuelle de votre appareil

- 1 À partir de votre Écran d'accueil, tapez sur 🐵.
- 2 Trouvez Paramètres > À propos du téléphone > Version Android™.

#### Pour trouver le numéro de modèle et le nom de votre appareil

- 1 À partir de votre Écran d'accueil, tapez sur .
- 2 Trouvez et touchez ??.

Le numéro de modèle et le nom du périphérique s'affichent.

#### Restrictions liées aux services et aux fonctionnalités

Certains services et certaines fonctions décrits dans ce guide de l'utilisateur ne sont peut-être pas pris en charge dans tous les pays ou dans toutes les régions, ou par tous les réseaux et/ou fournisseurs de services. Le numéro d'urgence international GSM peut toujours être utilisé dans tous les pays, toutes les régions, tous les réseaux et par tous les fournisseurs de services, à condition que l'appareil soit connecté au réseau mobile. Veuillez communiquer avec votre exploitant de réseau ou votre fournisseur de services pour déterminer la disponibilité d'un service ou d'une fonction spécifique et si des frais d'utilisation ou d'accès supplémentaires s'appliquent.

L'utilisation de certaines fonctionnalités et les applications décrites dans le présent guide peuvent nécessiter un accès à Internet. La connexion Internet depuis votre appareil peut occasionner des frais de connexion de données. Communiquez avec votre fournisseur de services mobiles pour obtenir plus de renseignements.

# Aperçu

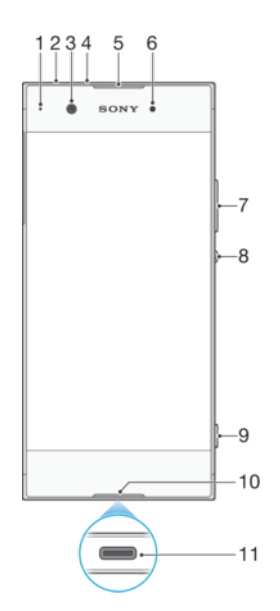

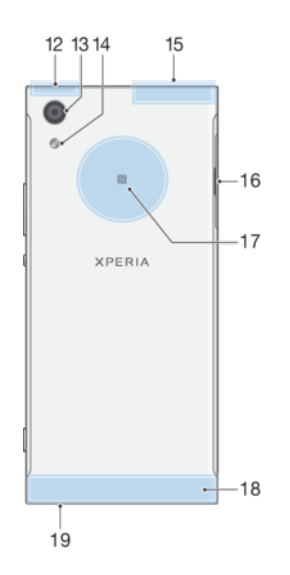

- 1. Témoin de charge/notification
- 2. Prise du casque
- 3. Objectif de la caméra avant
- 4. Microphone secondaire
- 5. Écouteur/haut-parleur secondaire
- 6. Capteur de proximité/lumière
- 7. Touche de volume/zoom
- 8. Touche marche/arrêt
- 9. Touche de caméra
- 10. Microphone principal
- 11. Port pour chargeur/câble USB Type-C™
- 12. Zone de l'antenne Wi-Fi/GPS/Bluetooth

# Assemblage

Votre appareil prend uniquement en charge les cartes nano SIM. Les cartes nano SIM et la carte mémoire disposent de logements différents dans le même appareil. Veillez à ne pas vous tromper de logement.

Pour éviter la perte des données, assurez-vous de bien éteindre votre appareil ou de démonter la carte mémoire avant de retirer le support pour enlever la ou les cartes nano SIM ou la carte mémoire de l'appareil.

- 13. Objectif de la caméra principale
- 14. Lampe de poche
- 15. Antenne à réception simultanée
- 16. Cache de la fente de la carte nano SIM/carte mémoire
- 17. Zone de détection NFC™
- 18. Zone de l'antenne principale
- 19. Haut-parleur principal

Pour insérer deux cartes nano SIM et une carte mémoire

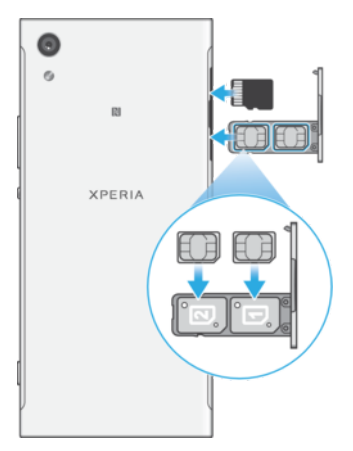

- Ne coupez pas vos cartes SIM, par exemple en utilisant une lame ou des ciseaux, car cela pourrait endommager votre appareil.
- 1 Avec votre ongle, retirez le support de carte nano SIM.
- 2 Placez fermement la carte SIM principale (SIM 1) en l'orientant correctement dans la position (1), comme le montre l'image.
- 3 Placez fermement la carte SIM supplémentaire (SIM 2) en l'orientant correctement dans la position (2), comme le montre l'image.
- 4 Insérez la carte mémoire dans la fente de la carte mémoire en l'orientant correctement comme le montre l'image.
- 5 Poussez délicatement le support dans la fente jusqu'à ce qu'il soit en place.

#### Pour retirer la carte nano SIM

- 1 Avec l'écran vers le bas, ouvrez et faites glisser le plateau de la carte nano SIM à l'aide de votre ongle.
- 2 Retirez la carte nano SIM, puis poussez délicatement le support dans la fente jusqu'à ce qu'il soit en place.

#### Pour retirer une carte mémoire

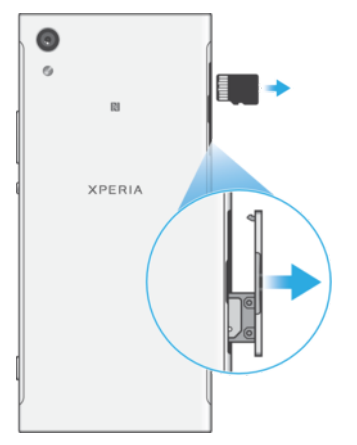

- 1 Mettez votre appareil hors tension.
- 2 Avec l'écran vers le bas, retirez le couvercle du support pour carte nano SIM.
- 3 Poussez délicatement et retirez la carte mémoire, puis poussez délicatement le support dans la fente jusqu'à ce qu'il soit en place.

# Protection de l'écran

Avant d'utiliser votre appareil, retirez la pellicule de protection en tirant sur la languette qui dépasse.

Il est recommandé de protéger votre appareil avec un écran protecteur de marque Sony ou un protecteur conçu pour votre modèle d'appareil Xperia™. L'utilisation de

protecteurs d'écran tiers peut empêcher votre appareil de bien fonctionner en couvrant les capteurs, lentilles, hauts-parleur ou microphones et peut annuler la garantie.

# Premier démarrage de votre appareil

Nous vous recommandons de recharger la batterie pendant au moins 30 minutes avant le premier démarrage de l'appareil. Vous pouvez continuer d'utiliser votre appareil pendant qu'il se charge. Reportez-vous à la section *Charge de votre appareil* à la page 38.

Lorsque vous démarrez votre appareil pour la première fois, un guide de configuration vous aide à configurer les paramètres de base, à personnaliser votre appareil et à vous connecter à certains comptes tels que votre compte Google™.

#### Pour mettre l'appareil sous tension

- Il est important d'utiliser un câble USB Type-C<sup>™</sup> (fourni) lors de la recharge de votre appareil, étant donné que d'autres types de câbles USB peuvent endommager votre appareil. Il est recommandé de charger la batterie pendant au moins 30 minutes avant d'allumer l'appareil pour la première fois.
- 1 Appuyez sans relâcher sur la touche Marche/Arrêt () jusqu'à ce que l'appareil vibre.
- 2 Lorsque vous y êtes invité, saisissez le NIP de votre carte SIM 1 et de votre carte SIM 2, puis tapez sur .
- 3 Attendez un peu pour que l'appareil démarre.
- Le NIP de votre carte SIM est initialement fourni par votre exploitant de réseau, mais vous pouvez le changer ultérieurement à partir du menu Paramètres. Pour corriger une erreur commise pendant la saisie du NIP de votre carte SIM, tapez sur 🔀.

#### Pour mettre l'appareil hors tension

- 1 Appuyez continuellement sur la touche d'alimentation () jusqu'à ce que le menu d'options s'ouvre.
- 2 Dans le menu des options, tapez sur Arrêt.
- Il est possible que cela prenne un peu de temps à l'appareil pour s'éteindre.

# Pourquoi ai-je besoin d'un compte Google™?

Votre appareil Xperia<sup>™</sup> de Sony fonctionne sous la plateforme Android<sup>™</sup> développée par Google<sup>™</sup>. Votre appareil est préchargé avec un grand nombre d'applications et de services Google<sup>™</sup> lorsque vous l'achetez, par exemple, Gmail<sup>™</sup>, Google Maps<sup>™</sup>, YouTube<sup>™</sup> et l'application Play Store<sup>™</sup>, laquelle vous permet d'accéder à la boutique en ligne Google Play<sup>™</sup> pour télécharger des applications Android<sup>™</sup>. Pour tirer le meilleur parti de ces services, vous avez besoin d'un compte Google<sup>™</sup>. Par exemple, un compte Google<sup>™</sup> vous permet de faire ce qui suit :

- Télécharger et installer des applications à partir de Google Play™.
- Synchroniser vos courriels, vos contacts et votre agenda avec Gmail™.
- Clavarder avec des amis à l'aide de l'application Duo™.
- Synchroniser l'historique et les signets de votre navigateur avec le navigateur Web Google Chrome™.
- Vous identifier comme utilisateur autorisé après une réparation de logiciel en utilisant Xperia™ Companion.
- Trouver, verrouiller ou nettoyer à distance un appareil volé ou perdu avec les services de my Xperia<sup>™</sup> ou du Gestionnaire d'appareils Android<sup>™</sup>.

Pour en savoir plus sur Android<sup>™</sup> et Google<sup>™</sup>, accédez à l'adresse *http://support.google.com*.

Il est essentiel de ne pas oublier le nom d'utilisateur et le mot de passe de votre compte Google™. Dans certains cas, vous pourriez devoir vous identifier pour des raisons de sécurité avec votre compte Google™. Si vous ne fournissez pas le nom d'utilisateur et le mot de passe de votre compte Google™ dans ces cas, votre appareil est verrouillé. De plus, si vous avez plus d'un compte Google™, assurez-vous d'entrer les détails du compte pertinent.

Configurer un compte Google™ sur votre appareil

- 1 À partir de votre Écran d'accueil, tapez sur .
- 2 Trouvez et tapez sur Paramètres > Comptes et synchronisation > Ajouter un compte > Google.
- 3 Suivez les instructions de l'assistant d'inscription pour créer un compte Google™ ou identifiez-vous si vous possédez déjà un compte.
- Il est aussi possible de se connecter ou de créer un compte Google™ à partir de l'assistant de configuration la première fois que vous démarrez votre appareil. Ou vous pouvez également vous connecter en ligne et créer un compte au *www.google.com/accounts*.

Pour supprimer un compte Google™

- 1 À partir de votre Écran d'accueil, tapez sur .
- 2 Tapez sur **Paramètres** > **Comptes et synchronisation** > **Google**.
- 3 Sélectionnez le compte Google™ que vous désirez supprimer.
- 4 Tapez sur > Supprimer un compte.
- 5 Tapez encore sur **Supprimer un compte** pour confirmer.
- Si vous avez supprimé votre compte Google™, toutes les fonctions de sécurité liées à votre compte Google™ ne seront plus disponibles.

# Sécurité de l'appareil

# Assurer la protection de votre appareil

Votre appareil contient plusieurs options de sécurité qui sont fortement recommandées en cas de perte ou de vol.

Voici ces options :

- Définir un verrouillage d'écran sécuritaire sur votre appareil à l'aide d'un NIP, d'un mot de passe ou d'un schéma pour empêcher quiconque de réinitialiser votre appareil.
- Ajouter un compte Google™ pour empêcher les autres d'utiliser votre appareil s'il est volé ou nettoyé.
- Activez la « Protection par my Xperia » ou le service Web Gestionnaire d'appareils Android<sup>™</sup>. Avec l'un de ces services, vous pouvez localiser et verrouiller à distance un appareil perdu ou en effacer son contenu.

# Vérification du droit de propriété de votre appareil

Certaines fonctions de protection requièrent l'utilisation de votre NIP, de votre mot de passe ou de votre schéma ou la saisie des renseignements de votre compte Google™ pour le déverrouillage de l'écran. Voici des exemples de fonctions de protection et certains des renseignements d'authentification requis :

| Protection de la<br>réinitialisation aux<br>paramètres d'usine | Vous devez déverrouiller votre écran avant de pouvoir réinitialiser les données aux paramètres d'usine.                                                                                                    |
|----------------------------------------------------------------|----------------------------------------------------------------------------------------------------|
| Protection by my<br>Xperia                                     | Si vous réinitialisez à distance votre appareil avec ce service, vous<br>devez entrer le nom d'utilisateur et le mot de passe d'un compte<br>Google™ associé au service. L'appareil doit être connecté à Internet<br>pour que le processus de configuration s'effectue. Autrement, vous ne<br>pourrez pas utiliser votre appareil après la réinitialisation. |
| Gestionnaire<br>d'appareils<br>Android™                        | Si vous réinitialisez à distance votre appareil avec ce service, vous<br>devez entrer le nom d'utilisateur et le mot de passe d'un compte<br>Google™. L'appareil doit être connecté à Internet pour que le<br>processus de configuration s'effectue. Autrement, vous ne pourrez<br>pas utiliser votre appareil après la réinitialisation.                    |
| Réparation de<br>logiciel                                      | Si vous utilisez l'application PC Companion pour réparer un logiciel,<br>vous devrez entrer le nom d'utilisateur et le mot de passe de votre<br>compte Google™ lorsque vous démarrerez l'appareil après la<br>réparation.                                                                                                    |

Pour le Gestionnaire d'appareils Android<sup>™</sup>, il est nécessaire d'entrer l'information d'un compte Google<sup>™</sup>. Il peut s'agir de n'importe quel compte Google<sup>™</sup> que vous avez configuré sur l'appareil en tant que propriétaire. Si vous ne réussissez pas à fournir les renseignements pertinents sur un compte pendant un processus d'installation, vous ne pourrez plus utiliser l'appareil du tout.

# Verrouillage de l'écran

Plusieurs options de verrouillage d'écran sont disponibles. Le niveau de sécurité de chaque type de verrouillage est répertorié ci-dessous, du plus faible au plus fort :

- Balayage : pas de protection, mais vous disposez d'un accès rapide à l'écran d'accueil.
- Schéma : dessinez un simple motif avec votre doigt pour déverrouiller votre appareil.
- NIP : entrez un NIP d'au moins quatre chiffres pour déverrouiller votre appareil.
- Mot de passe : entrez un mot de passe alphanumérique pour déverrouiller votre appareil.

Vous devez absolument mémoriser votre schéma, votre NIP ou votre mot de passe de verrouillage d'écran. Si vous oubliez ces renseignements, vous ne pourrez pas restaurer des données importantes telles que les contacts et les messages. Si vous avez configuré

un compte Microsoft® Exchange ActiveSync® (EAS) sur votre appareil Xperia<sup>™</sup>, les paramètres de sécurité EAS peuvent limiter le type d'écran de verrouillage à un NIP ou à un mot de passe. Cela se produit lorsque votre administrateur réseau détermine un type de verrouillage d'écran pour tous les comptes EAS pour des raisons de sécurité d'entreprise. Communiquez avec l'administrateur réseau de votre entreprise ou de votre organisation pour connaître les politiques de sécurité réseau qui sont mises en œuvre pour les appareils mobiles.

Pour plus de réglages pour chaque type de verrouillage d'écran, tapez sur a côté de Verrouillage d'écran.

Pour modifier le type de verrouillage d'écran

- 1 À partir de votre Écran d'accueil, tapez sur .
- 2 Trouvez et touchez Paramètres > Écran de verrouillage et sécurité > Verrouillage d'écran.
- 3 Choisissez une option et suivez les instructions sur votre appareil.

#### Pour créer un schéma de verrouillage d'écran

- 1 À partir de votre Écran d'accueil, tapez sur .
- 2 Trouvez et touchez Paramètres > Écran de verrouillage et sécurité > Verrouillage d'écran > Schéma.
- 3 Choisissez une option et suivez les instructions sur votre appareil.
- Si vous entrez un votre schéma de déverrouillage incorrect cinq fois d'affilée, vous devez attendre 30 secondes avant de pouvoir réessayer.

#### Pour modifier le schéma de verrouillage de l'écran

- 1 À partir de votre Écran d'accueil, tapez sur .
- 2 Trouvez et touchez Paramètres > Écran de verrouillage et sécurité > Verrouillage d'écran.
- 3 Dessinez le schéma de déverrouillage de votre écran.
- 4 Tapez sur **Schéma**, choisissez une option et suivez les instructions sur votre appareil.

#### Pour créer un NIP de verrouillage de l'écran

- 1 À partir de votre Écran d'accueil, tapez sur 🕮.
- 2 Trouvez et touchez Paramètres > Écran de verrouillage et sécurité > Verrouillage d'écran > NIP.
- 3 Choisissez une option. Entrez un NIP, puis tapez sur CONTINUER.
- 4 Entrez à nouveau votre NIP, confirmez-le, puis tapez sur **OK**.

#### Pour créer un mot de passe pour le verrouillage de l'écran

- 1 À partir de votre Écran d'accueil, tapez sur .
- 2 Trouvez et touchez Paramètres > Écran de verrouillage et sécurité > Verrouillage d'écran > Mot de passe.
- 3 Choisissez une option et suivez les instructions sur votre appareil.

#### Pour activer la fonction de déverrouillage par balayage

- 1 À partir de votre Écran d'accueil, tapez sur .
- 2 Trouvez et touchez Paramètres > Écran de verrouillage et sécurité > Verrouillage d'écran.
- 3 Dessinez votre schéma de déverrouillage d'écran ou entrez votre NIP ou mot de passe, selon le type de verrouillage d'écran qui est activé.
- 4 Tapez sur **Balayer**, puis sur **OUI, SUPPRIMER**.

#### Réinitialisation d'un verrouillage d'écran oublié

Si vous avez oublié votre NIP de verrouillage d'écran, votre mot de passe ou votre schéma, vous pouvez le réinitialiser à l'aide du service Protection by my Xperia. Aucun

contenu sur votre appareil n'est perdu après la réinitialisation du verrouillage d'écran à l'aide de ce service.

Réinitialiser le verrouillage d'écran à l'aide de Protection by my Xperia

- 1 Assurez-vous de connaître le nom d'utilisateur et le mot de passe de votre compte Google™ et d'avoir activé le service Protection by my Xperia sur votre appareil.
- 2 Allez à *myxperia.sonymobile.com* sur un appareil connecté à Internet.
- 3 Connectez-vous avec le compte Google<sup>™</sup> que vous avez configuré sur votre appareil.
- 4 Cliquez sur l'image de votre appareil sous Vos appareils.
- 5 Sélectionnez **Verrouiller** pour remplacer le verrouillage d'écran actuel par un nouveau NIP.
- 6 Suivez les instructions fournies à l'écran par Protection by my Xperia.
- Selon vos paramètres de sécurité, il se peut que votre appareil se verrouille après la réinitialisation du verrouillage d'écran. Vous devez alors entrer le nom d'utilisateur et le mot de passe de votre compte Google™ pour utiliser l'appareil.

# Déverrouillage automatique de votre appareil

La fonction Smart Lock facilite le déverrouillage de votre appareil en vous permettant de le configurer pour qu'il se déverrouille automatiquement dans certaines situations. Votre appareil peut, par exemple, rester déverrouillé lorsqu'il est connecté à un appareil Bluetooth® ou lorsqu'il est sur vous.

Vous pouvez configurer Smart Lock pour que votre appareil reste déverrouillé à l'aide des paramètres suivants :

- Détection sur le corps : Gardez votre appareil déverrouillé lorsque vous le portez sur vous.
- Lieux de confiance : Gardez votre appareil déverrouillé lorsque vous êtes dans un endroit connu et sûr, par exemple dans votre maison.
- **Appareils sûrs** : Laissez votre appareil déverrouillé lorsqu'un appareil Bluetooth® ou NFC fiable est connecté.
- Visage de confiance : Déverrouillez votre appareil lorsque vous le regardez.
- Voix de confiance : Réglez la reconnaissance vocale pour effectuer la recherche dans tous les écrans.
- Il est possible que la fonctionnalité Smart Lock ne soit pas disponible dans certains marchés, pays ou régions.
- Lorsque Smart Lock est activé, vous devez toujours déverrouiller votre appareil manuellement après le redémarrage de celui-ci et après une inactivité de 4 heures.
- La fonctionnalité Smart Lock est développée par Google™, et les fonctions peuvent varier avec le temps en raison des mises à jour de Google™.

#### Pour activer Smart Lock

- 1 Configurez un schéma, un NIP ou un mot de passe pour le verrouillage de l'écran si vous ne l'avez pas encore fait.
- 2 À partir de votre Écran d'accueil, tapez sur .
- 3 Trouvez et touchez **Paramètres** > Écran de verrouillage et sécurité > Agents de confiance.
- 4 Tapez sur la glissière **Smart Lock (Google)** pour activer la fonction.
- 5 Touchez la flèche de retour située à côté d'**Agents de confiance**.
- 6 Trouvez et touchez **Smart Lock**.
- 7 Entrez votre schéma, votre NIP ou votre mot de passe. Vous devez saisir ces informations d'identification chaque fois que vous souhaitez modifier vos paramètres Smart Lock.
- 8 Sélectionnez un type de verrouillage Smart Lock.

#### Pour configurer ou supprimer un visage de confiance

- 1 À partir de votre Écran d'accueil, tapez sur .
- 2 Trouvez et touchez Paramètres > Écran de verrouillage et sécurité > Smart Lock > Visage de confiance.
- 3 Tapez sur CONFIGURER > SUIVANT. Suivez les instructions sur votre appareil, puis tapez sur TERMINÉ.
- 4 Pour supprimer un visage de confiance, tapez sur Supprimer un visage de confiance > SUPPRIMER.
- Pour une meilleure précision, tapez sur Visage de confiance > Améliorer la reconnaissance faciale.

#### Pour configurer une voix de confiance

- 1 À partir de votre Écran d'accueil, tapez sur .
- 2 Trouvez et touchez Paramètres > Écran de verrouillage et sécurité > Smart Lock > Voix de confiance.
- 3 Suivez les instructions sur votre appareil.

#### Garder votre appareil déverrouillé lorsque vous le transportez

Grâce à la fonction Détection de l'appareil lorsqu'il est porté, votre appareil peut rester déverrouillé lorsque vous l'avez en main, dans votre poche ou dans votre sac. L'accéléromètre de votre appareil garde votre appareil déverrouillé lorsqu'il détecte que vous le transportez. L'appareil se verrouille lorsque l'accéléromètre détecte que l'appareil a été déposé.

Lorsque vous utilisez la fonction Détection de l'appareil lorsqu'il est porté, vous devriez vous souvenir des points suivants :

- Si vous déposez votre appareil et qu'il détecte que vous ne le portez plus, il se verrouille automatiquement.
- Votre appareil peut prendre jusqu'à une minute pour se verrouiller.
- À partir du moment où vous entrez dans une voiture, un autobus, un train ou un autre véhicule terrestre, votre appareil peut prendre de cinq à dix minutes pour se verrouiller.
- Il est à noter que si vous montez dans un avion ou un bateau (ou un autre véhicule non terrestre), il est possible que votre appareil ne se verrouille pas automatiquement, donc assurez-vous de le verrouiller manuellement au besoin.
- Lorsque vous reprenez votre appareil ou sortez du véhicule, vous n'avez qu'à le déverrouiller une fois, et il restera déverrouillé tant que vous le porterez.
- La fonction Détection de l'appareil lorsqu'il est porté ne peut pas distinguer qui porte l'appareil. Si vous donnez votre appareil à quelqu'un lorsqu'il est déverrouillé par la fonction Détection de l'appareil lorsqu'il est porté, il est possible que votre appareil reste déverrouillé pour l'autre utilisateur. Rappelez-vous que la fonction de sécurité Détection de l'appareil lorsqu'il est porté est moins sécuritaire qu'un schéma, un NIP ou un mot de passe.

#### Pour activer ou désactiver la détection de l'appareil lorsqu'il est porté

- 1 À partir de votre Écran d'accueil, tapez sur .
- 2 Trouvez et touchez Paramètres > Écran de verrouillage et sécurité > Smart Lock > Détection sur le corps.
- 3 Tapez sur la glissière pour activer la fonction, puis tapez sur **CONTINUER**. Pour désactiver la fonction, tapez sur la glissière à côté de **Activé**.

#### Se connecter à des appareils de confiance

Vous pouvez désigner un appareil connecté comme appareil fiable, de manière à ce que votre appareil Xperia<sup>™</sup> reste déverrouillé tant qu'il y est connecté. Si vous vous connectez régulièrement à un appareil à l'aide du Bluetooth® ou de la NFC, un système de divertissement à domicile ou un moniteur d'activité physique, vous pouvez l'ajouter en tant qu'appareil fiable et contourner la sécurité de l'écran de verrouillage pour gagner du temps. Cette fonctionnalité est appropriée si vous vous trouvez normalement dans un endroit relativement sécuritaire lorsque vous utilisez ces appareils. Dans certains cas,

vous devrez tout de même déverrouiller manuellement votre appareil avant qu'il puisse se connecter à un appareil fiable.

- Il n'est pas recommandé d'ajouter à vos appareils fiables ceux qui sont constamment connectés à votre appareil, comme les claviers ou les étuis Bluetooth®.
- Dès qu'un appareil fiable est mis hors tension ou n'est plus à proximité, votre écran se verrouille, et vous devez entrer votre NIP, votre schéma ou votre mot de passe pour le déverrouiller.

#### Pour ajouter ou supprimer un appareil Bluetooth® fiable

- 1 Assurez-vous que votre appareil est appairé et connecté à l'appareil Bluetooth® que vous voulez ajouter en tant qu'appareil fiable.
- 2 À partir de votre Écran d'accueil, tapez sur .
- 3 Trouvez et touchez Paramètres > Écran de verrouillage et sécurité > Smart Lock.
- 4 Dans le menu Smart Lock, tapez sur Appareils sûrs > AJOUTER UN APPAREIL DE CONFIANCEBluetooth.
- 5 Tapez sur le nom d'un appareil pour le sélectionner dans la liste des appareils connectés et appairés, puis tapez sur **OUI, AJOUTER**.
- 6 Pour supprimer un appareil appairé, sélectionnez-le dans la liste et tapez sur **SUPPRIMER UN APPAREIL DE CONFIANCE**.

Pour ajouter ou supprimer un appareil NFC fiable

- 1 Assurez-vous que votre appareil est appairé et connecté à l'appareil Bluetooth® que vous voulez ajouter en tant qu'appareil fiable.
- 2 Trouvez et touchez Paramètres > Écran de verrouillage et sécurité > Smart Lock.
- 3 Tapez sur Appareils sûrs > AJOUTER UN APPAREIL DE CONFIANCE > NFC.
- 4 Suivez les instructions à l'écran.
- 5 Pour supprimer un appareil appairé, sélectionnez-le dans la liste et tapez sur **SUPPRIMER UN APPAREIL DE CONFIANCE**

#### Assurer votre sécurité lorsque vous utilisez des appareils fiables

Les différents appareils Bluetooth® prennent en charge différentes normes Bluetooth® et capacités de sécurité. Il est possible que quelqu'un puisse maintenir votre appareil Xperia<sup>™</sup> déverrouillé en imitant votre connexion Bluetooth®, même si votre appareil fiable n'est plus à proximité. Votre appareil ne peut pas toujours déterminer si votre connexion est sécuritaire lorsque quelqu'un essaie de l'imiter.

Lorsque votre appareil ne peut pas déterminer si vous utilisez une connexion sécuritaire, vous recevez une notification sur votre appareil Xperia<sup>™</sup> et devez parfois le déverrouiller manuellement avant que l'appareil fiable puisse le maintenir déverrouillé.

La connectivité Bluetooth® peut varier selon plusieurs facteurs, comme le modèle de votre appareil, l'appareil Bluetooth® connecté et votre environnement. Selon ces facteurs, les connexions Bluetooth® peuvent fonctionner jusqu'à une distance de 100 mètres.

### Se connecter à des lieux de confiance

Une fois la fonctionnalité Lieux de confiance configurée, la sécurité de verrouillage de l'écran de votre appareil Xperia<sup>™</sup> est désactivée quand vous vous trouvez dans un lieu de confiance désigné. Pour utiliser cette fonctionnalité, vous devez disposer d'une connexion Internet (de préférence par Wi-Fi) et autoriser votre appareil à utiliser votre emplacement actuel.

Pour configurer vos lieux de confiance, assurez-vous d'avoir activé le mode de localisation Grande précision ou Économie de la batterie avant d'ajouter l'emplacement de votre maison ou d'autres lieux personnalisés.

Les dimensions exactes d'un lieu de confiance sont une estimation et peuvent dépasser les murs de votre maison ou d'un autre endroit que vous avez ajouté dans vos lieux de confiance. Cette fonctionnalité peut garder votre appareil déverrouillé dans un rayon pouvant aller jusqu'à 80 mètres. De plus, n'oubliez pas que les signaux de localisation peuvent être répliqués ou

manipulés. Une personne ayant accès à du matériel spécialisé pourrait déverrouiller votre appareil.

Pour ajouter l'emplacement de votre maison

- 1 À partir de votre Écran d'accueil, tapez sur 😁.
- 2 Trouvez et touchez **Paramètres** > **Service de localisation**, puis tapez sur la glissière pour activer les services de localisation.
- <sup>3</sup> Tapez sur **Mode**, puis choisissez **Haute précision** ou le mode de localisation **Économiser la batterie**.
- 4 À partir de votre Écran d'accueil, tapez sur .
- 5 Trouvez et touchez Paramètres > Écran de verrouillage et sécurité > Smart Lock > Lieux de confiance > Accueil.
- 6 Pour entrer le lieu souhaité tapez l'adresse dans la barre de recherche. Votre appareil recherche le lieu entré.

#### Pour modifier l'emplacement de votre maison

- 1 À partir de votre Écran d'accueil, tapez sur .
- 2 Trouvez et touchez **Paramètres** > **Service de localisation**, puis tapez sur la glissière pour activer les services de localisation.
- 3 Tapez sur **Mode**, puis choisissez **Haute précision** ou le mode de localisation **Économiser la batterie**.
- 4 À partir de votre Écran d'accueil, tapez sur .
- 5 Trouvez et touchez Paramètres > Écran de verrouillage et sécurité > Smart Lock > Lieux de confiance.
- 6 Sélectionnez l'emplacement de votre maison.
- 7 Tapez sur Modifier.
- 8 Dans la barre de recherche, entrez l'emplacement que vous voulez utiliser pour votre maison.
- Si d'autres résidences ont la même adresse que la vôtre, vous pouvez ajouter l'emplacement réel de votre maison dans le complexe immobilier en tant que lieu personnalisé.

#### Pour supprimer l'emplacement de votre maison

- 1 À partir de votre Écran d'accueil, tapez sur .
- 2 Trouvez et touchez Paramètres > Écran de verrouillage et sécurité > Smart Lock > Lieux de confiance > Accueil.
- 3 Tapez sur **Modifier** > **(**.

#### Utiliser les lieux personnalisés

Vous pouvez ajouter n'importe quel lieu personnalisé dans vos lieux de confiance, où votre appareil peut rester déverrouillé.

#### Pour ajouter un lieu personnalisé

- 1 À partir de votre Écran d'accueil, tapez sur .
- 2 Trouvez et touchez Paramètres > Écran de verrouillage et sécurité > Smart Lock > Lieux de confiance.
- 3 Tapez sur **Ajouter un lieu de confiance**.
- 4 Pour utiliser votre emplacement actuel en tant que lieu personnalisé, tapez sur **Sélectionner cet emplacement**.
- 5 Vous pouvez aussi entrer un autre lieu en tapant sur q et en saisissant l'adresse. Votre appareil recherche le lieu entré. Tapez sur l'adresse suggérée pour l'utiliser.
- 6 Pour préciser l'emplacement, tapez sur la flèche de retour située à côté de l'adresse, faites glisser l'épingle de lieu jusqu'à l'emplacement voulu, puis touchez **Sélectionner cet emplacement**.

#### Pour modifier un lieu personnalisé

- 1 À partir de votre Écran d'accueil, tapez sur 🐵.
- 2 Trouvez et touchez Paramètres > Écran de verrouillage et sécurité > Smart Lock > Lieux de confiance.
- 3 Sélectionnez le lieu que vous voulez modifier.
- 4 Tapez sur **Modifier l'adresse**.
- 5 Pour entrer un autre lieu, tapez sur Q, puis saisissez l'adresse. Votre appareil recherche le lieu entré. Pour utiliser l'adresse suggérée, touchez l'adresse.
- 6 Pour préciser l'emplacement, tapez sur la flèche de retour située à côté de l'adresse, faites glisser l'épingle de lieu jusqu'à l'emplacement voulu, puis touchez Sélectionner cet emplacement.

#### Pour supprimer un lieu personnalisé

- 1 À partir de votre Écran d'accueil, tapez sur .
- 2 Trouvez et touchez **Paramètres** > **Service de localisation**, puis tapez sur la glissière pour activer les services de localisation.
- 3 Tapez sur Mode, puis choisissez Haute précision ou le mode de localisation Économiser la batterie.
- 4 À partir de votre Écran d'accueil, tapez sur .
- 5 Trouvez et touchez Paramètres > Écran de verrouillage et sécurité > Smart Lock > Lieux de confiance.
- 6 Sélectionnez le lieu que vous voulez supprimer.
- 7 Tapez sur Supprimer.

# Protection de la carte SIM

Vous pouvez verrouiller et déverrouiller chaque carte SIM que vous utilisez dans votre appareil à l'aide d'un NIP (numéro d'identification personnel). Si une carte SIM est verrouillée, l'abonnement associé à la carte est protégé contre les utilisations abusives, ce qui signifie que vous devrez entrer un NIP chaque fois que vous démarrez votre appareil.

Si vous entrez plusieurs fois un NIP erroné, votre carte SIM sera bloquée. Vous devrez alors entrer votre CPD (clé personnelle de déblocage), puis un nouveau NIP. Les NIP et les CPD sont fournis par votre opérateur réseau.

#### Pour configurer ou supprimer un verrou de carte SIM

- 1 À partir de l'écran d'accueil, touchez .
- 2 Trouvez et touchez Paramètres > Écran de verrouillage et sécurité > Configurer verrouillage de la carte SIM.
- 3 Sélectionnez une carte SIM.
- 4 Tapez sur la glissière Verrouiller la carte SIM pour activer ou désactiver le verrouillage de la carte SIM.
- 5 Saisissez le NIP de la carte SIM et touchez OK. Le verrouillage de la carte SIM est maintenant actif et vous serez invité à entrer le NIP chaque fois que vous redémarrez l'appareil.

#### Pour modifier le NIP de la carte SIM

- 1 Dans votre Écran d'accueil, touchez .
- 2 Trouvez et touchez Paramètres > Écran de verrouillage et sécurité > Configurer verrouillage de la carte SIM.
- 3 Sélectionnez une carte SIM.
- 4 Touchez Modif le NIP de la SIM.
- 5 Entrez l'ancien NIP de la carte SIM, puis touchez **OK**.
- 6 Entrez le nouveau NIP de la carte SIM, puis touchez OK.
- 7 Entrez de nouveau le NIP de la carte SIM, puis touchez OK.

#### Pour déverrouiller une carte SIM bloquée en utilisant le code CPD

- 1 Saisissez le code CPD et touchez  $\checkmark$ .
- 2 Entrez un nouveau code NIP et touchez 🗸.
- 3 Entrez encore une fois le nouveau code NIP, puis tapez sur  $\checkmark$ .
- Si vous entrez un code PUK erroné à de trop nombreuses reprises, vous devez contacter votre opérateur réseau pour obtenir une nouvelle carte SIM.

# Utilisation de plusieurs cartes SIM

Votre appareil fonctionne avec une ou deux cartes SIM insérées. Vous recevez des communications entrantes des deux cartes SIM et vous pouvez sélectionner à partir de quel numéro vous souhaitez placer une communication sortante. Pour pouvoir utiliser les deux cartes SIM, vous devez les activer et sélectionnez celle qui prendra en charge le trafic de données.

Vous pouvez transférer des appels qui arrivent sur la carte SIM 1 vers la carte SIM 2 lorsque la carte SIM 1 n'est pas accessible et vice versa. Cette fonction se nomme l'accessibilité double SIM. Vous devez l'activer manuellement. Consultez la section *Renvoi d'appels* à la page 76.

#### Pour activer ou désactiver l'utilisation de deux cartes SIM

- 1 À partir de votre Écran d'accueil, tapez sur .
- 2 Trouvez et touchez Paramètres > Cartes SIM.
- 3 Tapez sur les glissières SIM1 et SIM2 pour activer ou désactiver les cartes SIM.

#### Pour renommer une carte SIM

- 1 À partir de votre Écran d'accueil, touchez .
- 2 Trouvez et touchez Paramètres > Cartes SIM.
- 3 Sélectionnez une carte SIM et entrez un nouveau nom.
- 4 Tapez sur OK.

#### Pour sélectionner la carte SIM prenant en charge le trafic de données

- 1 À partir de votre Écran d'accueil, tapez sur 😁.
- 2 Trouvez et touchez Paramètres > Cartes SIM > Données mobiles.
- 3 Sélectionnez la carte SIM que vous voulez utiliser pour le trafic de données.
- Pour des vitesses de données plus élevées, sélectionnez la carte SIM qui prend en charge le réseau mobile le plus rapide, par exemple 3G.

# Trouver le numéro d'identification de votre appareil

Votre appareil possède un numéro d'identification unique. Ce numéro est appelé numéro IIEM (Identité internationale d'équipement mobile) - (IMEI en anglais). Vous devez conserver une copie de ce numéro. Il se peut par exemple que vous en ayez besoin lorsque vous accédez au service clients Xperia<sup>™</sup> Care dans le but d'enregistrer votre appareil. Aussi, en cas de vol de votre appareil, certains fournisseurs de réseau peuvent utiliser ce numéro pour bloquer l'appareil et l'empêcher d'accéder au réseau dans votre pays ou votre région.

Pour les appareils dotés de deux cartes SIM, il y a deux numéros IIEM, un pour chaque emplacement de carte SIM.

#### Pour consulter vos numéros IIEM sur la bande d'étiquette

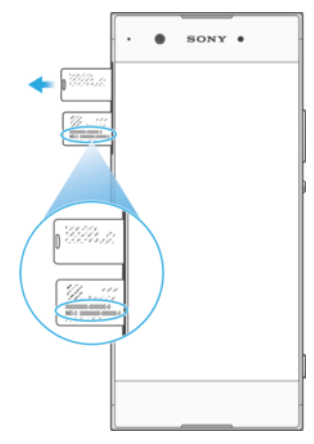

- 1 Ouvrez le couvercle de la fente pour carte nano SIM et carte mémoire.
- 2 Retirez le support de la carte mémoire ou SIM.
- 3 Faites glisser la bande vers l'extérieur en utilisant votre ongle. Les numéros IMEI se trouvent sur la bande.
- Pour voir les numéros IMEI, vous pouvez également ouvrir le numéroteur téléphonique de votre appareil et entrer \*#06#.

#### Pour afficher vos numéros IMEI en accédant aux paramètres de l'appareil

- 1 À partir de votre Écran d'accueil, touchez .
- 2 Trouvez et touchez Paramètres > À propos du téléphone > État > Information concernant le code IIEM.

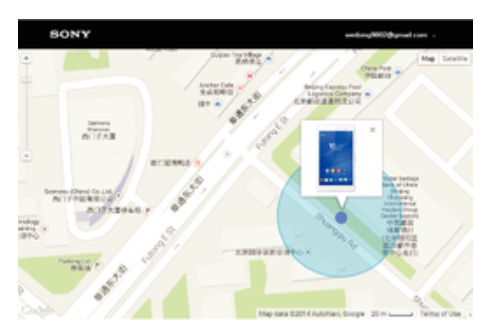

#### Trouver un appareil perdu

Si vous avez un compte Google™, le service Web « Protection by my Xperia » peut vous aider à localiser et sécuriser votre appareil en cas de perte de ce dernier. Si vous avez activé ce service sur votre appareil, vous pouvez :

- localiser votre appareil sur une carte.
- émettre une alerte même si l'appareil est en mode Ne pas déranger.
- verrouiller à distance l'appareil et afficher vos coordonnées qui seront visibles à toute personne qui le trouve.
- effacer à distance les mémoires internes et externes de l'appareil, en dernier recours.
- Si vous avez effacé la mémoire interne de l'appareil à l'aide du service Web « Protection by my Xperia », vous devez vous connecter à un compte Google™ qui a déjà été synchronisé sur l'appareil en question au prochain démarrage de l'appareil.
- Le service « Protection by my Xperia » peut ne pas être offert dans tous les pays ou toutes les régions.

#### Activer Protection by my Xperia

- 1 Assurez-vous que vous avez une connexion de données active et activez les services de localisation sur votre appareil.
- 2 À partir de votre Écran d'accueil, tapez sur .
- 3 Trouvez et touchez Paramètres > Écran de verrouillage et sécurité > Protection par my Xperia > ACTIVER.
- 4 Cochez la case pour accepter les conditions d'utilisation du service, puis tapez sur ACCEPTER.
- 5 Si vous y êtes invité, connectez-vous à votre compte Google™ ou créez un nouveau compte si vous n'en avez pas.
- 6 Pour vérifier que le service Protection by my Xperia est en mesure de localiser votre appareil, allez sur *myxperia.sonymobile.com* et connectez-vous en utilisant votre compte Google™.
- Si vous partagez un appareil avec plusieurs utilisateurs, notez que le service Protection by my Xperia n'est disponible que pour l'utilisateur qui est connecté en tant que propriétaire.

#### Trouver un appareil perdu avec le Gestionnaire d'appareils Android™

Google<sup>™</sup> offre un service Web de localisation et de sécurité appelé Gestionnaire d'appareils Android<sup>™</sup>. Vous pouvez l'utiliser en conjonction avec le service Protection by my Xperia ou comme alternative. Si vous perdez votre appareil, vous pouvez utiliser le Gestionnaire d'appareils Android<sup>™</sup> pour :

- Trouver et afficher où se trouve votre appareil.
- Faire sonner ou verrouiller votre appareil, effacer son contenu ou ajouter un numéro de téléphone à l'écran de verrouillage.

Pour plus d'informations sur le Gestionnaire d'appareils Android™, allez à *www.support.google.com*.

Le Gestionnaire d'appareils Android<sup>™</sup> ne fonctionne pas si votre appareil est éteint ou s'il n'a pas de connexion Internet. Le service Gestionnaire d'appareils Android<sup>™</sup> peut ne pas être offert dans tous les pays ou toutes les régions.

#### Activer le Gestionnaire d'appareils Android™

- 1 Si vous partagez un appareil avec plusieurs utilisateurs, assurez-vous d'être connecté à titre de propriétaire.
- 2 Assurez-vous d'avoir une connexion de données active et des services de localisation activés.
- 3 À partir de votre Écran d'accueil, tapez sur .
- 4 Trouvez et touchez Paramètres > Google > Sécurité.
- 5 Touchez les glissières à côté de Localiser à distance cet appareil et Autoriser le verrouillage et le nettoyage à distance pour activer les deux fonctions.
- 6 Si vous y êtes invité, acceptez les conditions d'utilisation en touchant Activer cet administrateur de l'appareil.
- 7 Pour vérifier que le Gestionnaire d'appareils Android<sup>™</sup> peut localiser votre appareil après avoir activé le service, allez au *www.android.com/devicemanager* et connectez-vous avec votre compte Google<sup>™</sup>.
- Yous pouvez également activer le Gestionnaire d'appareils Android™ à partir de Écran de verrouillage et sécurité sous Administrateurs de l'appareil.

# Apprendre les bases

# Utilisation de l'écran tactile

Tapotement

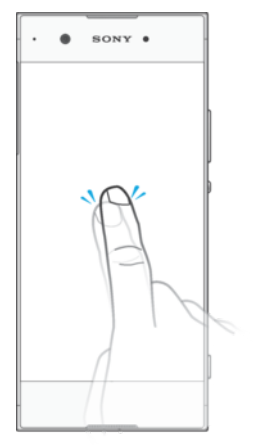

- Ouvrir ou sélectionner un élément.
- Cocher ou décocher une case ou option.
- Saisir du texte avec le clavier virtuel.

# Appui long

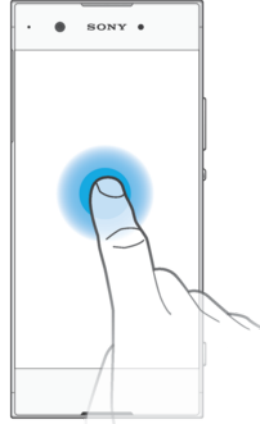

- Déplacer un élément.
- Activer un menu contextuel.
- Activer un mode de sélection, pour sélectionner plusieurs éléments d'une liste par exemple.

# Pincement et écartement

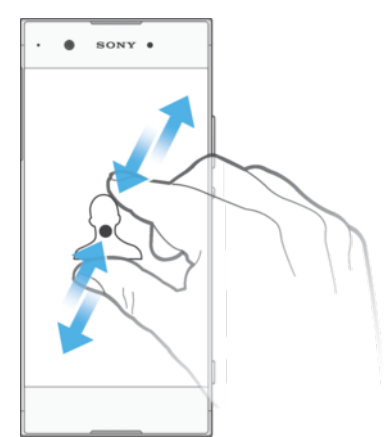

Effectuez un zoom avant ou arrière sur des pages Web, des photos, des cartes ou lorsque vous prenez des photos et des vidéos.

### Balayage

.

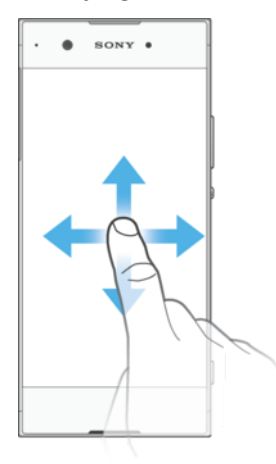

- Faire défiler une liste vers le haut ou le bas.
- Faire défiler vers la gauche ou la droite, par exemple, entre des volets de l'écran d'accueil.
- Effleurer vers la gauche ou la droite pour afficher plus d'options.

#### Effleurement

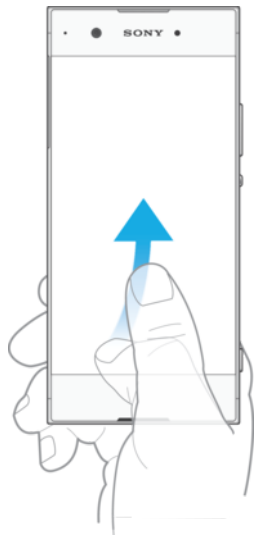

• Faire défiler rapidement, par exemple, une liste ou une page Web. Vous pouvez arrêter le mouvement de défilement en tapant sur l'écran.

# Verrouillage et déverrouillage de l'écran

Lorsque votre appareil est allumé et laissé inactif pendant une certaine durée, l'écran s'assombrit pour économiser la batterie et il se verrouille automatiquement. Le verrouillage de l'écran empêche les actions non sollicitées sur l'écran tactile lorsque vous n'utilisez pas votre appareil. Lorsque vous achetez votre appareil, un verrou de base d'effleurement d'écran est déjà défini. Cela signifie que vous devez balayer l'écran vers la gauche ou le haut pour le déverrouiller. Vous pouvez modifier ultérieurement les paramètres de sécurité et ajouter d'autres types de verrous. Voir *Verrouillage de l'écran* à la page 12.

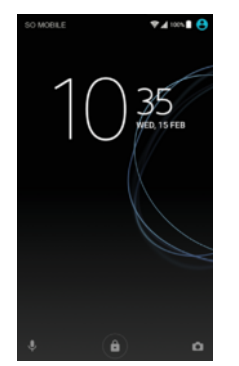

#### Pour activer l'écran

Appuyez brièvement sur la touche de mise sous tension ().

#### Pour verrouiller l'écran

- Lorsque l'écran est actif, appuyez brièvement sur la touche marche/arrêt ().
- Vous pouvez également taper deux fois sur une zone vide de l'écran d'accueil. Pour activer cette fonction, touchez sans relâcher n'importe où sur votre écran d'accueil jusqu'à ce que l'appareil se mette à vibrer, puis tapez sur 💿 et tapez sur la glissière à la place de taper deux fois pour mettre en mode sommeil.

# Écran d'accueil

L'écran d'accueil est le point de départ pour utiliser votre appareil. Il est similaire au bureau d'un écran d'ordinateur. Votre écran d'accueil peut comporter jusqu'à vingt volets, qui se déploient au-delà de la largeur de l'affichage normal de l'écran. Le nombre de volets de l'écran d'accueil est représenté par une série de points dans la partie inférieure de l'écran d'accueil. Le point en surbrillance montre la sous-fenêtre dans laquelle vous vous trouvez.

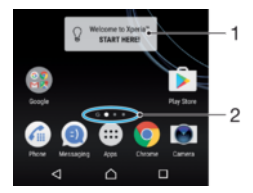

- 1 Bienvenue dans le gadget Xperia<sup>™</sup> Touchez-le pour l'ouvrir et sélectionnez une tâche, comme copier du contenu de votre ancien appareil ou configurer les services Xperia<sup>™</sup>.
- 2 Points Représentent le nombre de sous-fenêtres de l'écran d'accueil

#### Pour aller à l'écran d'accueil

Appuyez sur <a>^\_\_\_\_\_.</a>

#### Pour parcourir l'écran d'accueil

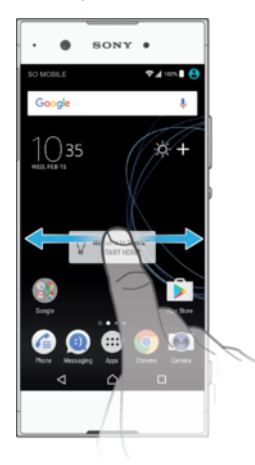

# Sous-fenêtres de l'écran d'accueil

Vous pouvez supprimer des sous-fenêtres ou en ajouter de nouvelles à votre écran d'accueil (jusqu'à vingt sous-fenêtres maximum).

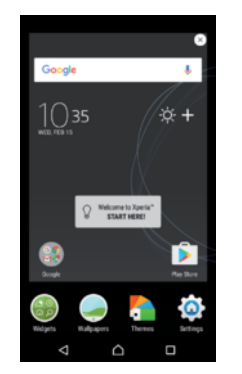

#### Définir une sous-fenêtre comme sous-fenêtre principale de l'écran d'accueil

- 1 Touchez sans relâcher une zone sur votre écran d'accueil jusqu'à ce que l'appareil vibre.
- 2 Effleurez l'écran vers la gauche ou la droite pour accéder à la sous-fenêtre que vous souhaitez définir comme sous-fenêtre principale de votre écran d'accueil, puis tapez sur a dans le coin supérieur gauche.
- Lorsque Recherche Google et Google Now sont activés, la sous-fenêtre la plus à gauche est réservée pour ce service et le volet principal de l'écran d'accueil ne peut pas être modifié. Pour de plus amples renseignements, voir *Recherche Google et Google Now*, à la page 128.

#### Pour ajouter une sous-fenêtre à votre écran d'accueil

- 1 Touchez sans relâcher une zone sur votre écran d'accueil jusqu'à ce que l'appareil vibre.
- 2 Pour parcourir les différents volets, effleurez l'écran complètement vers la droite ou vers la gauche, puis tapez sur ⊕.
- Lorsque Recherche Google et Google Now sont activés, la sous-fenêtre la plus à gauche est réservée pour ce service et aucune sous-fenêtre supplémentaire ne peut être ajoutée à gauche. Pour de plus amples renseignements, voir *Recherche Google et Google Now*, à la page 128.

#### Pour supprimer un volet de votre écran d'accueil

- 1 Appuyez pendant quelques secondes sur une zone vide de votre écran d'accueil jusqu'à ce que l'appareil se mette à vibrer.
- 2 Balayez vers la gauche ou la droite pour accéder au volet que vous souhaitez supprimer, puis touchez & dans le coin supérieur droit du volet.

### Paramètres de l'écran d'accueil

#### Pour désactiver ou désinstaller une application de l'écran d'accueil

- La désactivation d'une application préinstallée supprime toutes les données. Cependant, l'application peut encore être activée à partir de **Paramètres** > **Applis**. Seules les applications téléchargées peuvent être entièrement désinstallé.
- 1 Touchez sans relâcher une zone sur votre écran d'accueil jusqu'à ce que l'appareil vibre.
- 2 Effleurez vers la gauche ou vers la droite pour parcourir les sous-fenêtres. Toutes les applications pouvant être désactivées ou désinstallées sont indiquées par <u>8</u>.
- 3 Tapez sur l'application en question, puis tapez sur DÉSACTIVER si l'application est préinstallée à la livraison de votre appareil ou sur OK si l'application a été téléchargée et que vous voulez la désinstaller.

#### Pour ajuster la taille des icônes de votre écran d'accueil

- 1 Appuyez pendant quelques secondes n'importe où sur votre écran d'accueil jusqu'à ce que l'appareil se mette à vibrer, puis touchez .
- 2 Touchez Taille de l'icône, puis sélectionnez une option.

# Écran Applications

L'écran Applications, que vous ouvrez à partir de l'écran d'accueil, contient les applications qui sont préinstallées sur votre appareil, ainsi que les applications que vous avez téléchargées.

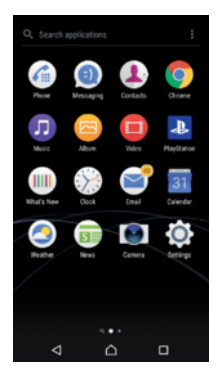

#### Pour voir toutes vos applications sur l'écran des applications

- 1 Depuis votre écran d'accueil, tapez sur .
- 2 Effleurez l'écran des applications vers la gauche ou la droite.

#### Pour activer ou désactiver la liste des applications recommandées

Le système vous proposera d'activer ou de désactiver la liste des applications recommandées la première fois que vous accédez à l'écran des applications. Vous pouvez aussi activer ou désactiver cette fonction plus tard en suivant les étapes cidessous :

- 1 Touchez sans relâcher n'importe où sur votre écran d'accueil jusqu'à ce que l'appareil se mette à vibrer, puis tapez sur .
- 2 Tapez sur la glissière de recommandation d'applications.

#### Pour ouvrir une application à partir de l'écran Applications

• Lorsque l'écran Applications est ouvert, balayez vers la gauche pour trouver l'application, puis touchez celle-ci.

#### Rechercher une application à partir de l'écran Applications

- 1 Lorsque l'écran des applications est ouvert, tapez sur **Rechercher applications** ou glissez simplement vers le bas sur l'écran des applications ou l'écran d'accueil.
- 2 Entrez le nom de l'application que vous souhaitez rechercher.

#### Pour organiser des applications sur l'écran Applications

- 1 Lorsque l'écran Applications est ouvert, touchez .
- 2 Touchez **Trier les applications**, puis sélectionnez une option.

Ajouter un raccourci d'application à l'écran d'accueil

- 1 Sur l'écran Applications, touchez sans relâcher une icône d'application jusqu'à ce que l'appareil vibre, puis faites glisser l'icône vers le haut de l'écran. L'écran d'accueil s'ouvre.
- 2 Faites glisser l'icône vers l'endroit souhaité sur l'écran d'accueil, puis déposez-la.

#### Déplacer une application sur l'écran Applications

- 1 Lorsque l'écran des applications est ouvert, touchez .
- 2 Assurez-vous que Votre séquence est sélectionné sous Trier les applications.
- 3 Touchez sans relâcher l'application jusqu'à ce que l'appareil vibre, puis faites-la glisser vers le nouvel emplacement.

Pour désactiver ou désinstaller une application de l'écran des applications

- La désactivation d'une application préinstallée supprime toutes les données. Cependant, l'application peut encore être activée à partir de **Paramètres** > **Applis**. Seules les applications téléchargées peuvent être entièrement désinstallé.
- 1 Touchez sans relâcher une zone sur l'écran des applications jusqu'à ce que l'appareil vibre. Toutes les applications pouvant être désactivées ou désinstallées sont alors indiquées par ⊗.
- 2 Tapez sur l'application en question, puis tapez sur DÉSACTIVER si l'application est préinstallée à la livraison de votre appareil ou sur OK si l'application a été téléchargée et que vous voulez la désinstaller.

# Parcourir les applications

Vous pouvez parcourir les applications à l'aide des touches de navigation et de la fenêtre des applications récemment utilisées. Grâce à cette dernière, vous pouvez facilement passer d'une application récemment utilisée à une autre. Les touches de navigation sont la touche Retour, la touche Accueil et la touche Applications récentes. Vous pouvez également ouvrir deux applications à l'écran à la fois en utilisant le mode d'écran divisé, si l'application prend en charge la fonction multifenêtre. Certaines applications se ferment lorsque vous appuyez sur la touche Accueil **^** pour sortir, tandis que d'autres sont suspendues ou continuent à fonctionner en arrière-plan. Si une application est suspendue ou s'exécute en arrière-plan, vous pouvez reprendre là où vous en étiez la prochaine fois que vous ouvrez l'application.

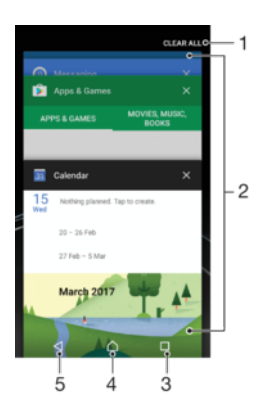

- 1 Tout effacer Fermer toutes les applications récemment utilisées
- 2 Fenêtre Applications récemment utilisées Ouvrir une application récemment utilisée

- 3 Touche Applications récentes Ouvrir la fenêtre des applications récemment utilisées et la barre des favoris
- 4 Touche Accueil Quitter une application et retourner à l'écran d'accueil
- 5 Touche Retour Retourner à l'écran précédent au sein d'une application ou fermer l'application

Pour ouvrir la fenêtre des applications récemment utilisées

🕨 Appuyez sur 🔲.

Pour passer rapidement d'une application récemment utilisée à une autre

Appuyez rapidement deux fois sur 🔲.

Fermer toutes les applications récemment utilisées

• Tapez sur 🔲 , puis sur **TOUT EFFACER**.

Pour ouvrir un menu dans une application

- Pendant que vous utilisez l'application, tapez sur .
- Un menu n'est pas disponible dans toutes les applications.

# Mode Écran divisé

Le mode d'écran divisé vous permet d'afficher deux applications simultanément, par exemple, lorsque vous souhaitez afficher votre boîte de réception de courriel et un navigateur Web en même temps.

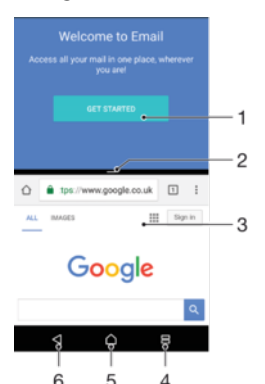

- 1 Application 1 dans la fenêtre supérieure
- 2 Limite de l'écran divisé Faites-la glisser pour redimensionner les fenêtres
- 3 Application 2 dans la fenêtre inférieure
- 4 Touche d'écran divisé Ouvrir une application récemment utilisée
- 5 Touche Accueil Retourner à l'écran d'accueil
- 6 Touche Retour Retourner à l'écran précédent au sein d'une application ou fermer l'application
- Toutes les applications ne prennent pas en charge le mode Écran divisé.

#### Pour utiliser le mode Écran divisé

- 1 Assurez-vous que les deux applications que vous souhaitez utiliser en mode écran divisé sont ouvertes et en cours d'exécution en arrière-plan.
- 2 Tapez sur , puis faites glisser et déposez l'application souhaitée dans la partie supérieure de l'écran.
- 3 Dans la partie inférieure de l'écran, tapez sur la deuxième application souhaitée.
- 4 En orientation portrait, faites glisser la barre noire au centre vers le haut ou vers le bas pour redimensionner les fenêtres.
- 5 Pour quitter le mode Écran divisé, maintenez enfoncé 🚍

# Gadgets

Les gadgets sont de petites applications que vous pouvez utiliser directement sur votre écran d'accueil. Ils jouent également le rôle de raccourcis. Par exemple, le gadget Météo vous permet de voir les renseignements météorologiques de base directement sur votre écran d'accueil. Si vous touchez le gadget, l'application Météo complète s'ouvre. Vous pouvez télécharger d'autres gadgets à partir de Google Play™.

#### Pour ajouter un gadget à l'écran d'accueil

- 1 Touchez sans relâcher une zone vide sur votre **Écran d'accueil** jusqu'à ce que l'appareil vibre, puis tapez sur **Gadgets**.
- 2 Trouvez et tapez sur le gadget que vous voulez ajouter.

#### Redimensionner un gadget

- 1 Touchez sans relâcher un gadget jusqu'à ce que l'appareil vibre, puis relâchez-le. Si le gadget peut être redimensionné, un gadget d'agenda par exemple, un cadre en surbrillance et des points de redimensionnement apparaissent.
- 2 Faites glisser les points vers l'intérieur ou l'extérieur pour diminuer ou agrandir le gadget.
- 3 Pour confirmer la nouvelle taille du gadget, tapez sur l'Écran d'accueil n'importe où.

#### Déplacer un gadget.

 Touchez longuement le gadget jusqu'à ce que l'appareil vibre, puis faites-le glisser vers le nouvel emplacement.

#### Supprimer un gadget

 Touchez longuement le gadget jusqu'à ce que l'appareil vibre, puis faites-le glisser vers Retirer de l'écran d'accueil.

# **Raccourcis et dossiers**

Utilisez des raccourcis et dossiers pour organiser vos applications et rangez votre écran d'accueil.

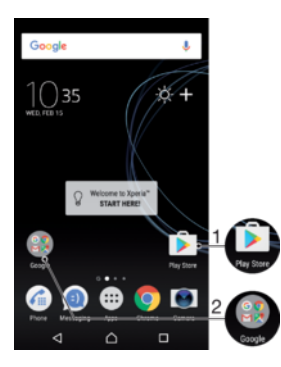

- 1 Accéder à une application à l'aide d'un raccourci
- 2 Accéder à un dossier contenant des applications

#### Pour ajouter un raccourci d'application à votre écran d'accueil

- 1 Touchez sans relâcher une zone vide sur votre Écran d'accueil.
- 2 Dans le menu de personnalisation, tapez sur Gadgets > Raccourcis.
- 3 Parcourez la liste et sélectionnez une application. L'application sélectionnée est ajoutée à l'Écran d'accueil.

#### Déplacer un élément sur l'écran d'accueil

 Touchez sans relâcher l'élément jusqu'à ce que l'appareil vibre, faites-le ensuite glisser jusqu'au nouvel emplacement.

#### Supprimer un élément à partir de l'écran d'accueil

• Maintenez votre doigt sur l'élément jusqu'à ce que l'appareil vibre, puis faites-le glisser vers **Retirer de l'écran d'accueil** dans le haut de l'écran.

#### Créer un dossier sur l'écran d'accueil

 Touchez sans relâcher l'icône d'une application ou d'un raccourci jusqu'à ce qu'il s'agrandisse et que l'appareil vibre, puis faites-le glisser et déposez-le par-dessus l'icône d'une autre application ou d'un autre raccourci.

#### Ajouter des éléments à un dossier sur l'écran d'accueil

 Touchez sans relâcher un élément jusqu'à ce que l'appareil vibre, faites-le ensuite glisser jusqu'au dossier.

#### Pour renommer un dossier sur l'écran d'accueil

- 1 Tapez sur le dossier pour l'ouvrir.
- 2 Tapez sur la barre de titre du dossier pour afficher le champ Nom de dossier.
- 3 Saisissez le nouveau nom du dossier, puis tapez sur **OK**.

# Arrière-plans et thèmes

Votre appareil est livré avec un fond d'écran par défaut, mais vous pouvez modifier l'écran d'accueil et l'écran de verrouillage selon vos préférences en utilisant des fonds d'écran et des thèmes ayant différentes couleurs et différents motifs.

Un fond d'écran peut être utilisé sans modifier aucun des autres éléments de votre écran d'accueil et de verrouillage. Les papiers peints animés ajoutent des effets visuels à vos interactions avec l'écran tactile, laissant l'affichage changer de façon dynamique.

Les thèmes peuvent inclure un fond d'écran, un économiseur d'écran, des barres de titres et un schéma sonore qui s'intègrent tous pour créer une apparence unique pour votre appareil.

#### Pour modifier le papier peint

- 1 Touchez sans relâcher une zone vide sur votre **Écran d'accueil** jusqu'à ce que l'appareil vibre.
- 2 Tapez sur **Papiers peints**, puis sélectionnez une option.
- Vous pouvez également modifier le fond de l'écran de verrouillage ou définir la même image pour l'écran d'accueil et l'écran de verrouillage. Suivez les étapes ci-dessus, puis tapez sur Album. Tapez sur l'image souhaitée et choisissez une option.

#### Pour définir un thème

- 1 Touchez sans relâcher une zone vide de votre **Écran d'accueil** jusqu'à ce que l'appareil vibre.
- 2 Tapez sur Thèmes.
- 3 Choisissez une option :
  - Pour utiliser un thème existant, sélectionnez le thème, puis tapez sur APPLIQUER LE THÈME.
  - Pour télécharger un nouveau thème, tapez sur OBTENEZ PLUS DE THÈMES.
- Lorsque vous modifiez le thème, l'arrière-plan est également modifié dans certaines applications.

# Prise d'une capture d'écran

Vous pouvez capturer des images fixes de tout écran sur votre appareil sous forme de capture d'écran. Les captures d'écran prises sont automatiquement sauvegardées dans Album.

#### Pour effectuer une capture d'écran

- 1 Maintenez enfoncée la touche de mise sous tension jusqu'à l'affichage d'une boîte de dialogue.
- 2 Tapez sur [+].
- Vous pouvez également faire une capture d'écran en appuyant et en maintenant enfoncées en même temps la touche de mise sous tension et la touche de réduction de volume.

#### Afficher vos captures d'écran

- 1 Tapez deux fois sur la barre d'état pour afficher le volet des notifications.
- 2 Tapez sur la capture d'écran.
- Yous pouvez également afficher vos saisies d'écran dans l'application Album.

# Notifications

Les notifications vous informent des événements tels que les nouveaux messages et les notifications du calendrier, ainsi que des activités en cours telles que les téléchargements de fichiers. Les notifications s'affichent aux endroits suivants :

- Barre d'état
- Volet de notification
- Écran de verrouillage

#### Pour ouvrir ou fermer le volet de notification

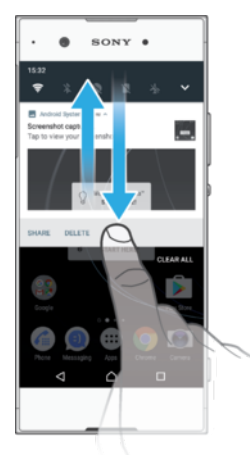

- 1 Pour ouvrir le volet de notification, faites glisser la barre d'état vers le bas ou taper deux fois dessus.
- 2 Pour fermer le volet de notification, faites glisser ou effleurez le volet vers le haut.
- Après avoir ouvert le volet des notifications, vous pouvez accéder au volet des réglages rapides en faisant glisser de nouveau la barre d'état vers le bas.

#### Pour réagir à une notification dans le volet des notifications

- Tapez sur la notification.
- Vous pouvez répondre directement aux messages de clavardage ou aux courriels dans le volet des notifications.

#### Pour faire disparaître un avis du panneau de notification

- Faites glisser la notification vers la gauche ou vers la droite.
- Il n'est pas possible de faire disparaitre certains avis.
- Pour modifier les paramètres des notifications, faites simplement glisser doucement la notification vers la gauche ou vers la droite, puis tapez sur .

#### Pour développer une notification sur le volet des notifications

- Faites glisser la notification vers le bas pour développer et afficher plus d'informations sur celle-ci sans ouvrir l'application.
- Certaines notifications ne peuvent pas être développées.

#### Pour effacer tous les avis du volet des notifications

• Tapez sur **TOUT EFFACER**.

#### Pour réagir à une notification sur l'écran de verrouillage

Tapez deux fois sur la notification.

#### Pour faire disparaître une notification de l'écran de verrouillage

• Faites glisser la notification vers la gauche ou vers la droite.

#### Pour agrandir une notification sur l'écran de verrouillage

- Faites glisser la notification vers le bas.
- Certaines notifications ne peuvent pas être agrandies.

### Gérer les notifications sur l'écran de verrouillage

| Afficher l'intégralité<br>du contenu des<br>notifications | Recevez toutes les notifications sur l'écran de verrouillage. Lorsque vous avez activé ce réglage, gardez à l'esprit que tout le contenu (y compris le contenu des courriels reçus et des messages de clavardage) sera visible sur votre écran de verrouillage, à moins que vous n'ayez qualifié les applications concernées de <b>Masquer les contenus sensibles</b> dans le menu des réglages <b>Notifications de l'application</b> . |
|-----------------------------------------------------------|----------------------------------------------------------------------------------------------------|
| Masquer le<br>contenu sensible<br>des notifications       | Pour que ce réglage soit disponible, vous devez avoir configuré un NIP, un mot de passe ou un schéma de verrouillage pour verrouiller l'écran. <b>Contenus masqués</b> est affiché sur l'écran de verrouillage à l'arrivée de notifications sensibles. Par exemple, vous recevrez une notification lors de la réception d'un courriel ou d'une discussion, mais le contenu ne sera pas visible sur votre écran de verrouillage.         |
| N'afficher aucune<br>notification                         | Cette option permet de ne recevoir aucune notification sur l'écran de verrouillage.                                                                                                    |

#### Pour sélectionner les notifications à afficher sur l'écran de verrouillage

- 1 À partir de votre Écran d'accueil, tapez sur .
- 2 Trouvez et touchez Paramètres > Notifications.
- 3 Tapez sur 🏟, puis sur À l'écran de verrouillage.
- 4 Sélectionnez une option.
- Vous pouvez garder les notifications sur l'écran de verrouillage jusqu'à ce que vous glissiez votre doigt sur celles-ci pour les ignorer. Tapez sur la glissière **Notifications sur écran de verr.** pour activer cette fonction.

#### Définir le niveau de notification d'une application

Tout bloquer

Ne jamais recevoir des notifications de l'application sélectionnée.

Sons et vibrations désactivés Recevoir des notifications mais sans bruit, ni vibration, ni affichage bref.

Priorité aux interruptions<br/>uniquementRecevoir les notifications de cette application même lorsque la fonction Ne<br/>pas déranger est définie à Prioritaires uniquement.

#### Pour définir le niveau de notification d'une application

- 1 À partir de votre Écran d'accueil, tapez sur .
- 2 Trouvez et touchez **Paramètres** > **Notifications**.
- 3 Sélectionnez l'application souhaitée
- 4 Tapez sur la glissière pour régler les paramètres de notification comme souhaité.

#### Voyant des notifications

Le témoin de notification vous informe de l'état de la batterie et de certains autres événements. Par exemple, un témoin clignotant blanc signifie que vous avez reçu un nouveau message ou manqué un appel. Le voyant de notification est activé par défaut, mais peut être désactivé manuellement.

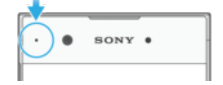

Lorsqu'il est désactivé, il s'allume uniquement en cas d'avertissement relatif à l'état de la batterie, par exemple, lorsque le niveau de batterie est inférieur à 15 %.

Pour activer ou désactiver le voyant de notification

- 1 À partir de votre écran d'accueil, tapez sur 😁.
- 2 Trouvez et touchez Paramètres > Notifications > .
- 3 Tapez sur la glissière à côté de **Voyant de notification** pour activer ou désactiver la fonction.

### Icônes dans la barre d'état.

#### Icônes d'état

- Aucune carte SIM
- Puissance du signal
- ∠ Aucun signal
- Itinérance
- Envoi et téléchargement de données LTE
- Envoi et téléchargement de données GPRS
- Envoi et téléchargement de données EDGE
- Envoi et téléchargement de données 3G
- Envoi et téléchargement de données HSPA+
- Solution Wi-Fi est activée et des données sont transmises
- Survey Une connexion Wi-Fi est activée, mais il n'y a aucune connexion à Internet.

Cette icône peut aussi apparaître lorsque vous essayez de vous connecter à un réseau Wi-Fi sécurisé. Une fois la connexion établie, le point d'exclamation disparaît.

Dans les endroits où Google™ est bloqué, le point d'exclamation peut apparaître même lorsque l'appareil est connecté à un réseau Wi-Fi et qu'il y a une connexion Internet fonctionnelle.

60% 📄 État de la batterie

60% 🖻 La batterie est en charge

- ★ Le mode Avion est activé
- La fonction Bluetooth® est activée
- Le microphone est coupé
- Le haut-parleur est activé
- Le mode Ne pas déranger est activé
- Mode vibration
- O Une alarme est réglée
- Le GPS est activé
- Synchronisation en cours
- **Ø**! Problème de connexion ou de synchronisation
- Selon votre fournisseur de services, votre réseau ou votre région, les fonctions ou les services représentés par certaines icônes de cette liste pourraient ne pas être offerts.

#### Pour gérer les icônes de la barre d'état

- 1 Dans votre écran d'accueil, touchez .
- 2 Appuyez sur **Paramètres** > **Affichage** > **Icônes système**.
- 3 Cochez les cases des icônes du système que vous voulez voir apparaître dans la barre d'état.

#### Icônes de notification

- O Nouveau message texte ou message multimédia
- Appels en cours
- Appel manqué
- Appel en garde
- → Le renvoi d'appels est activ

  é
- OO Nouveau message vocal
- Nouveau courriel
- Téléchargement de données
- Téléversement de données
- & Les données mobiles sont désactivées
- Effectuer une configuration de base de votre appareil
- 🖗 Une mise à jour logicielle est disponible
- Des mises à jour du système sont disponibles
- Téléchargement des mises à jour du système
- Touchez pour installer les mises à jour du système téléchargées
- Le mode STAMINA est activé
- Le mode Ultra STAMINA est activé

- Capture d'écran effectuée
- Clavardage vidéo avec des amis à l'aide de l'application Duo™
- J Une chanson est en cours de lecture
- La radio est allumée
- L'appareil est connecté à un ordinateur par un câble USB
- La mémoire interne est pleine à 75 %. Touchez pour transférer des données vers une carte mémoire
- Avertissement
- Notifications supplémentaires non affichées
- Toutes les icônes pouvant apparaître sur votre appareil ne sont pas répertoriées ici. Cette liste est présentée à titre d'information uniquement, et des changements peuvent être apportés sans préavis.

#### Pour bloquer l'envoi de notifications par une application

- 1 À partir de votre écran d'accueil, tapez sur .
- 2 Trouvez et touchez **Paramètres** > **Notifications**.
- 3 Sélectionnez une application.
- 4 Tapez sur la glissière **Tout bloquer**.

# Aperçu des applications

- Il est possible que certaines applications ne soient pas installées sur votre appareil ou qu'elles ne soient pas prises en charge par tous les réseaux ou fournisseurs de services dans toutes les zones.
  - Utilisez l'application Album pour gérer, afficher et modifier vos photos et vidéos.
  - Naviguez, recherchez et achetez des milliers de produits directement depuis votre appareil.
  - Protégez votre appareil contre les virus, les logiciels malveillants, les logiciels espions, les tentatives d'hameçonnage et d'autres exploitations en ligne.
  - Utilisez l'application Calculatrice pour effectuer des calculs simples.
  - Utilisez l'application Agenda pour suivre vos événements et gérer vos rendezvous.
  - Utilisez la caméra pour prendre des photos et enregistrer des vidéoclips.
  - Utilisez le navigateur Web Chrome pour parcourir et voir les pages Web, gérer les signets, le texte et les images.
  - 🛞 Utilisez l'application Horloge pour régler divers types d'alarmes et de minuteries.
  - Utilisez l'application Contacts pour gérer les numéros de téléphone, les adresses de courriel et d'autres renseignements liés à vos contacts.
  - Créez, modifiez et collaborez avec d'autres personnes sur des documents.
  - Accédez aux applications, aux documents et aux images téléchargés.
  - Utilisez l'application Duo™ pour effectuer des appels vidéo.
  - Enregistrez vos documents et vos fichiers afin de permettre un accès facile à partir de n'importe quel appareil, de les partager avec vos amis et de collaborer avec des collègues.

- Utilisez l'application Courriel pour envoyer et recevoir des courriels à partir de comptes privés et d'entreprise.
- If Utilisez l'application Facebook™ pour communiquer avec vos amis, votre famille et vos collègues du monde entier sur les réseaux sociaux.
- Response de la servición de la servición de la
- M Utilisez l'application Gmail™ pour lire, rédiger et organiser des courriels.
- G Recherchez des renseignements dans votre appareil et sur le Web.
- Divertissez-vous avec de la musique, des films, des applications et des jeux sur votre appareil et obtenez un accès exclusif à du contenu unique offert seulement pour les appareils Xperia<sup>™</sup>.
- Affichez votre emplacement actuel, trouvez d'autres endroits et planifiez des itinéraires avec Google Maps™.
- Utilisez l'application Messagerie pour envoyer et recevoir des messages texte et multimédias.
- L'application Xperia<sup>™</sup> Movie Creator crée automatiquement de courtes vidéos en utilisant votre collection de photos et de vidéos existantes.
- Utilisez l'application Musique pour organiser et lire de la musique et des livres audio.
- Martichez les actualités dans News Suite.
- Faites des appels téléphoniques en composant le numéro manuellement ou à l'aide de la fonction de composition intelligente.
- Organisez, recherchez ou parcourez les photos et les vidéos
- Utilisez l'application Google Play Films et séries pour regarder des films et des émissions de télévision achetés ou loués sur Google Play.
- Découvrez et écoutez des milliers de chansons à l'aide de l'application Google Play Musique.
- Accédez à l'application Play Store™ pour trouver des applications gratuites et payantes à télécharger.
- Restez connecté à vos compagnons de jeu et aux jeux auxquels vous aimez jouer, magasinez dans le PlayStation® Store, etc.
- Optimisez les paramètres pour répondre à vos exigences.
- Créez, modifiez et collaborez avec d'autres personnes sur des feuilles de calcul.
- Utilisez l'application Esquisse pour créer et explorer des images, puis les partager avec vos amis.
- Créez, modifiez et collaborez avec d'autres personnes sur des présentations.
- 2 Utilisez l'application Assistance pour accéder à l'assistance utilisateur dans votre appareil. Par exemple, vous pouvez accéder à un guide de l'utilisateur, à des renseignements de dépannage ainsi qu'à des conseils et à des astuces.
- Utilisez l'application Vidéo pour regarder des vidéos sur votre appareil et partager du contenu avec vos amis.
- Recherchez du contenu sur le Web par commande vocale.
- Utilisez l'application Météo pour voir les prévisions météorologiques.
- Utilisez l'application What's New pour découvrir de nouveaux jeux, des applications et du contenu multimédia.
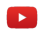

Utilisez YouTube™ pour regarder des vidéos des utilisateurs du monde entier et pour partager les vôtres.

# Batterie et entretien

# Charge de votre appareil

Utilisez toujours un chargeur Sony original et un câble USB Type-C<sup>™</sup> conçu spécifiquement pour votre modèle Xperia<sup>™</sup>. D'autres chargeurs et d'autres câbles peuvent augmenter le temps de charge, ne pas fonctionner du tout ou même endommager votre appareil. Assurezvous que tous les ports USB et les connecteurs sont complètement secs avant d'insérer le câble USB Type-C<sup>™</sup>.

Votre appareil se chargera plus rapidement si vous le branchez à un chargeur mural que si vous le chargez à l'aide de votre ordinateur. Vous pouvez continuer d'utiliser votre appareil pendant qu'il est en charge.

Si la batterie est épuisée, votre appareil peut prendre jusqu'à 30 minutes pour réagir à la charge. Pendant ce temps, l'écran peut rester complètement sombre, sans afficher l'icône de charge. Notez également qu'une batterie complètement déchargée peut prendre jusqu'à 4 heures pour être complètement chargée.

Votre appareil est doté d'une batterie rechargeable intégrée devant uniquement être remplacée par un centre de réparation approuvé par Sony. Vous ne devez en aucun cas tenter d'ouvrir ou de démonter vous-même cet appareil. En ouvrant cet appareil, vous risquez de l'endommager et donc d'annuler la garantie.

#### Pour charger votre appareil

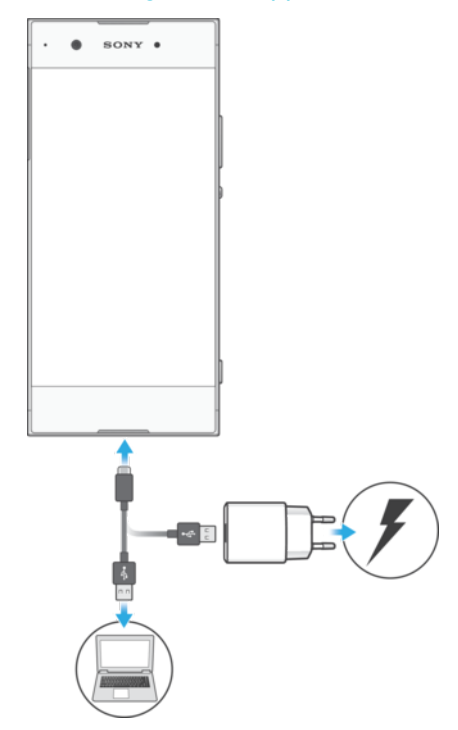

- 1 Branchez le chargeur à une prise électrique.
- 2 Branchez une extrémité du câble USB Type-C<sup>™</sup> au chargeur (ou dans le port USB d'un ordinateur).
- 3 Branchez l'autre extrémité du câble au port USB Type-C<sup>™</sup> de votre appareil. Le voyant de notification s'allume lorsque le chargement démarre.
- 4 Lorsque votre téléphone est totalement chargé, débranchez le câble en tirant dessus dans l'axe. Assurez-vous de ne pas plier le connecteur.
- Il est important d'utiliser un câble USB Type-C<sup>™</sup> (fourni) lors de la recharge de votre appareil, étant donné que d'autres types de câbles USB peuvent endommager votre appareil.
- Si la batterie est complètement déchargée, quelques secondes peuvent s'écouler avant que le voyant ne s'allume et que l'icône de chargement n'apparaisse.

## Témoin lumineux de notification de l'état de la batterie

| Vert   | La batterie est en charge et le niveau de charge de la batterie est supérieur à 90 $\%$ |
|--------|-----------------------------------------------------------------------------------------|
| Orange | La batterie est en charge et le niveau de charge de la batterie est inférieur à 90 $\%$ |
| Rouge  | La batterie est en charge et le niveau de charge de la batterie est inférieur à 15 %    |

# Batterie et gestion de l'alimentation

Votre appareil est équipé d'une batterie intégrée. Pour en tirer le meilleur parti, surveillez la consommation d'énergie des différentes applications et fonctionnalités. Les fonctions d'économie d'énergie en arrière-plan sont activées par défaut pour vous aider à réduire la consommation de la batterie. Par ailleurs, des modes d'économie d'énergie supplémentaires sont disponibles pour vous aider à réduire davantage la consommation de la batterie en cas de besoin.

Les fonctions d'économie d'énergie réduisent la priorité pour certaines fonctions non essentielles de l'appareil telles que les performances d'image de meilleure qualité, les activités réseau telles que les services de localisation, la synchronisation d'applications et la recherche de réseaux Wi-Fi en arrière-plan. Si vous ne voulez pas qu'une application soit affectée, vous pouvez l'exclure dans le menu Optimisation de la batterie. Les appels téléphoniques et les SMS ne sont pas affectés.

Les mises à jour du système peuvent modifier les fonctionnalités d'économie d'énergie existantes sur votre appareil.

Pour afficher la consommation de la batterie, l'autonomie restante et les conseils économie d'énergie

- 1 À partir de votre Écran d'accueil, tapez sur .
- 2 Trouvez et touchez **Paramètres** > **Batterie**. Un aperçu s'affiche indiquant le pourcentage de la batterie et l'autonomie restante approximative.
- 3 Tapez sur UTILISATION DE LA BATTERIE pour visualiser une liste des caractéristiques et des services qui ont consommé de l'énergie depuis le dernier cycle de chargement. Tapez sur un élément pour obtenir des renseignements sur la façon de réduire sa consommation d'énergie.

#### Pour afficher la consommation de la batterie pour les applications

- 1 À partir de votre Écran d'accueil, tapez sur .
- 2 Trouvez et touchez **Paramètres** > **Applications**.
- 3 Sélectionnez une application et consultez sa consommation d'énergie sous > Batterie.

#### Conseils d'utilisation générale pour améliorer les performances de la batterie

Les conseils suivants peuvent vous aider à améliorer les performances de votre batterie :

- Diminuez le niveau de luminosité de l'écran. Voir *Paramètres de l'écran* à la page 63.
- Désactivez les fonctions Bluetooth® et Wi-Fi ainsi que les services de localisation si vous n'en avez pas besoin.
- Mettez hors tension votre appareil ou utilisez le mode Avion si vous êtes dans une région sans couverture réseau ou ayant une couverture réseau faible. Sinon, votre appareil cherchera régulièrement des réseaux disponibles, ce qui consommera de l'énergie.
- Faites usage du réseau Wi-Fi au lieu de l'itinérance lorsque vous êtes à l'étranger.
   L'itinérance recherche votre réseau domestique et impose des contraintes supplémentaires à votre batterie, car votre appareil doit transmettre avec une puissance de sortie plus élevée. Reportez-vous à la section *Wi-Fi* à la page 52.
- Modifiez les paramètres de synchronisation de votre messagerie électronique, de votre calendrier et de vos contacts. Reportez-vous à la section *Synchronisation avec des comptes en ligne* à la page 59.
- Vérifiez les applications qui ont une consommation de batterie élevée et appliquez les conseils d'économie de batterie fournis sur votre appareil au sujet de ces applications.
- Modifiez le niveau de notification des applications. Reportez-vous à la section Notifications à la page 31.
- Désactivez l'autorisation de partage d'emplacement pour les applications. Reportez-vous à la section *Paramètres d'application* à la page 65.
- Désinstallez les applications que vous n'utilisez pas. Reportez-vous à la section Écran Applications à la page 26.
- Utilisez un kit main libres Sony d'origine pour écouter de la musique. Les dispositifs mains libres consomment moins d'énergie de batterie que les hautparleurs de votre appareil.
- Redémarrez votre appareil de temps en temps.

Pour faire des exceptions aux fonctionnalités d'économie d'énergie pour les applications

- 1 À partir de votre Écran d'accueil, tapez sur .
- 2 Trouvez et touchez **Paramètres** > **Batterie**.
- 3 Tapez sur : et sélectionnez **Optimisation de la pile**. Vous verrez alors une liste d'applications qui ne sont pas optimisées.
- 4 Pour ajouter ou supprimer des applications de la liste, tapez sur APPLICATIONS > et sélectionnez ou désélectionnez une application dans la liste pour modifier ses paramètres d'optimisation.
- 5 La liste des applications qui ne sont pas optimisées sera mise à jour selon vos paramètres.
- Vous ne pouvez pas exclure des applications de l'optimisation par le mode ULTRA STAMINA.
- Vous pouvez aussi configurer Optimisation de la pile à partir de Paramètres > Applis > Accès spécial

## Mode STAMINA

En fonction du niveau STAMINA, différentes fonctions seront restreintes ou désactivées afin de réduire la consommation de la batterie. Ces fonctions restreintes comprennent la performance de rendu, l'animation et la luminosité de l'écran, l'amélioration de l'image, la synchronisation des données d'applications en arrière-plan, la vibration (sauf pour les appels entrants), la diffusion en continu et le GPS (lorsque l'écran est éteint).

Si plusieurs personnes utilisent votre appareil, vous devrez sans doute ouvrir une session en tant que propriétaire, c'est-à-dire utilisateur principal, pour activer ou désactiver le mode STAMINA.

#### Pour activer ou désactiver le mode STAMINA

- 1 À partir de votre Écran d'accueil, tapez sur .
- 2 Trouvez et touchez **Paramètres** > **Batterie**.
- 3 Tapez sur Mode STAMINA et ensuite sur la glissière afin d'activer ou de désactiver la fonction. Lorsque le mode STAMINA est activé, vous pouvez sélectionner des options supplémentaires, par exemple vous pouvez régler le pourcentage de démarrage automatique en fonction de vos préférences.
- Vous pouvez exclure des applications de l'optimisation par le mode STAMINA dans le menu Optimisation de la batterie.

#### Mode ultra STAMINA

L'autonomie de votre batterie a été considérablement prolongée, mais les applications disponibles sont limitées et les données mobiles ainsi que le Wi-Fi ont été désactivés. Les fonctions d'appel et de SMS sont toujours disponibles. Votre écran d'accueil est modifié et 👁 apparaît dans la barre d'état.

Si plusieurs personnes utilisent votre appareil, vous devrez sans doute ouvrir une session en tant que propriétaire, c'est-à-dire utilisateur principal, pour activer ou désactiver le mode Ultra STAMINA.

#### Activer le mode Ultra STAMINA

- 1 À partir de votre Écran d'accueil, tapez sur .
- 2 Trouvez et touchez Paramètres > Batterie.
- 3 Tapez sur Mode Ultra STAMINA, puis sur ACTIVER.
- 4 Confirmez pour activer.
- Vous ne pouvez pas exclure des applications de l'optimisation par le mode ULTRA STAMINA.

#### Pour désactiver le mode Ultra STAMINA

- 1 Faites glisser la barre d'état vers le bas pour accéder au volet des notifications.
- 2 Tapez sur Désactiver le mode Ultra STAMINA.
- 3 Tapez sur OK.
- La désactivation du mode Ultra STAMINA redémarrera votre appareil.

# Mise à jour de votre appareil

Vous devez mettre à jour le logiciel de votre appareil de façon à bénéficier des toutes dernières fonctionnalités, améliorations et résolutions de bogue et garantir des performances optimales. Lorsqu'une mise à jour logicielle est disponible, la barre d'état. Vous pouvez également vérifier la présence de nouvelles mises à jour manuellement ou programmer une mise à jour.

La façon la plus simple d'installer une mise à jour logicielle est de le faire sans fil depuis votre appareil. Toutefois, certaines mises à jour ne sont pas disponibles pour le téléchargement sans fil. Dans ces cas, vous devez utilisez l'application Xperia<sup>™</sup> Companion sur un PC ou une Apple<sup>®</sup> Mac<sup>®</sup> pour mettre à jour votre appareil.

Avant de mettre à jour votre appareil, prenez en compte les points suivants :

- Assurez-vous d'avoir une capacité de stockage suffisante avant d'essayer de faire une mise à jour.
- Si vous utilisez un appareil avec plusieurs autres personnes, vous devez ouvrir une session en tant que propriétaire, c'est à dire comme utilisateur principal, pour mettre à jour votre appareil.
- Les mises à jour du système et des applications peuvent présenter les fonctions de votre appareil sous une autre forme que celle décrite dans ce Guide de l'utilisateur. La version d'Android™ peut ne pas être affectée après une mise à jour.

Pour plus de renseignements sur les mises à jour logicielles, allez à l'adresse *www.sonymobile.com/update/*.

#### Pour vérifier la disponibilité d'un nouveau logiciel

- 1 Si vous utilisez un appareil avec plusieurs autres personnes, assurez-vous d'être connecté en tant que propriétaire.
- 2 À partir de votre Écran d'accueil, tapez sur .
- 3 Trouvez et tapez sur **Paramètres** > À propos du téléphone > Mise à jour du logiciel.
- Si aucun nouveau logiciel n'est disponible, il est possible qu'il n'y ait pas suffisamment de mémoire libre sur votre appareil. Si votre appareil Xperia<sup>™</sup> dispose de moins de 500 Mo de mémoire interne libre, vous ne recevez alors aucune information sur la disponibilité d'un nouveau logiciel. Dans ce cas, vous recevez un avertissement dans le volet des notification : « Espace de stockage insuffisant. Certaines fonctions du système peuvent ne pas fonctionner. » Si vous recevez cette notification, vous devez libérer la mémoire interne avant de pouvoir recevoir des notifications sur la disponibilité d'un nouveau logiciel.

## Mise à jour sans fil de votre appareil

Utilisez l'application Software Update pour mettre le logiciel de votre appareil à jour sans fil. Les mises à jour pouvant être téléchargées par le biais d'un réseau mobile dépendent de votre exploitant. Nous vous recommandons d'utiliser un réseau Wi-Fi, plutôt qu'un réseau mobile, pour télécharger les nouveaux logiciels afin d'éviter les frais liés au trafic de données.

#### Pour installer une mise à jour du système

- 1 Si vous partagez un appareil avec plusieurs utilisateurs, assurez-vous d'être connecté en tant que propriétaire.
- 2 À partir de votre Écran d'accueil, tapez sur .
- 3 Trouvez et touchez **Paramètres** > À propos du téléphone > Mise à jour du logiciel.
- 4 Si une mise à jour système est disponible, tapez sur **CONTINUER**, puis sur **INSTALLER MAINTENANT**.

#### Pour planifier une mise à jour du système

- 1 Si vous partagez un appareil avec plusieurs utilisateurs, assurez-vous d'être connecté en tant que propriétaire.
- 2 À partir de votre Écran d'accueil, tapez sur .
- 3 Trouvez et touchez Paramètres > À propos du téléphone > Mise à jour du logiciel.
- 4 Si une mise à jour système est disponible, tapez sur **CONTINUER**, puis sur la glissière **Prévoir l'installation**.
- 5 Tapez sur **OK** > **Définir l'heure**.
- 6 Réglez l'heure souhaitée pour la mise à jour du logiciel, puis tapez sur OK.
- 7 Votre appareil sera automatiquement mis à jour à l'heure définie.

Pour configurer le téléchargement automatique des mises à jour système

- 1 À partir de votre Écran d'accueil, tapez sur 😁.
- 2 Trouvez et touchez Paramètres > À propos du téléphone > Mise à jour du logiciel.
- 3 Tapez sur , puis sur **Paramètres** > **Téléch. auto. des mises à jour système**.
- 4 Sélectionnez une option.

#### Pour activer ou désactiver les mises à jour automatiques des applications

- 1 À partir de votre Écran d'accueil, tapez sur 🕮.
- 2 Trouvez et touchez Paramètres > À propos du téléphone > Mise à jour du logiciel.
- 3 Tapez sur ; puis sur **Paramètres** > Mise à jour automatique des applications.
- 4 Sélectionnez l'option voulue.

#### Pour mettre à jour votre appareil à l'aide d'un ordinateur

- 1 Branchez votre appareil à l'ordinateur à l'aide d'un câble USB Type-C™.
- 2 Assurez-vous que l'écran de votre appareil est déverrouillé et que le mode de connexion USB sur l'appareil est réglé sur **Transférer les fichiers**.
- 3 Ouvrez Xperia<sup>™</sup> Companion s'il n'a pas démarré automatiquement.
- 4 Assurez-vous que l'ordinateur peut accéder à Internet.
- 5 Ordinateur : Si une nouvelle mise à jour logicielle est détectée, une fenêtre contextuelle s'affichera. Suivez les instructions à l'écran pour effectuer les mises à jour logicielles correspondantes.
- Si vous n'avez pas installé le logiciel Xperia<sup>™</sup> Companion sur l'ordinateur en question, connectez votre appareil à cet ordinateur et suivez les instructions d'installation à l'écran. Assurez-vous que vous utilisez le câble USB Type-C fourni avec votre appareil et qu'il est correctement connecté à l'appareil et à l'ordinateur.

# Maintenance à l'aide d'un ordinateur

## Xperia<sup>™</sup> Companion

Xperia<sup>™</sup> Companion est un logiciel offrant une collection d'outils et d'applications que vous pouvez utiliser lorsque vous connectez votre appareil à un ordinateur. Avec Xperia<sup>™</sup> Companion, vous pouvez :

- Mettre à jour ou réparer le logiciel de votre appareil.
- Transférer le contenu d'un ancien appareil en utilisant Transfert Xperia™.
- Sauvegarder et restaurer du contenu sur votre ordinateur.
- Synchroniser du contenu multimédia photos, vidéos, musique et listes d'écoute entre votre appareil et votre ordinateur.
- Parcourir les fichiers sur votre appareil.

Pour utiliser Xperia™ Companion, vous devez disposer d'un ordinateur connecté à Internet et équipé de l'un des systèmes d'exploitation suivants :

- Microsoft<sup>®</sup> Windows<sup>®</sup> 7 ou plus récent
- Mac OS <sup>®</sup> X 10.11 ou plus récent

Découvrez et téléchargez Xperia<sup>™</sup> Companion pour Windows à l'adresse http://support.sonymobile.com/tools/xperia-companion/ ou Xperia<sup>™</sup> Companion pour Mac à l'adresse http://support.sonymobile.com/tools/xperia-companion-mac/.

#### Gérer des fichiers à l'aide d'un ordinateur

Pour transférer et gérer vos fichiers, utilisez un câble USB Type-C<sup>™</sup> pour connecter votre appareil à un ordinateur Windows<sup>®</sup>.

Une fois les deux appareils connectés, vous pouvez choisir de charger votre appareil, de l'utiliser comme entrée MIDI ou de transférer des fichiers. Votre ordinateur détecte votre appareil lorsque vous sélectionnez le mode de connexion **Transférer les fichiers**. Le mode de connexion par défaut est **Charger cet appareil**.

Avec Xperia<sup>™</sup> Companion, vous pouvez accéder au système de fichier de votre appareil. Si Xperia<sup>™</sup> Companion n'est pas installé, vous devez l'installer lorsque vous connectez votre appareil à l'ordinateur.

Utilisez toujours un câble USB destiné à votre modèle Xperia™ et assurez-vous qu'il est complètement sec.

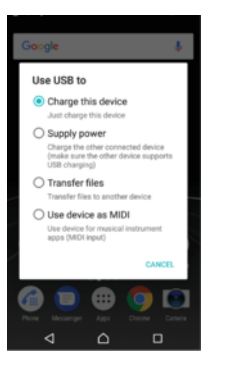

# Mode de connexion USB

Vous pouvez utiliser le mode de connexion **Transférer les fichiers** pour gérer des fichiers et mettre à jour les logiciels de l'appareil. Ce mode de connexion USB s'utilise avec les ordinateurs Microsoft<sup>®</sup> Windows<sup>®</sup>. Le mode de chargement est activé par défaut.

Avec le mode **Utiliser l'appareil en tant que MIDI**, votre appareil peut fonctionner comme une entrée MIDI pour les applications d'instruments de musique.

#### Modifier le mode de connexion USB

- 1 Branchez un connecteur USB à votre appareil.
- 2 Faites glisser la barre d'état vers le bas, puis tapez sur **Recharge par USB de cet** appareil en cours.
- 3 Tapez sur **Transférer les fichiers** ou sur **Utiliser l'appareil en tant que MIDI** au choix.

# Mémoire et stockage

Votre appareil comporte plusieurs options de mémoire et de stockage.

- La mémoire interne est d'environ 26 Go et sert à stocker le contenu téléchargé ou transféré ainsi que les données et les réglages personnels. Parmi les données enregistrées dans la mémoire interne figurent les paramètres d'alarme, de volume et de langue, les courriels, les signets, les événements d'agenda, les photos, les vidéos et la musique.
- Vous pouvez utiliser une carte mémoire amovible d'une capacité pouvant atteindre
   256 Go pour avoir plus d'espace de stockage. Les fichiers multimédias et certaines applications ainsi que les données qui leurs sont associées peuvent être déplacés vers ce type de mémoire pour libérer la mémoire interne. Certaines applications, comme l'application Caméra, peuvent enregistrer des données directement sur une carte mémoire.
- La mémoire dynamique (mémoire vive) fait environ 3 Go et ne peut pas être utilisée pour le stockage. La mémoire vive sert à gérer les applications en cours d'exécution et le système d'exploitation.
- Vous pouvez acheter une carte mémoire séparément.
- Pour en savoir plus sur l'utilisation de la mémoire sur les appareils Android, téléchargez le livre blanc concernant votre appareil à l'adresse www.sonymobile.com/support/.

# Améliorer la performance de la mémoire

La mémoire de votre appareil a tendance à se remplir suite à une utilisation normale. Si l'appareil commence à être lent ou si les applications se ferment soudainement, vous devez envisager ce qui suit :

- Ayez toujours au moins 500 Mo de mémoire interne disponible.
- Fermez les applications en cours d'exécution que vous n'utilisez pas.
- Effacez la mémoire cache de toutes les applications.
- Désinstallez les applications téléchargées que vous n'utilisez pas.
- Déplacez des applications sur la carte mémoire si la mémoire interne est pleine.

- Transférez les photos, les vidéos et la musique de la mémoire interne vers la carte mémoire.
- Si votre appareil ne parvient pas à lire le contenu sur la carte mémoire, vous devrez peutêtre formater celle-ci. Notez que tout le contenu de la carte est effacé lorsque vous la formatez.
- Si vous partagez l'appareil avec plusieurs autres utilisateurs, vous devez vous connecter en tant que propriétaire, c'est-à-dire l'utilisateur principal, pour être en mesure de réaliser certaines actions, telles que le transfert de données sur la carte mémoire et le formatage de la carte mémoire.

#### Afficher l'état de la mémoire

- 1 À partir de votre Écran d'accueil, tapez sur 😁 .
- 2 Trouvez et tapez sur **Paramètres** > **Stockage et mémoire**.

#### Afficher la quantité de RAM disponible et utilisée

- 1 À partir de votre **Écran d'accueil**, tapez sur **(2)**.
- 2 Trouvez et touchez **Paramètres** > **Stockage et mémoire**.
- 3 Tapez sur ; puis sur **Avancés** > **Mémoire**.

#### Pour effacer la mémoire cache de toutes les applications

- 1 À partir de votre Écran d'accueil, tapez sur 🕮.
- 2 Trouvez et touchez **Paramètres** > **Stockage et mémoire**.
- 3 Tapez sur ; puis sur Avancés > Stockage. Ensuite, trouvez et touchez Données en cache > OK. Si vous avez une carte mémoire insérée dans votre appareil, sélectionnez Stockage interne partagé après avoir tapé sur Stockage.
- Lorsque vous effacez la mémoire cache, vous ne perdez aucun renseignement ou paramètre important.

#### Transférer des fichiers multimédias vers la carte mémoire

- 1 Assurez-vous qu'une carte mémoire est insérée dans votre appareil.
- 2 À partir de votre Écran d'accueil, tapez sur .
- 3 Trouvez et tapez sur Paramètres > Stockage et mémoire > Transfert de données.
- 4 Marquez les fichiers que vous souhaitez transférer vers la carte mémoire.
- 5 Tapez sur **Transférer**.

#### Pour arrêter l'exécution d'applications et de services

- 1 À partir de votre Écran d'accueil, tapez sur 😁.
- 2 Trouvez et tapez sur **Paramètres** > **Applications**.
- 3 Sélectionnez une application ou un service, puis tapez sur FORCER L'ARRÊT > OK.

#### Pour formater la carte mémoire

- 1 À partir de votre Écran d'accueil, tapez sur .
- 2 Trouvez et tapez sur **Paramètres** > **Stockage et mémoire**.
- 3 Tapez sur , puis sur Avancés > Stockage > Carte SD > , ensuite sur Paramètres > Mettre en forme > Effacer et formater.
- Tout le contenu de la carte mémoire est effacé lorsque vous la formatez. Veillez d'abord à sauvegarder toutes les données que vous souhaitez conserver. Pour sauvegarder votre contenu, vous pouvez le copier sur un ordinateur. Pour en savoir plus, consultez la section Gérer des fichiers à l'aide d'un ordinateur à la page 43.

#### Smart cleaner

Grâce à **Nettoyeur intelligent**, vous pouvez améliorer les performances de l'appareil en optimisant automatiquement le stockage et la mémoire en fonction de la fréquence d'utilisation de l'application.

#### Pour activer ou désactiver Smart cleaner

- 1 À partir de votre Écran d'accueil, tapez sur 😁.
- 2 Trouvez et touchez **Paramètres** > **Stockage et mémoire**.
- 3 Tapez sur la glissière à côté de Nettoyeur intelligent.
- Vous pouvez également modifier, copier ou supprimer des fichiers manuellement si vous allez sur **Paramètres** > **Stockage et mémoire** > **:** > **Avancés** > **Stockage** > **Explorer**

# Sauvegarde et restauration du contenu

De façon générale, vous ne devriez pas sauvegarder vos photos, vidéos et autre contenu personnel uniquement dans la mémoire interne de votre appareil. Si votre appareil était endommagé, perdu ou volé, il serait impossible de récupérer les données stockées dans sa mémoire interne. Il est recommandé d'utiliser l'application Xperia™ Companion pour sauvegarder vos données sur un dispositif externe et les mettre en sûreté. Cette méthode est particulièrement recommandée pour la mise à jour du logiciel de votre appareil vers une version Android plus récente.

L'application Sauvegarde et restauration de Xperia<sup>™</sup> est recommandée pour sauvegarder des données avant d'effectuer une réinitialisation aux paramètres d'usine. Avec cette application, vous pouvez sauvegarder les données sur un compte en ligne, une carte SD ou un périphérique de stockage externe USB branché à votre appareil à l'aide d'un adaptateur hôte USB.

À l'aide de l'application Sauvegarde et restauration de Google, vous pouvez sauvegarder vos données sur un serveur Google.

#### Sauvegarder des données sur un ordinateur

Utilisez le logiciel Xperia<sup>™</sup> Companion pour sauvegarder les données de votre appareil sur un ordinateur ou un ordinateur Apple<sup>®</sup> Mac<sup>®</sup>. Vous pouvez sauvegarder les types de données suivants :

- Journaux d'appels
- Messages texte
- Agenda
- Paramètres
- Fichiers multimédias, par exemple de la musique et des vidéos
- Photos et images

#### Pour sauvegarder vos données à l'aide d'un ordinateur

- 1 Déverrouillez l'écran de votre appareil et branchez-le à l'ordinateur à l'aide d'un câble USB Type-C<sup>™</sup>.
- 2 Ouvrez le logiciel Xperia™ Companion sur votre ordinateur s'il n'a pas démarré automatiquement. Après quelques instants, l'ordinateur détecte votre appareil. Assurez-vous que le mode **Transférer les fichiers** est sélectionné sur votre appareil.
- 3 Cliquez sur **Sauvegarde** dans l'écran principal de Xperia™ Companion.
- 4 Suivez les instructions à l'écran pour sauvegarder les données de votre appareil.
- Si Xperia<sup>™</sup> Companion n'est pas installé, vous devez l'installer lorsque vous connectez votre appareil à l'ordinateur.

#### Restaurer vos données à l'aide d'un ordinateur

- 1 Déverrouillez l'écran de votre appareil et branchez-le à l'ordinateur à l'aide d'un câble USB Type-C™.
- 2 Ouvrez le logiciel Xperia™ Companion sur votre ordinateur s'il n'a pas démarré automatiquement. Après quelques instants, l'ordinateur détecte votre appareil. Assurez-vous que le mode **Transférer les fichiers** est sélectionné sur votre appareil.
- 3 Cliquez sur **Restaurer** dans l'écran principal de Xperia™ Companion.
- 4 Sélectionnez un fichier sauvegardé dans les enregistrements de sauvegarde, cliquez sur **Suivant**, puis suivez les instructions à l'écran pour restaurer les données de votre appareil.
- Si Xperia<sup>™</sup> Companion n'est pas installé, vous devez l'installer lorsque vous connectez votre appareil à l'ordinateur.

# Sauvegarder de données avec l'application Sauvegarde et restauration de Xperia™

À l'aide de l'application Sauvegarde et restauration de Xperia<sup>™</sup>, vous pouvez sauvegarder vos données en ligne ou localement. Vous pouvez sauvegarder des données manuellement ou activer la fonction de sauvegarde automatique pour enregistrer des données périodiquement.

L'application Sauvegarde et restauration de Xperia<sup>™</sup> est recommandée pour sauvegarder des données avant d'effectuer une réinitialisation aux paramètres d'usine. Avec cette application, vous pouvez sauvegarder les types de données suivants sur un compte en ligne, une carte SD ou un périphérique de stockage externe USB que vous avez branché à votre appareil à l'aide d'un adaptateur hôte USB :

- Contacts
- Conversations
- Journal des appels
- Agenda
- Comptes de courriel
- Comptes Wi-Fi
- Paramètres de l'appareil
- Applications
- Affichage de l'écran d'accueil Xperia™

#### Pour configurer la fonction de sauvegarde automatique

- Si vous effectuez une sauvegarde de contenu sur un périphérique de stockage USB, veillez à ce que celui-ci soit connecté à votre appareil à l'aide d'un adaptateur hôte USB. Si vous effectuez une sauvegarde de vos données sur une carte SD, assurez-vous que cette dernière est correctement montée dans votre appareil. Si vous sauvegardez du contenu vers un compte en ligne, assurez-vous d'être connecté à votre compte Google™.
- 2 À partir de votre Écran d'accueil, tapez sur .
- 3 Trouvez et touchez **Paramètres** > **Sauvegarde et réinitialisation**.
- 4 Sous Xperia<sup>™</sup> Sauvegarde et restauration, tapez sur Sauvegarde auto.
- 5 Pour activer la fonction de sauvegarde automatique, tapez sur le bouton Activer-Désactiver.
- 6 Sélectionnez l'emplacement pour la sauvegarde des fichiers.
- 7 Si vous le désirez, sélectionnez une fréquence de sauvegarde, le moment de la sauvegarde et les données précises à sauvegarder. Sinon, la sauvegarde se fera selon les paramètres par défaut.
- 8 Pour enregistrer vos paramètres, tapez sur **⊲**.

#### Pour effectuer une sauvegarde manuelle du contenu

- Si vous effectuez une sauvegarde de contenu sur un périphérique de stockage USB, veillez à ce que celui-ci soit connecté à votre appareil à l'aide d'un adaptateur hôte USB. Si vous effectuez une sauvegarde de vos données sur une carte SD, assurez-vous que cette dernière est correctement insérée dans votre appareil. Si vous sauvegardez du contenu vers un compte en ligne, assurez-vous d'être connecté à votre compte Google™.
- 2 À partir de votre Écran d'accueil, tapez sur .
- 3 Trouvez et touchez **Paramètres** > **Sauvegarde et réinitialisation**.
- 4 Sous Xperia<sup>™</sup> Sauvegarde et restauration, tapez sur Plus.
- 5 Tapez sur **Sauvegarde manuelle**, puis sélectionnez un emplacement de sauvegarde ainsi que les données que vous souhaitez sauvegarder.
- 6 Tapez sur **Sauvegarde** .
- 7 Une fois les données sauvegardées, tapez sur Terminer.

#### Pour modifier un fichier de sauvegarde

- 1 À partir de votre Écran d'accueil, tapez sur 😁.
- 2 Trouvez et tapez sur Paramètres > Sauvegarde et réinitialisation.
- 3 Sous Xperia<sup>™</sup> Sauvegarde et restauration, tapez sur Plus.
- 4 Tapez sur **Modifier fichier sauv.**, puis sélectionnez une source de sauvegarde ainsi que le type de données que vous souhaitez supprimer.
- 5 Tapez sur **Supprimer données**.
- 6 Tapez sur **OK** pour confirmer.
- 7 Une fois les données supprimées, tapez sur **Terminer**.

#### Pour restaurer du contenu sauvegardé

- Si vous restaurez du contenu d'un périphérique de stockage USB, assurez-vous que celui-ci est branché à votre appareil à l'aide de l'adaptateur hôte USB. Si vous restaurez du contenu d'une carte SD, assurez-vous que celle-ci est bien insérée dans votre appareil. Si vous restaurez du contenu à partir du service Sauvegarde et restauration Xperia, assurez-vous que vous êtes connecté à votre compte Google™.
- 2 À partir de votre Écran d'accueil, tapez sur 😁.
- 3 Trouvez et touchez **Paramètres** > **Sauvegarde et réinitialisation**.
- 4 Sous Xperia<sup>™</sup> Sauvegarde et restauration, tapez sur Restaurer les données, puis sélectionnez une source de restauration et les données que vous voulez restaurer.
- 5 Tapez sur **Restaurer les données**.
- 6 Une fois le contenu restauré, tapez sur **Terminer**.
- Souvenez-vous que toutes les modifications apportées à vos données et vos réglages après la création d'une sauvegarde, par exemple les nouvelles applications que vous installez, seront supprimées lors de la procédure de restauration.

# Sauvegarder des données avec l'application Sauvegarde et restauration de Google

À l'aide de l'application Sauvegarde et restauration de Google, vous pouvez sauvegarder vos données sur un serveur Google. Vous pouvez également activer la fonction de restauration automatique pour restaurer les données d'applications et les réglages lorsque vous réinstallez une application.

Grâce à cette application, vous pouvez sauvegarder les types de données suivants :

- Applications
- Signets
- Réseaux Wi-Fi
- Autres réglages

#### Pour sauvegarder des données sur un compte Google™

- 1 À partir de votre Écran d'accueil, tapez sur .
- 2 Trouvez et tapez sur **Paramètres** > **Sauvegarde et réinitialisation**.
- 3 Sous Google™ Sauvegarde et restauration, tapez sur Sauvegarder mes données, puis tapez sur la glissière.

Pour activer ou désactiver la restauration automatique lorsque vous réinstallez une application

- 1 À partir de votre Écran d'accueil, tapez sur .
- 2 Trouvez et tapez sur **Paramètres** > **Sauvegarde et réinitialisation**.
- 3 Sous Google<sup>™</sup> Sauvegarde et restauration, tapez sur la glissière Restauration automatique.

# Télécharger des applications

# Téléchargement d'applications à partir de Google Play™

Google Play<sup>™</sup> est la boutique en ligne officielle de Google pour télécharger des applications et des jeux, de la musique, des films et des livres. Vous y trouverez des applications gratuites et payantes. Avant de commencer à télécharger depuis Google Play<sup>™</sup>, assurez-vous de disposer d'une connexion Internet fonctionnelle, de préférence une connexion Wi-Fi afin de limiter les frais de trafic de données.

Pour utiliser Google Play<sup>™</sup>, un compte Google<sup>™</sup> est nécessaire. Google Play<sup>™</sup> peut ne pas être disponible dans tous les pays ou toutes les régions.

#### Pour télécharger une application à partir de Google Play™

- 1 Dans votre Écran d'accueil, touchez .
- 2 Trouvez et touchez Play Store.
- 3 Trouvez un élément à télécharger en parcourant les catégories ou en utilisant la fonction de recherche.
- 4 Tapez sur l'élément pour en afficher les détails et suivez les instructions pour terminer l'installation.
- Certaines applications peuvent avoir besoin d'accéder aux données, aux paramètres et aux diverses fonctions de votre appareil pour fonctionner correctement. N'installez et n'accordez des autorisations qu'aux applications auxquelles vous faites confiance. Vous pouvez voir les autorisations accordées à une application téléchargée et changer leur état en touchant l'application sous **Paramètres** > **Applications**.

# Téléchargement d'applications d'autres sources

Si votre appareil est configuré pour autoriser les téléchargements à partir de sources autres que Google Play<sup>™</sup>, vous pouvez télécharger des applications directement à partir des autres sites Web en suivant les instructions de téléchargement correspondantes.

- L'installation d'applications d'origine inconnue ou non fiable peut endommager votre appareil. Téléchargez uniquement des applications provenant de sources fiables. Contactez le fournisseur d'application pour toute question à ce sujet.
- Si vous utilisez un appareil partagé par plusieurs utilisateurs, le propriétaire (l'utilisateur principal) est le seul à pouvoir autoriser les téléchargements à partir de sources autres que Google Play<sup>TM</sup>. Les modifications faites par le propriétaire peuvent affecter tous les autres utilisateurs.

Pour activer ou désactiver le téléchargement des applications provenant d'autres sources

- 1 À partir de votre Écran d'accueil, touchez .
- 2 Trouvez et touchez Paramètres > Écran de verrouillage et sécurité.
- 3 Tapez sur la glissière **Sources inconnues**.
- 4 Touchez **OK**.
- Certaines applications peuvent avoir besoin d'accéder aux données, aux paramètres et aux diverses fonctions de votre appareil pour fonctionner correctement. N'installez et n'accordez des autorisations qu'aux applications auxquelles vous faites confiance. Vous pouvez voir les autorisations accordées à une application téléchargée et changer leur état en touchant l'application sous Paramètres > Applications.

# Internet et réseaux

# Navigation sur le Web

Le navigateur Web Google Chrome<sup>™</sup> pour les appareils Android<sup>™</sup> est préinstallé dans la plupart des pays et régions. Accédez à l'adresse Web http://support.google.com/ chrome et cliquez sur le lien « Chrome pour mobile » pour obtenir plus de détails sur l'utilisation de ce navigateur.

#### Pour naviguer sur le Web

- 1 À partir de votre Écran d'accueil, tapez sur .
- 2 Trouvez et touchez o.
- 3 Si vous utilisez Google Chrome<sup>™</sup> pour la première fois, choisissez de vous connecter à un compte Google<sup>™</sup> ou de naviguer avec Google Chrome<sup>™</sup> de façon anonyme.
- 4 Entrez un mot-clé ou une adresse Web dans la barre d'adresse ou de recherche, puis tapez sur q sur le clavier.

# Paramètres Internet et de MMS

Pour envoyer des MMS ou accéder à Internet lorsqu'aucun réseau Wi-Fi n'est disponible, vous devez disposer d'une connexion de données mobiles opérationnelle configurée avec les paramètres Internet et de MMS (service de messagerie multimédia) appropriés. Voici quelques conseils :

- Pour la majorité des réseaux mobiles et des exploitants, les paramètres Internet et de MMS sont déjà installés sur votre appareil. Vous pouvez donc commencer immédiatement à utiliser Internet et à envoyer des MMS.
- Il est possible de télécharger ces paramètres par Wi-Fi.
- Vous pouvez à tout moment ajouter, modifier ou supprimer manuellement des paramètres Internet et de MMS sur votre appareil. Si vous modifiez ou supprimez un paramètre Internet ou de MMS par erreur, téléchargez de nouveau les paramètres Internet et de MMS.
- Si vous n'avez pas accès à Internet sur un réseau mobile ou si, bien que vous ayez téléchargé les paramètres Internet et de MMS sur votre appareil, votre messagerie multimédia ne fonctionne pas, consultez les conseils de dépannage de votre appareil au sujet des problèmes de couverture réseau, de données mobiles et de MMS à l'adresse www.sonymobile.com/support/.
- Si le mode STAMINA Autonomie de la batterie privilégiée est activé afin d'économiser de l'énergie, tout le trafic de données mobiles est suspendu lorsque l'écran est éteint. Si cela cause des problèmes de connexion, essayez d'exclure des applications et des services de la suspension ou désactivez temporairement le mode STAMINA.
- Si vous utilisez un appareil avec plusieurs autres personnes, seul le propriétaire, c'est-àdire l'utilisateur principal, peut télécharger des paramètres Internet et de messagerie à partir du menu Paramètres. Cependant, les paramètres téléchargés s'appliquent à l'ensemble des utilisateurs.

#### Pour télécharger des paramètres Internet et de MMS

- 1 À partir de votre Écran d'accueil, tapez sur .
- 2 Trouvez et touchez Paramètres > Plus > Paramètres Internet.
- 3 Tapez sur ACCEPTER. Une fois que les paramètres ont bien été téléchargés, apparaît dans la barre d'état et le transfert des données mobiles est automatiquement activé.
- Si les paramètres ne peuvent pas être téléchargés sur votre appareil, vérifiez la puissance du signal de votre réseau mobile ou des connexions **Wi-Fi**. Déplacez-vous vers un endroit dégagé ou rapprochez-vous d'une fenêtre, puis réessayez.

#### Pour ajouter des réglages Internet et MMS

- 1 À partir de votre Écran d'accueil, tapez sur 😁.
- 2 Trouvez et touchez Paramètres > Plus > Réseaux mobiles.
- 3 Sélectionnez une carte SIM.
- 4 Tapez sur **Noms du point d'accès** > +.
- 5 Tapez sur **Nom** et entrez le nom souhaité, puis tapez sur **OK**.
- 6 Tapez sur APN et saisissez le nom du point d'accès, puis tapez sur OK.
- 7 Entrez tous les autres renseignements demandés. Si vous ne savez pas quels renseignements sont requis, contactez votre fournisseur de réseau pour plus de détails.
- 8 Lorsque vous avez terminé, tapez sur ; puis tapez sur SAUVEGARDER.

#### Pour afficher les paramètres Internet et de MMS téléchargés

- 1 À partir de votre Écran d'accueil, tapez sur .
- 2 Trouvez et touchez Paramètres > Plus > Réseaux mobiles.
- 3 Sélectionnez une carte SIM.
- 4 Tapez sur **Noms du point d'accès**.
- 5 Pour afficher plus de détails, touchez l'un des éléments disponibles.

# Wi-Fi

Utilisez le Wi-Fi pour naviguer sur Internet, télécharger des applications ou envoyer et recevoir des courriels. Une fois que vous êtes connecté à un réseau Wi-Fi, votre appareil garde en mémoire le réseau et s'y connecte automatiquement la prochaine fois que vous vous trouverez à portée.

Certains réseaux Wi-Fi nécessitent que vous vous identifiiez sur une page web pour obtenir un accès. Pour plus d'informations, contactez l'administrateur du réseau Wi-Fi concerné.

Les réseaux Wi-Fi disponibles peuvent être ouverts ou sécurisés :

- Les réseaux ouverts sont indiqués par un 🛜 à côté du nom de réseau Wi-Fi.
- Les réseaux sécurisés sont indiqués par un Sa à côté du nom de réseau Wi-Fi.
- Certains réseaux Wi-Fi n'apparaissent pas dans la liste des réseaux disponibles car ils ne diffusent pas leur nom de réseau (SSID). Si vous connaissez le nom du réseau, vous pouvez l'ajouter manuellement à la liste des réseaux Wi-Fi disponibles.

#### Pour activer ou désactiver le Wi-Fi

- 1 À partir de votre Écran d'accueil, tapez sur 😁.
- 2 Trouvez et touchez **Paramètres** > **Wi-Fi**.
- 3 Tapez sur la glissière pour activer ou désactiver Wi-Fi.
- La connexion Wi-Fi peut prendre quelques secondes pour s'activer.

#### Pour vous connecter à un réseau Wi-Fi

- 1 À partir de votre Écran d'accueil, tapez sur .
- 2 Trouvez et touchez **Paramètres** > **Wi-Fi**.
- 3 Tapez sur la glissière pour activer Wi-Fi. Tous les réseaux Wi-Fi disponibles apparaissent.
- 4 Pour vous connecter à un réseau Wi-Fi, touchez le nom du réseau en question. Pour les réseaux sécurisés, entrez le mot de passe correspondant. raine apparaît dans la barre d'état une fois que vous êtes connecté.
- Pour rechercher de nouveaux réseaux disponibles, tapez sur, puis sur **Actualiser**. Si vous ne parvenez pas à vous connecter à un réseau Wi-Fi, consultez les conseils de dépannage correspondant à votre appareil à l'adresse *www.sonymobile.com/support/*.

#### Pour ajouter manuellement un réseau Wi-Fi

- 1 À partir de votre Écran d'accueil, tapez sur 😁.
- 2 Trouvez et touchez **Paramètres** > **Wi-Fi**.
- 3 Faites défiler l'écran vers le bas, puis tapez sur + à la fin de la liste des éléments.
- 4 Entrez les informations de **Nom du réseau (SSID)**.
- 5 Pour sélectionner un type de sécurité, touchez le champ Sécurité.
- 6 Saisissez un mot de passe si nécessaire.
- 7 Pour modifier certaines options avancées telles que les paramètres proxy et IP, touchez **Options avancées**, puis apportez les modifications voulues.
- 8 Tapez sur **SAUVEGARDER**.
- Communiquez avec votre administrateur réseau Wi-Fi pour obtenir le nom SSID du réseau et son mot de passe.

## Augmenter l'intensité du signal WLAN

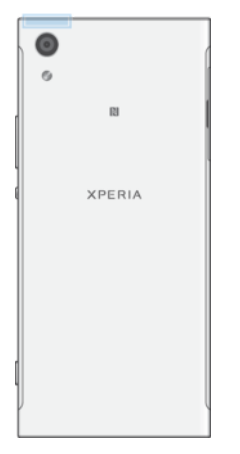

Vous pouvez prendre un certain nombre de mesures pour améliorer la réception d'un signal Wi-Fi :

- Rapprochez votre appareil du point d'accès Wi-Fi.
- Éloignez le point d'accès Wi-Fi de tout obstacle ou interférence potentielle.
- Ne couvrez pas la surface de l'antenne Wi-Fi de votre appareil (la zone mise en évidence sur l'illustration).

#### Paramètres Wi-Fi

Il est possible de connaître l'état des réseaux Wi-Fi auxquels vous êtes connecté ou des réseaux Wi-Fi qui sont disponibles à proximité. Vous pouvez également configurer le téléphone pour être averti lorsque ce dernier détecte un réseau Wi-Fi ouvert.

Pour activer ou désactiver les notifications du réseau Wi-Fi

- 1 Activez Wi-Fi si ce n'est déjà fait.
- À partir de votre Écran d'accueil, tapez sur .
- 3 Trouvez et touchez Paramètres > Wi-Fi.
- 4 Tapez sur \$\$, puis tapez sur la glissière Notification de réseau.

# Pour afficher les renseignements détaillés d'un réseau Wi-Fi auquel vous êtes connecté

- 1 À partir de votre Écran d'accueil, touchez .
- 2 Trouvez et touchez **Paramètres** > **Wi-Fi**.
- 3 Tapez sur le réseau Wi-Fi auquel vous êtes actuellement connecté. Les informations détaillées de réseau s'affichent.

#### Pour ajouter une politique de veille Wi-Fi

- 1 À partir de votre Écran d'accueil, tapez sur .
- 2 Trouvez et touchez Paramètres > Wi-Fi.
- 3 Tapez sur 🏟, puis sur Wi-Fi actif à la mise en veille.
- 4 Sélectionnez une option.

#### Pour trouver l'adresse MAC de votre appareil

- 1 À partir de votre Écran d'accueil, tapez sur .
- 2 Trouvez et touchez Paramètres > Wi-Fi.
- 3 Tapez sur 🏟. L'Adresses MAC s'affiche dans la liste.

## WPS

WPS (Wi-Fi Protected Setup) est une norme de réseautage sans fil qui vous aide à établir des connexions réseau sans fil sécurisées. WPS vous permet de configurer facilement un chiffrement d'accès Wi-Fi protégé (WPA) afin de sécuriser votre réseau. Vous pouvez également ajouter de nouveaux appareils à un réseau existant sans entrer de longs mots de passe.

Utilisez l'une de ces méthodes pour activer le protocole WPS :

- Bouton poussoir : appuyez tout simplement sur un bouton sur un appareil prenant en charge le protocole WPS, un routeur par exemple.
- NIP : votre appareil crée un NIP (numéro d'identification personnel) aléatoire, que vous entrez sur l'appareil prenant en charge le protocole WPS.

#### Pour se connecter à un réseau Wi-Fi en utilisant un bouton WPS

- 1 À partir de votre Écran d'accueil, tapez sur .
- 2 Trouvez et touchez Paramètres > Wi-Fi.
- 3 Activez le Wi-Fi si ce n'est déjà fait.
- 4 Tapez sur :> Avancés > Bouton-poussoir pour WPS, puis appuyez sur le bouton WPS sur l'appareil compatible WPS.

#### Pour se connecter à un réseau Wi-Fi en utilisant un NIP WPS

- 1 À partir de votre Écran d'accueil, tapez sur .
- 2 Trouvez et touchez **Paramètres** > **Wi-Fi**.
- 3 Activez le Wi-Fi si ce n'est déjà fait.
- 4 Tapez sur > Avancés > Entrée du NIP de WPS.
- 5 Sur l'appareil compatible WPS, saisissez le NIP qui s'affiche sur votre appareil.

#### Partager votre connexion de données mobiles

Vous pouvez partager votre connexion de données mobiles avec d'autres appareils de différentes façons :

- Partage de connexion par USB partagez votre connexion de données mobiles avec un ordinateur à l'aide d'un câble USB Type-C™.
- Partage de connexion par Bluetooth® partagez votre connexion de données mobiles par Bluetooth® avec un maximum de quatre autres appareils.
- Point d'accès portable partagez simultanément votre connexion de données mobiles avec 10 autres appareils au maximum par Wi-Fi, y compris les appareils prenant en charge la technologie WPS.

Pour partager votre connexion de données avec un câble USB

- 1 Connectez votre appareil à un ordinateur à l'aide du câble USB fourni avec l'appareil.
- 2 À partir de votre Écran d'accueil, tapez sur .
- 3 Trouvez et touchez **Paramètres** > **Plus** > **Fonct modem, point accès portable**.
- 4 Tapez sur la glissière **Fonction modem par USB**, puis tapez sur **OK** si vous y êtes invité. **P** s'affiche dans la barre d'état dès que vous êtes connecté.
- 5 Pour arrêter le partage de votre connexion de données, tapez sur la glissière **Fonction modem par USB** ou débranchez le câble USB.
- Vous ne pouvez pas partager la connexion de données et la carte SD de votre appareil avec un câble USB en même temps.

#### Pour partager votre connexion de données mobile avec un autre appareil Bluetooth®

- 1 Assurez-vous que votre appareil et l'appareil Bluetooth® sont appariés et que le trafic de données mobiles est activé sur votre appareil.
- 2 Votre appareil : À partir de votre Écran d'accueil, tapez sur .
- 3 Trouvez et touchez **Paramètres** > **Plus** > **Fonct modem, point accès portable**, puis tapez sur la glissière **Connexion Bluetooth** pour activer la fonction.
- 4 Périphérique Bluetooth® : Configurez l'appareil pour qu'il obtienne sa connexion réseau par Bluetooth®. Si l'appareil est un ordinateur, reportez-vous aux instructions pertinentes pour terminer la configuration. Si le périphérique exécute le système d'exploitation Android<sup>™</sup>, appuyez sur l'icône des réglages située à côté du nom du périphérique avec lequel il est appairé sous Paramètres > Bluetooth > Appareils associés, puis cochez la case Accès Internet.
- 5 Votre appareil : Patientez jusqu'à ce que sapparaisse dans la barre d'état. Une fois l'icône affichée, la configuration est terminée.
- 6 Pour désactiver la fonction, tapez de nouveau sur la glissière **Connexion Bluetooth**.
- La fonction **Connexion Bluetooth** est désactivée chaque fois que vous éteignez votre appareil ou désactivez la fonction Bluetooth®.

#### Pour utiliser votre appareil comme point d'accès Wi-Fi mobile

- 1 À partir de votre Écran d'accueil, tapez sur 😁.
- 2 Trouvez et touchez **Paramètres** > **Plus** > **Fonct modem, point accès portable**.
- 3 Tapez sur **Paramètres du point d'accès sans fil portable** > **Configurer le point d'accès sans fil**.
- 4 Entrez les informations **Nom du réseau (SSID)**.
- 5 Pour sélectionner un type de sécurité, touchez le champ **Sécurité**. Saisissez un mot de passe si nécessaire.
- 6 Tapez sur **SAUVEGARDER**.
- 7 Tapez sur < puis sur la glissière Point d'accès sans fil portable pour activer la fonction.
- 8 Si vous y êtes invité, tapez sur **OK** pour confirmer. S'affiche dans la barre d'état une fois que le point d'accès Wi-Fi portable est actif.

# Pour permettre à un dispositif compatible WPS d'utiliser votre connexion de données mobile

- 1 Assurez-vous que votre appareil fonctionne en tant que point d'accès portable.
- 2 À partir de votre Écran d'accueil, tapez sur 😁.
- 3 Trouvez et touchez Paramètres > Plus > Fonct modem, point accès portable > Paramètres du point d'accès sans fil portable.
- 4 Sous **Configurer le point d'accès sans fil**, assurez-vous que votre point d'accès portable est protégé par un mot de passe.
- 5 Activez l'option **Découvrable** si elle a été désactivée.
- 6 Tapez sur Bouton-poussoir pour WPS, puis suivez les instructions pertinentes. Vous pouvez aussi taper sur > Entrée du NIP de WPS, puis saisir le code NIP s'affichant sur l'appareil compatible WPS.

#### Pour renommer ou sécuriser votre point d'accès sans fil portable

- 1 À partir de votre Écran d'accueil, touchez .
- 2 Trouvez et touchez **Paramètres** > **Plus** > **Fonct modem, point accès portable**.
- 3 Tapez sur Paramètres du point d'accès sans fil portable > Configurer le point d'accès sans fil.
- 4 Saisissez le Nom du réseau (SSID) du réseau.
- 5 Pour sélectionner un type de sécurité, touchez le champ Sécurité.
- 6 Saisissez un mot de passe si nécessaire.
- 7 Tapez sur **Enregistrer**.

# Contrôle de l'utilisation des données

Vous pouvez faire le suivi de la quantité de données transférées (envoyées et reçues) par votre appareil en utilisant votre connexion de données mobiles ou une connexion Wi-Fi pendant une période déterminée. Par exemple, vous pouvez voir la quantité de données utilisées par une application en particulier. Pour le transfert de données à l'aide de votre connexion de données mobiles, vous pouvez aussi configurer des avertissements et des limites d'utilisation de données pour éviter des frais supplémentaires.

Le réglage des paramètres d'utilisation des données peut vous aider à mieux contrôler l'utilisation des données, mais ne garantit pas que vous n'aurez pas des frais supplémentaires.

#### Pour réduire l'utilisation des données

- 1 À partir de votre Écran d'accueil, tapez sur .
- 2 Trouvez et touchez Paramètres > Utilisation des données > Économiseur de données.
- 3 Tapez sur la glissière pour activer ou désactiver la fonction.

#### Pour activer ou désactiver le trafic de données

- 1 À partir de votre Écran d'accueil, tapez sur .
- 2 Trouvez et touchez **Paramètres** > **Utilisation des données**.
- 3 Tapez sur la glissière **Données mobiles** pour activer ou désactiver le trafic de données.
- Lorsque le trafic de données est désactivé, votre appareil peut toujours établir des connexions Wi-Fi et Bluetooth®.

#### Pour définir un avertissement pour l'utilisation des données

- 1 Vérifiez que le trafic de données mobiles est bien activé.
- 2 À partir de votre Écran d'accueil, tapez sur 👜.
- 3 Trouvez et touchez Paramètres > Utilisation des données > Cycle de facturation.
- 4 Pour définir le niveau d'avertissement, tapez sur **Avertissement consomm. données**, entrez la limite de données souhaitée et tapez sur **DÉFINIR**. Vous recevez une notification d'avertissement lorsque la quantité de données atteint la valeur définie.

#### Définir une limite de données mobiles

- 1 Vérifiez que le trafic de données mobiles est bien activé.
- À partir de votre Écran d'accueil, tapez sur .
- 3 Trouvez et touchez Paramètres > Utilisation des données.
- 4 Tapez sur la glissière à côté de Définir limite consommation de données.
- Une fois que votre utilisation des données mobiles atteindra la limite fixée, le trafic de données mobiles sera automatiquement désactivé sur votre appareil.

#### Pour contrôler l'utilisation des données d'applications individuelles

- 1 À partir de votre Écran d'accueil, tapez sur .
- 2 Trouvez et tapez sur **Paramètres** > **Applications**.
- 3 Tapez sur l'application que vous souhaitez contrôler, puis tapez sur **Utilisation des données**.
- La performance des applications individuelles peut être affectée si vous modifiez les paramètres liés à l'utilisation des données.

#### Pour vérifier votre utilisation des données

- 1 À partir de votre Écran d'accueil, tapez sur .
- 2 Trouvez et touchez Paramètres > Utilisation des données.
- 3 Pour voir des renseignements concernant le volume de données transférées par la connexion de données mobiles, tapez sur **Utilisation des données mobiles**.
- 4 Pour voir des renseignements concernant le volume de données transférées par la connexion Wi-Fi, tapez sur **Utilisation de données Wi-Fi**.

# Sélection d'une carte SIM pour le trafic de données

L'une ou l'autre des deux cartes SIM insérées dans votre appareil peut gérer le trafic de données, mais une seule carte SIM peut être sélectionnée pour gérer les données en tout temps. Vous pouvez sélectionner la carte SIM à utiliser pour le trafic de données lors la configuration initiale de votre appareil, ou la sélectionner ou la changer ultérieurement dans le menu Paramètres.

#### Pour changer de carte SIM utilisée pour le trafic de données

- 1 À partir de votre Écran d'accueil, tapez sur .
- 2 Trouvez et touchez Paramètres > Cartes SIM > Données mobiles.
- 3 Sélectionnez la carte SIM que vous voulez utiliser pour le trafic de données mobiles.
- Pour des vitesses de données plus élevées, sélectionnez la carte SIM qui prend en charge le réseau mobile le plus rapide, par exemple 3G.

# Sélectionner des réseaux mobiles

Votre appareil prend en charge l'utilisation simultanée de deux différents réseaux. Vous pouvez effectuer la sélection à partir des combinaisons de réseaux suivantes lorsque deux cartes SIM sont insérées dans votre appareil :

- Un réseau WCDMA
- Un réseau GSM
- Un réseau WCDMA et un réseau GSM
- Un réseau LTE, un réseau WCDMA et un réseau GSM

Pour chaque carte SIM, vous pouvez régler votre appareil pour qu'il passe automatiquement d'un réseau mobile à un autre en fonction de leur disponibilité à l'endroit où vous êtes. Votre appareil bascule automatiquement entre les réseaux mobiles en fonction de ceux qui sont disponibles à l'endroit où vous vous trouvez. Vous pouvez également régler manuellement votre appareil pour qu'il utilise un mode particulier de réseau mobile pour chaque carte SIM, par exemple, WCDMA ou GSM.

Différentes icônes d'état sont affichées dans la barre d'état selon le type ou le mode de réseau auquel vous êtes connecté. Pour savoir à quoi ressemblent les différentes icônes d'état, consultez *lcônes d'état* à la page 33.

#### Pour sélectionner un mode de réseau

- 1 À partir de votre **Écran d'accueil**, tapez sur 😁.
- 2 Trouvez et touchez Paramètres > Plus > Réseaux mobiles.
- 3 Tapez sur **Type de réseau préféré**, puis sélectionnez un mode réseau.

#### Pour sélectionner un autre réseau manuellement

- 1 À partir de votre **Écran d'accueil**, tapez sur 😁.
- 2 Trouvez et touchez **Paramètres** > **Plus** > **Réseaux mobiles**.
- 3 Tapez sur **Fournisseurs de services cellulaires**.
- 4 Tapez sur **Mode de recherche**, puis sélectionnez **Manuel**.
- 5 Sélectionnez un réseau.
- Si vous sélectionnez un réseau manuellement, votre appareil ne cherchera pas d'autres réseaux, même si vous quittez la limite du réseau sélectionné manuellement.

#### Pour activer la sélection automatique de réseau

- 1 À partir de votre Écran d'accueil, tapez sur .
- 2 Trouvez et touchez **Paramètres** > **Plus** > **Réseaux mobiles**.
- 3 Tapez sur **Exploitants de réseau**.
- 4 Tapez sur Mode de recherche, puis sélectionnez Automatique.

# Réseaux privés virtuels (VPN)

Utilisez votre téléphone pour vous connecter à des réseaux privés virtuels vous permettant d'accéder à des ressources à l'intérieur d'un réseau local sécurisé depuis un réseau public. Par exemple, les connexions VPN sont souvent utilisées par les sociétés et les établissements d'enseignement pour permettre aux utilisateurs de se connecter aux intranets et à d'autres services internes lorsqu'ils sont à l'extérieur du réseau interne, notamment lorsqu'ils sont en déplacement.

Les connexions VPN peuvent être configurées de diverses façons, selon le réseau. Certains réseaux peuvent exiger le transfert et l'installation d'un certificat de sécurité sur votre téléphone. Pour obtenir des informations détaillées sur la manière de configurer une connexion à votre réseau privé virtuel, veuillez prendre contact auprès de l'administrateur réseau de votre société ou organisation.

Si vous utilisez un appareil avec plusieurs utilisateurs, vous devez ouvrir une session comme propriétaire, soit comme utilisateur principal pour ajuster les paramètres du RPV.

#### Pour ajouter un réseau privé virtuel

- 1 À partir de votre Écran d'accueil, tapez sur .
- 2 Trouvez et touchez Paramètres > Plus > RPV.
- 3 Tapez sur +.
- 4 Sélectionnez le type de RPV à ajouter.
- 5 Entrez vos paramètres de RPV.
- 6 Tapez sur **SAUVEGARDER**.

#### Pour se connecter à un réseau privé virtuel (RPV)

- 1 À partir de votre Écran d'accueil, touchez .
- 2 Trouvez et touchez Paramètres > Plus > RPV.
- 3 Dans la liste des réseaux disponibles, tapez sur le RPV auquel vous voulez vous connecter.
- 4 Entrez les informations requises.
- 5 Tapez sur **Se connecter**.

#### Pour se déconnecter d'un réseau privé virtuel

- 1 Touchez deux fois la barre d'état pour ouvrir le volet des notification.
- 2 Tapez sur la notification de la connexion au RPV pour la désactiver.

# Synchronisation des données sur votre appareil

# Synchronisation avec des comptes en ligne

Synchronisez votre appareil avec les contacts, les courriels, les événements d'agenda et d'autres renseignements de comptes en ligne, par exemple, les comptes de messagerie électronique, comme Gmail™ et Exchange ActiveSync, Facebook™ et Flickr™. Vous pouvez synchroniser automatiquement les données de ces comptes en activant la fonction de synchronisation automatique ou synchroniser chaque compte manuellement.

#### Pour configurer un compte en ligne à des fins de synchronisation

- 1 À partir de votre Écran d'accueil, tapez sur 😁.
- 2 Tapez sur Paramètres > Comptes et synchronisation > Ajouter un compte, puis sélectionnez le compte que vous souhaitez ajouter.
- 3 Suivez les instructions pour créer un compte ou vous connecter.

#### Pour synchroniser manuellement avec un compte en ligne

- 1 Dans votre Écran d'accueil, tapez sur > Paramètres > Comptes et synchronisation.
- 2 Tapez sur le nom du compte avec lequel vous synchroniser. Une liste apparaît pour énumérer les éléments qui peuvent être synchronisés avec le compte.
- 3 Tapez sur la glissière à côté de l'élément que vous voulez synchroniser.

#### Supprimer un compte en ligne

- 1 Dans votre Écran d'accueil, tapez sur > Paramètres > Comptes et synchronisation.
- 2 Sélectionnez le type de compte, puis tapez sur le compte que vous désirez supprimer.
- 3 Tapez sur ; puis sur **Supprimer un compte**.
- 4 Tapez encore sur SUPPRIMER LE COMPTE pour confirmer.

# Synchronisation avec Microsoft® Exchange ActiveSync®

Si votre entreprise utilise un compte Microsoft Exchange ActiveSync, cela vous permet d'accéder directement à vos courriels, rendez-vous d'agenda et contacts professionnels depuis votre téléphone. Après la configuration, vous pouvez trouver vos renseignements dans les applications **Courriel**, **Agenda** et **Contacts**.

Si vous avez configuré un compte Microsoft® Exchange ActiveSync® (EAS) sur votre appareil Xperia™, les paramètres de sécurité EAS peuvent limiter le type d'écran de verrouillage à un NIP ou à un mot de passe. Cela se produit lorsque votre administrateur réseau détermine un type de verrouillage d'écran pour tous les comptes EAS pour des raisons de sécurité d'entreprise. Communiquez avec l'administrateur réseau de votre entreprise ou de votre organisation pour connaître les politiques de sécurité réseau qui sont mises en œuvre pour les appareils mobiles.

#### Configurer un compte EAS à des fins de synchronisation

- 1 À partir de votre Écran d'accueil, tapez sur 😁.
- 2 Tapez sur Paramètres > Comptes et synchronisation > Ajouter un compte > Exchange ActiveSync.
- 3 Entrez votre adresse et votre mot de passe de courriel d'entreprise.
- 4 Tapez sur SUIVANT. Si une erreur se produit, entrez manuellement le nom de domaine et l'adresse du serveur pour votre compte, puis tapez sur SUIVANT.
- 5 Tapez sur **OK** pour autoriser votre serveur d'entreprise à contrôler votre appareil.
- 6 Sélectionnez une méthode et un intervalle de synchronisation, ainsi que les données que vous souhaitez synchroniser avec votre appareil.
- 7 Tapez sur **SUIVANT**, puis sélectionnez la façon dont vous voulez être informé lorsque vous recevez de nouveaux courriels.
- 8 Tapez sur **SUIVANT**, entrez un nom pour le compte d'entreprise, puis tapez sur **TERMINER LA CONFIGURATION**.
- 9 Si vous y êtes invité, activez l'administrateur de l'appareil pour permettre à votre serveur d'entreprise de configurer certaines règles de sécurité sur votre appareil, comme désactiver l'enregistrement vocal et l'utilisation du chiffrement de stockage.

#### Supprimer un compte EAS

- 1 Dans votre Écran d'accueil, tapez sur 🐵 > Paramètres > Comptes et synchronisation.
- 2 Tapez sur **Exchange ActiveSync**, puis sélectionnez le compte EAS que vous souhaitez supprimer.
- 3 Tapez sur ; puis sur **Supprimer un compte**.
- 4 Tapez encore sur **SUPPRIMER LE COMPTE** pour confirmer.

# Paramètres de base

# Accéder aux paramètres

Voir et modifier des paramètres de votre appareil à partir du menu Paramètres. Le menu Paramètres est accessible à partir de l'écran Applications et du volet des réglages rapides.

Pour ouvrir le menu des paramètres de l'appareil à partir de l'écran des applications

- 1 À partir de votre Écran d'accueil, touchez .
- 2 Trouvez et touchez Paramètres.

#### Pour afficher des informations concernant votre appareil

- 1 À partir de votre Écran d'accueil, touchez .
- 2 Trouvez et touchez Paramètres > À propos du téléphone.

#### Pour accéder au panneau Réglages rapides.

• Faites glisser la barre d'état vers le bas à l'aide de deux doigts.

#### Pour allumer la lampe de poche

- 1 Faites glisser la barre d'état vers le bas à l'aide de deux doigts.
- 2 Tapez sur 🐒.

#### Sélectionner les paramètres à afficher dans le volet des réglages rapides

- 1 À l'aide de deux doigts, faites glisser la barre d'état complètement vers le bas, puis tapez sur **Modifier**.
- 2 Dans la section située en bas de votre écran, touchez sans relâcher l'icône correspondant au réglage rapide que vous souhaitez ajouter, puis faites-la glisser dans la partie supérieure de votre écran.

#### Pour réorganiser le volet des réglages rapides

- 1 Faites glisser complètement la barre d'état vers le bas, puis touchez **Modifier**.
- 2 Touchez sans relâcher une icône, puis déplacez-la à l'endroit désiré.

# Paramètres de volume

Vous pouvez régler le volume de la sonnerie pour les appels entrants et les notifications, ainsi que pour la lecture de la musique et des vidéos.

#### Pour régler le volume de la sonnerie avec la touche de volume

• Appuyez sur la touche de volume vers le haut ou le bas.

#### Pour régler le volume de la lecture multimédia au moyen de la touche de volume

• Lorsque vous écoutez de la musique ou regardez une vidéo, appuyez sur la touche de volume vers le haut ou le bas lorsque l'écran est verrouillé.

#### Activer le mode vibration

 Appuyez sur la touche de volume vers le haut ou le bas jusqu'à ce que III, s'affiche.

#### Pour régler le volume

- 1 À partir de votre Écran d'accueil, tapez sur .
- 2 Trouvez et touchez **Paramètres** > **Son**.
- 3 Faites glisser les curseurs de volume jusqu'aux positions désirées.
- Vous pouvez aussi appuyer sur la touche de volume vers le haut ou vers le bas, puis toucher v pour régler le volume de la sonnerie, de la lecture des fichiers multimédias ou de l'alarme séparément.

#### Pour régler l'appareil en mode vibreur lors d'appels entrants

- 1 À partir de votre Écran d'accueil, tapez sur 🕮.
- 2 Trouvez et touchez **Paramètres** > **Son**.
- 3 Tapez sur la glissière **Vibrer aussi pour les appels** pour activer la fonction.

#### Pour définir une sonnerie

- 1 À partir de votre Écran d'accueil, tapez sur .
- 2 Trouvez et touchez **Paramètres** > **Son** > **Sonnerie du téléphone**.
- 3 Sélectionnez une option dans la liste ou touchez + et sélectionnez un fichier de musique enregistré sur votre appareil.
- 4 Pour confirmer, tapez sur OK.

#### Pour sélectionner le son de notification

- 1 À partir de votre Écran d'accueil, tapez sur .
- 2 Trouvez et touchez **Paramètres** > **Son** > **Sonnerie de notification par défaut**.
- 3 Sélectionnez une option dans la liste ou tapez sur + et sélectionnez un fichier de musique enregistré sur votre appareil.
- 4 Pour confirmer, tapez sur **OK**.
- Certaines applications ont leurs propres sons de notification spécifiques, que vous pouvez sélectionner à partir des paramètres de chaque application.

#### Pour activer la tonalité des touches

- 1 À partir de votre Écran d'accueil, tapez sur .
- 2 Trouvez et touchez Paramètres > Son > Autres sons.
- 3 Tapez sur les glissières pour activer ou désactiver les différentes tonalités de touches selon vos besoins.

# Mode Ne pas déranger

Vous pouvez régler manuellement votre appareil en mode Ne pas déranger et la durée pendant laquelle votre appareil reste dans ce mode. Vous pouvez aussi prérégler les moments où votre appareil entrera automatiquement en mode Ne pas déranger.

#### Pour activer le mode Ne pas déranger

- 1 En utilisant deux doigts, faites glisser complètement vers le bas la barre d'état pour accéder au volet des réglages rapides.
- 2 Trouvez et touchez 🔌.
- 3 Sélectionnez une option, puis tapez sur **OK**.

#### Alterner rapidement entre les modes Ne pas déranger, vibration et son

- 2 Touchez I u ou pour alterner rapidement entre les modes Vibration et Son. Pour activer le mode Ne pas déranger, appuyez sur la touche de volume vers le bas lorsque le mode Vibration est activé.

#### Pour définir les intervalles de temps pour le mode Ne pas déranger

- 1 À partir de votre Écran d'accueil, tapez sur 🕮.
- 2 Trouvez et touchez Paramètres > Son > Ne pas déranger > Règles automatiques.
- Sélectionnez le moment ou l'événement pendant lequel vous voulez activer le mode Ne pas déranger (fin de semaine, soir de semaine, événement) ou tapez sur
   pour ajouter une nouvelle règle.
- 4 Entrez le nom souhaité pour la règle, puis tapez sur OK
- 5 Trouvez et touchez **Jours**, cochez les cases des jours pertinents, puis touchez **OK**.
- 6 Pour régler l'heure de début, tapez sur **Heure de début** et sélectionnez une valeur, puis tapez sur **OK**.
- 7 Pour régler l'heure de fin, touchez Heure de fin et sélectionnez une valeur, puis touchez OK. Votre appareil restera en mode Ne pas déranger pendant l'intervalle de temps sélectionné.

## Configurer les exceptions en mode Ne pas déranger

Vous pouvez sélectionner les types de notifications qui peuvent émettre des sons en mode Ne pas déranger et filtrer les exceptions en fonction de la personne à la source de la notification. Les types de notifications les plus courants sont les suivants :

- Événements et rappels
- Appels
- Messages
- Alarmes

Pour associer des exceptions à des types de contacts spécifiques

- 1 À partir de l'écran d'accueil, tapez sur 😁.
- 2 Trouvez et touchez Paramètres > Son > Ne pas déranger > Aut. Priorité uniquement.
- 3 Tapez sur **Appels** ou sur **Messages**.
- 4 Sélectionnez une option.

# Paramètres de l'écran

# Pour régler la luminosité de l'écran manuellement peu importe les conditions d'éclairage

- 1 À partir de votre écran d'accueil, tapez sur 🕮.
- 2 Trouvez et tapez sur Paramètres > Affichage, puis tapez sur la glissière Luminosité adaptative pour désactiver cette fonction si ce n'est pas encore fait.
- 3 Tapez sur **Niveau de luminosité**.
- 4 Faites glisser le curseur pour régler la luminosité.
- Le fait de baisser le niveau de luminosité prolonge l'autonomie de la batterie.

#### Pour activer ou désactiver la vibration sur effleurement

- 1 À partir de votre écran d'accueil, tapez sur .
- 2 Trouvez et touchez Paramètres > Son > Autres sons.
- 3 Tapez sur la glissière Vibrer au toucher pour activer ou désactiver la fonction.

#### Pour régler le délai d'inactivité avant la mise hors tension de l'écran

- 1 À partir de votre Écran d'accueil, touchez .
- 2 Trouvez et touchez **Paramètres** > **Affichage** > **Veille**.
- 3 Sélectionnez une option.
- 👻 Pour éteindre l'écran plus rapidement, appuyez brièvement sur la touche marche/arrêt (ש.

#### Pour régler la taille de la police

- 1 À partir de votre écran d'accueil, touchez .
- 2 Trouvez et touchez **Paramètres > Affichage > Taille de la police**.
- 3 Sélectionnez l'option voulue.

#### Pour régler la taille de l'affichage

- 1 À partir de votre écran d'accueil, tapez sur .
- 2 Trouvez et touchez Paramètres > Affichage > Dimensions de l'écran.
- 3 Déplacez la glissière pour sélectionner l'option souhaitée.

#### Pour régler la balance des blancs de l'affichage

- 1 À partir de votre Écran d'accueil, touchez .
- 2 Trouvez et touchez Paramètres > Affichage > Balance des blancs.
- 3 Faites glisser les curseurs jusqu'aux positions désirées pour régler la balance des blancs.
- Pour rétablir la valeur par défaut de la balance des blancs, touchez > Valeurs par défaut.

#### Contrôle intelligent du rétroéclairage

Grâce au contrôle intelligent du rétroéclairage, l'écran reste allumé tant que vous tenez l'appareil dans votre main. Une fois que vous posez l'appareil, l'écran s'éteint en fonction du réglage du mode veille.

#### Pour activer ou désactiver la fonction de contrôle intelligent du rétroéclairage

- 1 À partir de votre Écran d'accueil, touchez .
- 2 Trouvez et touchez Paramètres > Affichage > Contrôle intelligent du rétroéclairage.
- 3 Tapez sur la glissière pour activer ou désactiver la fonction.

#### Épinglage d'écran

Utilisez l'épinglage d'écran pour configurer votre appareil afin qu'il affiche uniquement l'écran d'une application particulière. Par exemple, si vous jouez à un jeu et que vous touchez accidentellement la touche de navigation Écran d'accueil, la fonction d'épinglage d'écran empêche l'écran actif de l'application d'être réduit. Vous pouvez également utiliser cette fonction lorsque vous prêtez votre appareil à une autre personne afin de rendre plus difficile l'accès à plusieurs applications. Par exemple, vous pouvez prêter votre téléphone à une personne souhaitant prendre une photo et épingler l'écran sur l'application Appareil photo afin qu'elle ne puisse pas facilement utiliser d'autres applications telles que Courriel.

L'épinglage d'écran n'est pas une fonction de sécurité et n'empêche pas totalement les autres utilisateurs d'annuler l'épinglage d'un écran et d'accéder à votre appareil. Pour protéger vos données, vous devez configurer votre appareil de manière à ce qu'il demande un code NIP, un mot de passe ou un schéma de verrouillage avant d'autoriser l'annulation de l'épinglage de l'écran.

#### Pour activer ou désactiver l'épinglage d'écran

- 1 À partir de votre Écran d'accueil, tapez sur 📾.
- 2 Trouvez et touchez Paramètres > Écran de verrouillage et sécurité > Épingler un écran.
- 3 Tapez sur la glissière pour activer ou désactiver la fonction.
- 4 Si vous avez activé l'épinglage d'écran, vous pouvez taper sur la glissière Demander sch. déverr. désépingler pour activer ou désactiver cette fonction de sécurité supplémentaire au besoin.
- Il n'est pas obligatoire d'avoir choisi un schéma, un NIP ou un mot de passe pour que l'épinglage d'écran fonctionne.

#### Pour épingler un écran

- 1 Assurez-vous d'avoir activé l'épinglage d'écran sur votre appareil.
- 2 Ouvrez une application et accédez à l'écran que vous voulez épingler.
- 3 Touchez 🔲.
- 4 Pour afficher l'icône d'épinglage d'écran 
  , faites glisser vers le haut.
- 5 Touchez .
- 6 Dans la fenêtre contextuelle qui s'ouvre, touchez J'ai compris.

#### Pour annuler l'épinglage d'un écran

- Si vous avez sélectionné une option de sécurité lorsque vous avez activé l'épinglage d'écran, vous devrez saisir votre schéma, votre NIP ou votre mot de passe pour déverrouiller l'appareil avant de pouvoir annuler l'épinglage.

## Paramètres d'application

Certaines applications vont demander des autorisations lors de leur première utilisation. Vous pouvez accepter ou refuser des autorisations individuellement pour chaque application, à partir du menu Paramètres ou de la boîte de dialogue de confirmation Autorisations. Les exigences d'autorisations dépendent de la conception de l'application.

#### Acceptation ou refus d'autorisations

Vous pouvez choisir d'accepter ou de refuser des autorisations lorsque la boîte de dialogue est affichée. Si vous avez utilisé une autre version Android préalablement, les autorisations nécessaires auront déjà été accordées à la plupart des applications.

#### Pour accepter une autorisation

- 1 Pour accepter une autorisation, tapez sur **Autoriser**.
- 2 Lorsque la boîte de dialogue s'affiche pour la deuxième fois, vous pouvez choisir l'option **Ne plus demander** si vous le souhaitez.
- 3 Une boîte de dialogue explique également pourquoi l'application a besoin des autorisations et pourquoi elle les utilise spécifiquement. Pour ignorer cette boîte de dialogue, tapez sur OK.

#### Pour refuser une autorisation

- Pour refuser une autorisation, tapez sur **Refuser** lorsque la boîte de dialogue est affichée.
- Certaines applications peuvent encore être utilisées même si vous avez refusé des autorisations.

#### Autorisations essentielles

Certaines autorisations sont obligatoires pour que les applications fonctionnent comme prévu. Dans ces cas, une boîte de dialogue vous en informe.

#### Pour configurer des applications

- 1 À partir de votre Écran d'accueil, touchez .
- 2 Trouvez et touchez Paramètres > Applications > \$\$
- 3 Sélectionnez une option de configuration, par exemple **Autoris. des applis**, puis choisissez une application à configurer.

#### Accorder des autorisations essentielles

- Pour accorder une autorisation, touchez Continuer > INFOS SUR APPLI > Autorisations.
- 2 Trouvez l'autorisation essentielle dont vous avez besoin.
- 3 Tapez sur la glissière correspondante pour modifier les autorisations.
- Vous pouvez aussi gérer les autorisations dans **Paramètres** > **Applications**. Touchez une application et modifiez les autorisations comme souhaité.

#### Autoriser ou refuser les mises à jour automatiques de l'application

Si l'option de mise à jour automatique est activée, vos applications sont mises à jour sans requérir votre consentement. Il est donc possible qu'un volume important de données soit téléchargé à votre insu. Afin d'éviter des coûts de transfert de données qui peuvent être élevés, vous pouvez désactiver les mises à jour automatiques ou activer les mises à jour automatiques uniquement via une connexion Wi-Fi. Vous devez désactiver l'option de mise à jour automatique à la fois dans l'application Play Store™ et dans l'application Nouveautés (le cas échéant) pour éviter la mise à jour automatique des applications.

Pour activer ou désactiver les mises à jour automatiques de toutes les applications dans Play Store

- 1 À partir de votre Écran d'accueil, tapez sur 🕮, puis trouvez et touchez 🔊.
- 2 Tapez sur  $\equiv$ , puis sur **Paramètres** > **Mise à jour automatique des applications**.
- 3 Sélectionnez l'option voulue.

Pour activer ou désactiver les mises à jour automatiques de toutes les applications dans Nouveautés

- 1 À partir de votre Écran d'accueil, tapez sur , puis trouvez et touchez .....
- 2 Tapez sur  $\equiv$ , puis sur **Paramètres** > **Mise à jour automatique des applications**.
- 3 Sélectionnez l'option voulue.

#### Liaison d'application

Votre appareil peut déterminer l'application par défaut pour gérer un lien Web particulier. Cela signifie que si le lien est établi, vous n'avez pas à sélectionner une application chaque fois que vous ouvrez un lien. Vous pouvez changer l'application par défaut à tout moment.

#### Pour gérer les liens d'applications à partir du menu Paramètres

- 1 À partir de votre Écran d'accueil, touchez .
- 2 Trouvez et touchez Paramètres > Applications.
- 3 Touchez 🏟 et trouvez **Ouverture des liens**.
- 4 Sélectionnez une application et réglez les paramètres tel que désiré.

#### Réinitialiser vos applications

Vous pouvez réinitialiser une application ou effacer les données d'une application si votre application ne répond plus ou cause des problèmes sur votre appareil.

#### Pour réinitialiser les préférences des applications

- 1 À partir de votre Écran d'accueil, touchez 😁.
- 2 Trouvez et touchez Paramètres > Applications.
- 3 Touchez ; puis **Réinit. préf. application** > **Réinitialilser**.
- La réinitialisation des préférences des applications ne supprime pas les données des applications de votre téléphone.

#### Pour effacer les données d'une application

- 1 À partir de votre **Écran d'accueil**, touchez **(B)**.
- 2 Trouvez et touchez **Paramètres** > **Applications**.
- 3 Sélectionnez une application ou un service, puis touchez Stockage > EFFACER LES DONNÉES > OK.
- Lorsque vous effacez les données d'une application, ces dernières sont supprimées de votre appareil de façon permanente. L'option d'effacer les données d'une application n'est pas disponible pour toutes les applications ou tous les services.

#### Pour effacer la mémoire cache d'une application

- 1 À partir de votre Écran d'accueil, touchez .
- 2 Trouvez et touchez **Paramètres** > **Applications**.
- 3 Sélectionnez une application ou un service, puis touchez **Stockage** > **EFFACER LE CACHE**.
- L'option d'effacer la mémoire cache d'une application n'est pas disponible pour toutes les applications ou tous les services.

#### Pour effacer les paramètres par défaut d'une application

- 1 À partir de votre Écran d'accueil, touchez .
- 2 Trouvez et touchez Paramètres > Applications.
- 3 Sélectionnez une application ou un service, puis touchez Ouvert par défaut > EFFACER LES ACTIONS PAR DÉFAUT.
- L'option d'effacer les paramètres par défaut d'une application n'est pas disponible pour toutes les applications ou tous les services.

# Économiseur d'écran

Configurez un économiseur d'écran interactif affichant automatiquement des couleurs, des photos ou un diaporama lorsque votre appareil se trouve sur sa station d'accueil ou est en cours de chargement et que l'écran est inactif.

Sur un appareil utilisé par plusieurs personnes, chaque utilisateur peut avoir ses propres réglages d'économiseur d'écran.

#### Pour activer ou désactiver l'économiseur d'écran

- 1 À partir de votre Écran d'accueil, touchez .
- 2 Trouvez et touchez Paramètres > Affichage > Écran de veille.
- 3 Tapez sur la glissière pour activer ou désactiver la fonction.

#### Pour sélectionner du contenu pour l'économiseur d'écran

- 1 À partir de votre Écran d'accueil, touchez .
- 2 Trouvez et touchez Paramètres > Affichage > Écran de veille.
- 3 Tapez sur la glissière pour activer la fonction.
- 4 Sélectionnez ce que vous souhaitez afficher lorsque l'économiseur d'écran est actif.

#### Pour démarrer l'économiseur d'écran manuellement

- 1 À partir de votre Écran d'accueil, touchez .
- 2 Trouvez et touchez Paramètres > Affichage > Écran de veille.
- 3 Tapez sur la glissière pour activer la fonction.
- 4 Pour activer immédiatement l'économiseur d'écran, tapez sur, puis sur Commencer maintenant.

## Paramètres de langue

Vous pouvez sélectionner une langue par défaut pour votre appareil et la changer plus tard. Vous pouvez également changer la langue d'écriture pour la saisie du texte.

#### Pour changer la langue

- 1 À partir de votre Écran d'accueil, tapez sur 🕮.
- 2 Trouvez et touchez Paramètres > Langues et modes d'entrée > Langues.
- 3 Sélectionnez une langue.
- 4 Sélectionnez une région.
- 5 Tapez sur **OK**.
- Si vous vous trompez de langue et ne pouvez lire le texte des menus, trouvez et touchez o. Sélectionnez ensuite le texte à côté de et choisissez la première entrée dans le menu qui s'ouvre. Vous pouvez alors choisir la langue désirée.

# Date et heure

Vous pouvez changer la date et l'heure de votre appareil.

#### Pour régler la date manuellement

- 1 À partir de votre Écran d'accueil, touchez .
- 2 Trouvez et touchez **Paramètres** > **Date et heure**.
- 3 Tapez sur la glissière pour désactiver la fonction Date et heure automatique.
- 4 Tapez sur **Définir la date**.
- 5 Faites glisser vers la gauche ou la droite, ou utilisez les flèches pour choisir la date.
- 6 Touchez OK.

#### Pour définir l'heure manuellement

- 1 À partir de votre Écran d'accueil, touchez .
- 2 Trouvez et touchez Paramètres > Date et heure.
- 3 Tapez sur la glissière pour désactiver la fonction Date et heure automatique.
- 4 Touchez Définir l'heure.
- 5 Sélectionnez les valeurs appropriées pour l'heure et les minutes.
- 6 Tapez sur **OK**.

#### Pour définir le fuseau horaire

- 1 À partir de votre Écran d'accueil, touchez .
- 2 Trouvez et touchez **Paramètres** > **Date et heure**.
- 3 Tapez sur la glissière pour désactiver la fonction Fuseau horaire automatique.
- 4 Tapez sur Définir le fuseau horaire.
- 5 Sélectionnez une option.

# Mode Super-vivid

Le mode super-vif améliore la vivacité et la saturation des couleurs de vos photos et vidéos lorsque vous les visionnez sur votre appareil.

#### Activer le mode Super-vivid

- 1 À partir de votre Écran d'accueil, touchez .
- 2 Trouvez et touchez Paramètres > Affichage > Amélioration de l'image.
- 3 Touchez le bouton radio Mode super vif s'il n'est pas déjà sélectionné.

## Améliorer la sortie son

Vous pouvez améliorer le son de votre appareil en activant manuellement des paramètres de son individuels comme l'égaliseur et le son ambiophonique. Vous pouvez aussi activer l'égaliseur dynamique pour minimiser les différences de volume entre les chansons ou les vidéos. Vous pouvez également améliorer la qualité de vos fichiers musicaux compressés pour obtenir un son se rapprochant de la qualité haute résolution lorsque vous utilisez des écouteurs avec fil.

#### Pour améliorer la sortie du son automatiquement

- 1 À partir de votre Écran d'accueil, tapez sur 🕮.
- 2 Trouvez et touchez **Paramètres** > **Son** > **Réglages audio**.
- 3 Activez la fonction **AudioClair+** en tapant sur la glissière.

#### Pour régler les paramètres du son manuellement

- 1 À partir de l'écran d'accueil, tapez sur 📾
- 2 Trouvez et touchez Paramètres > Son > Réglages audio.
- 3 Si la fonction **AudioClair+** est activée, tapez sur la glissière pour la désactiver.
- 4 Tapez sur Effets sonores > Egaliseur.
- 5 Ajustez les paramètres du son en faisant glisser les boutons de la bande de fréquences vers le haut ou le bas.
- Le réglage manuel des paramètres de la sortie son n'a aucune incidence sur les applications de communication vocale. Par exemple, il n'y a aucun changement au niveau de la qualité sonore des appels vocaux.

#### Pour réduire les différences de volume à l'aide de Dynamic Normalizer

- 1 À partir de votre Écran d'accueil, tapez sur .
- 2 Trouvez et touchez Paramètres > Son > Réglages audio.
- 3 Activez la fonction **Dynamic normalizer** en tapant sur la glissière.

# Comptes plusieurs utilisateurs

Votre appareil supporte plusieurs comptes d'utilisateur, afin que chaque utilisateur puisse ouvrir des sessions individuelles sur l'appareil et l'utiliser. La possibilité d'avoir des comptes utilisateurs multiples est particulièrement utile lorsque vous partagez l'appareil avec d'autres personnes ou que vous le prêtez pendant un court instant. L'utilisateur qui configurer l'appareil pour la première fois devient le propriétaire de l'appareil. Le propriétaire est le seul à pouvoir gérer les comptes des autres utilisateurs. Outre le compte propriétaire, on trouve deux autres types de comptes :

- Utilisateur ordinaire : Ce type de compte convient à une personne qui utilise régulièrement votre appareil.
- Utilisateur invité : Activez cette option lorsqu'une personne souhaite utiliser votre appareil temporairement.
- Certaines fonctions sont disponibles seulement au propriétaire. Par exemple, seul le propriétaire peut autoriser les téléchargements à partir d'autres sources que Google Play<sup>™</sup>.

#### À propos du compte utilisateur ordinaire

En ajoutant des comptes utilisateurs ordinaires, vous pouvez permettre à différents utilisateurs de profiter de différents écrans d'accueil, fonds d'écran et paramètres généraux. Ils bénéficient également d'un accès séparé aux applications et au stockage des fichiers (musique et photos, par ex.). Vous pouvez ajouter jusqu'à sept comptes utilisateurs ordinaires sur votre appareil.

#### Ajouter un compte d'utilisateur ordinaire

- 1 Assurez-vous d'être connecté en tant que propriétaire, c'est-à-dire, l'utilisateur qui a configuré l'appareil pour la première fois.
- 2 À partir de votre Écran d'accueil, touchez .
- 3 Trouvez et touchez Paramètres > Utilisateurs > Ajouter utilisateur.
- 4 Touchez **OK**. Le nouveau compte est créé.
- 5 Touchez **CONFIGURER**. L'écran se verrouille et une icône représentant le nouvel utilisateur s'affiche dans le coin supérieur droit.
- 6 Déverrouillez l'écran en glissant vers le haut.
- 7 Suivez les instructions à l'écran pour configurer le compte de l'utilisateur.
- Vous pouvez aussi ajouter un compte d'utilisateur ordinaire à partir de la barre d'état sur tout écran. Il vous suffit de faire glisser complètement la barre d'état vers le bas et de toucher l'icône des utilisateurs, puis de toucher **Ajouter utilisateur**.

#### Supprimer un compte utilisateur ordinaire de votre appareil

- 1 Assurez-vous d'avoir ouvert une session en tant que propriétaire.
- À partir de votre Écran d'accueil, touchez .
- 3 Trouvez et touchez **Paramètres** > **Utilisateurs**.
- 4 Touchez A à côté du nom de l'utilisateur à supprimer, puis touchez Supprimer l'utilisateur > Supprimer.

#### À propos du compte utilisateur invité

Si une personne souhaite utiliser votre appareil temporairement, vous pouvez activer un compte invité pour cet utilisateur. En mode invité, votre appareil démarre comme si le système venait d'être installé et comprend uniquement les applications pré-installées. Une fois que votre invité a fini d'utiliser votre appareil, vous pouvez effacer la session pour que le prochain invité puisse profiter d'un système réinitialisé. Le compte utilisateur invité est pré-installé et ne peut être supprimé.

#### Pour activer le compte utilisateur invité

- 1 Assurez-vous d'être connecté en tant que propriétaire, c'est-à-dire, l'utilisateur qui a configuré l'appareil pour la première fois.
- 2 À partir de votre Écran d'accueil, touchez .
- 3 Trouvez et touchez Paramètres > Utilisateurs > Invité.
- Vous pouvez également activer le compte utilisateur invité à partir de la barre d'état dans n'importe quel écran. Il vous suffit de faire glisser complètement la barre d'état vers le bas et de toucher l'icône des utilisateurs, puis de toucher **Ajouter un invité**.

#### Pour effacer les données de la session d'invité

- 1 Assurez-vous d'avoir ouvert une session dans le compte invité.
- 2 À partir de votre Écran d'accueil, touchez .
- 3 Trouvez et touchez **Paramètres** > **Utilisateurs**.
- 4 Trouvez et touchez Supprimer l'invité.
- 5 Touchez **Retirer**.
- Vous pouvez aussi effacer la session d'invité à partir de la barre d'état dans n'importe quel écran tant que vous êtes connecté au compte invité. Il vous suffit de faire glisser la barre d'état vers le bas et de toucher l'icône des utilisateurs, puis de toucher **Supprimer l'invité**.

#### Basculer entre plusieurs comptes utilisateurs

#### Pour alterner entre plusieurs comptes d'utilisateurs

- 1 Pour afficher la liste des utilisateurs, faites glisser la barre d'état vers le bas, puis tapez sur (2).
- 2 Sélectionnez le compte d'utilisateur vers lequel basculer. L'écran de verrouillage de ce compte d'utilisateur s'affiche.
- Lorsque vous basculez vers le compte invité, tapez sur Recommencer si vous souhaitez effacer la session précédente ou sur Oui, continuer pour poursuivre cette dernière.

#### Paramètres pour plusieurs comptes utilisateurs

Il existe trois types de paramètres différents sur les appareils comportant plusieurs utilisateurs :

- Les paramètres qui peuvent être modifiés par un utilisateur et qui affectent l'ensemble des utilisateurs. C'est le cas, par exemple, de la langue, du Wi-Fi, du mode avion, de la technologie NFC et de la fonction Bluetooth<sup>®</sup>.
- Les paramètres qui n'affectent qu'un seul compte utilisateur. C'est le cas, par exemple, de la synchronisation automatique des données, du verrouillage de l'écran, des divers comptes ajoutés et du fond d'écran.
- Les paramètres qui ne sont visibles que par le propriétaire et qui affectent l'ensemble des utilisateurs. C'est le cas, par exemple, des paramètres VPN.

# Saisie de texte

# **Claviers virtuels**

Plusieurs solutions de saisie de texte sont préinstallées sur votre appareil.

La solution de saisie de texte par défaut dépendra des paramètres régionaux ou de la langue que vous utilisez. Certaines solutions de saisie de texte ne sont peut-être pas disponibles dans votre région.

# Clavier SwitfKey®

Vous pouvez entrer du texte à l'aide du clavier virtuel en touchant chaque lettre ou vous pouvez utiliser la caractéristique Flow de SwiftKey<sup>®</sup> et faire glisser votre doigt d'une lettre à une autre pour former des mots.

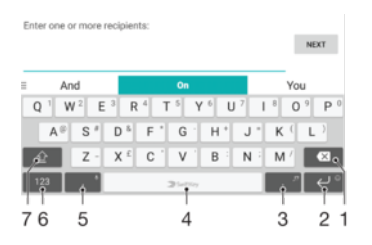

- 1 Supprimer le caractère situé devant le curseur.
- 2 Touchez pour effectuer un retour chariot ou touchez sans relâcher pour accéder aux émoticônes.
- 3 Saisir des signes de ponctuation.
- 4 Entrer une espace.
- 5 Tapez pour entrer une virgule.
- 6 Afficher les chiffres et les symboles.
- 7 Basculer entre les minuscules, les majuscules et le verrouillage des majuscules.
- Pour en savoir plus sur SwiftKey<sup>®</sup>, allez à l'adresse https://swiftkey.com/

#### Pour afficher le clavier virtuel et saisir du texte

• Tapez sur une zone de saisie de texte.

#### Pour utiliser le clavier virtuel dans l'orientation paysage

- Lorsque le clavier virtuel est ouvert, faites pivoter l'appareil à 90°.
- Il se peut que vous deviez ajuster les paramètres de certaines applications pour activer l'orientation paysage.

#### Pour basculer entre les différentes options du clavier à l'écran

- 1 À partir de votre Écran d'accueil, tapez sur .
- 2 Trouvez et touchez Paramètres > Langues et modes d'entrée > Clavier virtuel.
- 3 Tapez sur **Gérer les claviers**, puis sur la glissière pour activer ou désactiver la fonction.

#### Pour entrer du texte caractère par caractère

- 1 Pour saisir un caractère visible sur le clavier, tapez sur le caractère.
- Pour saisir une variante de caractère, touchez longuement un caractère ordinaire du clavier pour afficher une liste d'options disponibles, puis choisissez une option de la liste. Par exemple, pour saisir « é », touchez longuement « e » jusqu'à ce que les options s'affichent, puis, tout en gardant votre doigt sur le clavier, glissez vers le caractère « é » et sélectionnez-le.

#### Pour entrer un point

• Après avoir saisi un mot, tapez deux fois sur la barre d'espace.

#### Pour entrer du texte à l'aide de la fonction Saisie gestuelle

- 1 Lorsque le clavier virtuel est affiché, glissez votre doigt d'une lettre à l'autre pour tracer le mot que vous souhaitez écrire.
- 2 Une fois la saisie du mot terminée, soulevez votre doigt. Un mot suggéré s'affiche selon les lettres que vous avez tracées.
- 3 Si le mot voulu ne s'affiche pas, tapez sur pour afficher d'autres options et sélectionnez en conséquence. Si l'option désirée ne s'affiche pas, supprimez le mot en entier et tracez-le de nouveau, ou entrez le mot en tapant chaque lettre individuellement.

# Modification de texte

Vous pouvez sélectionner, couper, copier et coller du texte lorsque vous écrivez. Vous pouvez accéder aux options de modification en tapant deux fois sur le texte entré. Les options de modification deviennent alors accessibles par le biais d'une barre d'applications.

## Barre de modification de texte

Après avoir sélectionné le texte en tapant deux fois sur un mot, une barre d'e modification apparaît avec plusieurs outils disponibles :

- Couper
- Copier
- Coller
- Partager
- Tout sélectionner
- Assistance
- L'option **Coller** s'affiche uniquement si vous avez enregistré du texte dans le presse-papiers.

#### Pour sélectionner du texte

- 1 Touchez deux fois un mot pour le mettre en surbrillance.
- 2 Vous pouvez glisser les délimiteurs des deux côtés du mot en surbrillance pour sélectionner plus de texte.

#### Modifier du texte

- 1 Touchez deux fois un mot pour faire apparaître la barre d'applications.
- 2 Sélectionnez le texte que vous souhaitez modifier, puis utilisez la barre d'applications pour effectuer les modifications souhaitées.

#### Pour utiliser la loupe

 Lorsque vous entrez du texte, tapez sans relâcher sur le champ de texte pour agrandir le texte et pour placer le curseur où vous le souhaitez dans le champ de texte.
# **Appels**

# Passer des appels

Pour passer un appel, vous pouvez composer manuellement un numéro de téléphone, toucher un numéro enregistré dans votre liste de contacts ou toucher le numéro de téléphone dans votre journal des appels. Vous pouvez aussi utiliser la fonction de numérotation intelligente pour trouver rapidement des numéros dans votre liste de contacts et votre journal des appels en entrant une partie d'un numéro ou d'un nom se trouvant dans vos contacts et en le sélectionnant dans les suggestions qui s'affichent. Pour effectuer un appel vidéo, vous pouvez utiliser l'application de clavardage vidéo Duo™ sur votre appareil.

|           |          | •—1             |
|-----------|----------|-----------------|
|           |          | ∞—2             |
| 1         | 2<br>ABC | 3<br>DEF        |
| 4<br>6H   | 5        | 6               |
| 7<br>PORS | 8        | 9<br>WKCYZ      |
| *         | ò        | #               |
|           | Ç        |                 |
|           | 4        |                 |
| 1         |          | Voir plus d'opt |

| 1 | Voir plus d'options |
|---|---------------------|
| 2 | Supprimer le numéro |
| 3 | Clavier numérique   |
|   |                     |

# 4 Bouton d'appel

# Pour ouvrir le clavier de numérotation

- 1 À partir de votre Écran d'accueil, tapez sur .
- 2 Trouvez et tapez sur 🠔.
- 3 Si le clavier de numérotation ne s'affiche pas, tapez sur 🍘.

#### Pour composer un numéro de téléphone

- 1 À partir de votre Écran d'accueil, tapez sur .
- 2 Trouvez et touchez 📹.
- 3 Si le journal des appels s'ouvre, tapez sur () pour afficher le pavé de numérotation.
- 4 Saisissez le numéro de téléphone puis tapez sur 🥜.
- 5 Sélectionnez une carte SIM dans la boîte de dialogue de sélection de compte.
- Pour supprimer un numéro entré par erreur, tapez sur X.

# Pour faire un appel en utilisant la fonction Composition intelligente

- 1 À partir de votre Écran d'accueil, touchez .
- 2 Trouvez et touchez 🍊
- 3 Si le journal des appels s'ouvre, tapez sur 
  pour afficher le pavé de numérotation.
- 4 Utilisez le pavé de numérotation pour saisir les lettres ou chiffres qui correspondent au contact que vous souhaitez appeler. Après chaque lettre ou chaque chiffre entré, une liste de correspondances possibles apparaît.
- 5 Touchez le contact que vous voulez appeler.
- 6 Sélectionnez une carte SIM.

#### Pour effectuer un appel international

- 1 À partir de votre **Écran d'accueil**, tapez sur 🕮.
- 2 Trouvez et touchez . Le journal des appels s'affiche.
- 3 Appuyez sur 
  pour afficher le pavé de numérotation.
- 4 Appuyez sur 0 jusqu'à ce que le symbole « + » apparaisse.
- 5 Entrez l'indicatif du pays, l'indicatif régional (sans les premiers zéros) et le numéro de téléphone. Ensuite, tapez sur ?
- 6 Sélectionnez une carte SIM dans la boîte de dialogue de sélection de compte.

#### Pour ajouter un numéro de composition automatique à votre écran d'accueil

- 1 Touchez sans relâcher une zone vide de votre **Écran d'accueil** jusqu'à ce que l'appareil vibre et que le menu de personnalisation apparaisse.
- 2 Dans le menu de personnalisation, tapez sur Gadgets > Raccourcis.
- 3 Parcourez la liste des applications et sélectionnez Composition directe.
- 4 Sélectionnez le contact et le numéro que vous voulez utiliser comme numéro de composition automatique.

# Affichage ou masquage de votre numéro de téléphone

Vous pouvez choisir d'afficher ou de masquer votre numéro de téléphone sur les appareils des destinataires lorsque vous leur téléphonez.

#### Pour afficher ou masquer votre numéro de téléphone lorsque vous effectuez un appel

- 1 À partir de votre Écran d'accueil, touchez .
- 2 Trouvez et touchez **Paramètres** > **Appel**.
- 3 Sélectionnez une carte SIM.
- 4 Touchez Autres paramètres > Identification de l'appelant et choisissez une option.
- Il est possible que tous les fournisseurs n'offrent pas cette option.

# **Recevoir des appels**

Si vous recevez un appel entrant alors que l'appareil est en mode sommeil ou que l'écran est verrouillé, l'application Téléphone s'ouvre en format plein écran et une icône de carte SIM indiquant la carte SIM pour laquelle l'appel est destiné s'affiche. Si vous recevez un appel lorsque l'écran est actif, l'appel est affiché sous forme de notification flottante, c'est-à-dire dans une fenêtre réduite qui flotte en haut de l'écran, quel que soit l'écran ouvert et SIM1 ou SIM2 s'affiche, vous pouvez choisir de répondre à l'appel est d'ouvrir l'écran de l'application Téléphone, ou de refuser l'appel et de demeurer sur l'écran actuel.

#### Pour répondre à un appel lorsque l'écran est inactif

Lorsque vous recevez un appel, faites glisser 
vers la droite.

#### Pour répondre à un appel entrant alors que l'écran est actif

- Dans la notification en avant-plan qui s'affiche dans le haut de l'écran lorsque vous avez un appel, tapez sur RÉPONDRE.
- Au lieu de répondre à l'appel, vous pouvez aller à l'écran principal de l'application Téléphone en tapant sur la fenêtre de notification en avant-plan. Avec cette méthode, vous obtenez plus d'options pour gérer l'appel. Par exemple, vous pouvez décider de refuser l'appel avec un message.

#### Pour rejeter à un appel lorsque l'écran n'est pas actif

Lorsque vous recevez un appel, faites glisser overs la gauche.

#### Pour rejeter à un appel lorsque l'écran est actif

- Dans la notification en avant-plan qui s'affiche dans le haut de l'écran lorsque vous avez un appel, tapez sur REFUSER.
- Au lieu de refuser l'appel, vous pouvez aller à l'écran principal de l'application Téléphone en tapant sur la fenêtre de notification en avant-plan. En faisant ainsi, vous avez plus d'options pour gérer l'appel. Par exemple, vous pouvez décider de refuser l'appel avec un message.

#### Pour couper la sonnerie d'un appel entrant

• Lorsque vous recevez l'appel, appuyez sur la touche de volume.

## Rejeter un appel avec un message texte

Vous pouvez refuser un appel à l'aide d'un SMS envoyé automatiquement à l'appelant et conservé dans la conversation par Messagerie avec le contact.

Vous pouvez choisir parmi plusieurs messages prédéfinis disponibles sur votre appareil ou créer un nouveau message. Vous pouvez également créer vos propres messages en modifiant les messages prédéfinis.

Refuser un appel à l'aide d'un message texte lorsque l'écran est inactif

- 1 Lorsqu'un appel entrant arrive, tapez sur OPTIONS DE RÉPONSES.
- 2 Sélectionnez un message prédéfini ou tapez sur Écrire nouv. message.

Pour refuser un appel à l'aide d'un message texte lorsque l'écran est actif

- 1 Lorsque vous recevez un appel entrant, tapez sur la fenêtre de notification en avant-plan, là où s'affiche le numéro de téléphone ou le nom du contact.
- 2 Tapez sur **OPTIONS DE RÉPONSES**.
- 3 Sélectionnez un message prédéfini ou tapez sur Écrire nouv. message.

Refuser un deuxième appel à l'aide d'un message texte

- 1 Lorsque vous entendez une série de bips en cours d'appel, tapez sur **OPTIONS DE RÉPONSES**.
- 2 Sélectionnez un message prédéfini ou tapez sur Écrire nouv. message.

Pour modifier le message texte utilisé pour refuser un appel

- 1 À partir de votre Écran d'accueil, tapez sur 😁.
- 2 Trouvez et tapez sur Paramètres > Appel, sélectionnez une carte SIM, puis tapez sur Refuser appel avec message.
- 3 Tapez sur le message que vous voulez modifier, puis faites les changements nécessaires.
- 4 Tapez sur OK.

# Appels en cours

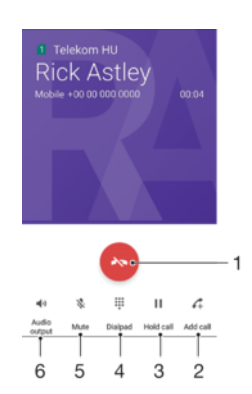

- 1 Terminer un appel
- 2 Faire un deuxième appel
- 3 Mettre l'appel en cours en garde ou reprendre un appel en garde
- 4 Entrer des chiffres DTMF pendant un appel
- 5 Couper le microphone pendant un appel
- 6 Activer le haut-parleur pendant un appel

#### Pour changer le volume durant un appel

Appuyez sur la touche de volume vers le haut ou le bas.

# Utilisation du journal des appels

Dans le journal d'appels, vous pouvez voir les appels manqués ∠, avec 1 ou 2 indiquant la carte SIM pour laquelle l'appel était destiné, les appels reçus∠ et les appels sortants effectués.

#### Ouvrir le journal des appels

- 1 À partir de votre Écran d'accueil, tapez sur .
- 2 Trouvez et tapez sur 🧉.

# Pour afficher la liste des appels manqués

- 1 Lorsque vous avez manqué un appel, 👗 s'affiche dans la barre d'état. Faites glisser la barre d'état vers le bas.
- 2 Tapez sur **Appel manqué**.

#### Pour appeler un numéro à partir de votre journal des appels

- 1 À partir de votre Écran d'accueil, tapez sur .
- 2 Trouvez et touchez 🧉. Le journal des appels s'affiche.
- Pour appeler un numéro directement à partir du journal des appels, tapez sur a côté du numéro et sélectionnez une carte SIM. Pour modifier un numéro avant de l'appeler, touchez longuement le numéro, puis tapez sur Modifier numéro avant d'appeler.

## Pour ajouter un numéro du journal des appels à vos contacts

- 1 À partir de votre **Écran d'accueil**, tapez sur .
- 2 Trouvez et touchez 🐔.
- 3 Tapez sur un numéro affiché dans le journal des appels, puis sélectionnez **Créer** un nouveau contact ou Ajouter à un contact.
- 4 Modifiez les détails du contact, puis touchez SAUVEGARDER.

#### Pour afficher les options du journal d'appel

- 1 À partir de votre Écran d'accueil, touchez .
- 2 Trouvez et touchez 🠔.
- 3 Touchez .
- Vous pouvez également accéder aux paramètres d'appel généraux en suivant les étapes cidessus.

# Renvoi d'appels

Vous pouvez diriger les appels vers un autre destinataire, tel qu'un autre numéro de téléphone, un autre appareil ou un répondeur. Vous pouvez aussi renvoyer des appels entrants sur la carte SIM 1 vers la carte SIM 2 lorsque la carte SIM 1 est inaccessible, et inversement. Cette fonction se nomme l'accessibilité double SIM. Vous devez l'activer manuellement.

#### Pour renvoyer des appels

- 1 À partir de votre Écran d'accueil, tapez sur .
- 2 Trouvez et touchez **Paramètres** > **Appel**.
- 3 Sélectionnez une carte SIM.
- 4 Tapez sur **Renvoi d'appels** > **Vocal** et sélectionnez une option.
- 5 Entrez le numéro auquel vous souhaitez renvoyer les appels et touchez Activer.

#### Pour désactiver le renvoi d'appels

- 1 À partir de votre Écran d'accueil, tapez sur .
- 2 Trouvez et touchez **Paramètres** > **Appel**.
- 3 Sélectionnez une carte SIM.
- 4 Tapez sur **Renvoi d'appels** > **Vocal**.
- 5 Sélectionnez une option, puis tapez sur Désactiver.

#### Pour activer la fonction de portabilité de double carte SIM

- 1 À partir de votre Écran d'accueil, tapez sur .
- 2 Trouvez et touchez Paramètres > Cartes SIM > Disponibilité SIM double.
- 3 Sous **Disponibilité SIM double**, tapez sur la glissière pour activer la fonction.
- 4 Suivez les instructions affichées à l'écran pour terminer la procédure.
- Si la fonction de portabilité de double carte SIM ne fonctionne pas une fois que vous l'avez activée, vérifiez que vous avez entré correctement les numéros de téléphone pour chaque carte SIM. Dans certains cas, les numéros sont détectés automatiquement lors de la configuration. Si ce n'est pas le cas, l'appareil vous invite à les entrer manuellement.

# Limiter des appels

Vous pouvez bloquer l'ensemble des appels entrants et sortants ou seulement certaines catégories d'appels. Si vous avez reçu un code NIP2 de votre fournisseur de services, vous pouvez utiliser une liste de numéros fixes (FDN, Fixed Dialing Numbers) pour limiter les appels sortants. Si votre abonnement comprend un service de messagerie vocale, vous pouvez envoyer tous les appels entrants d'un contact spécifique sur cette messagerie vocale.

La fonction FDN n'est pas prise en charge par tous les exploitants de réseau. Contactez votre exploitant de réseau afin de vérifier si votre carte SIM ou votre exploitant de réseau prennent en charge cette fonction.

Pour bloquer les appels et les messages provenant d'un numéro spécifique

- 1 À partir de votre **Écran d'accueil**, tapez sur 🦛.
- 2 Trouvez et touchez > Paramètres > Bloquer les numéros > AJOUTER UN NUMÉRO.
- 3 Entrez le numéro de téléphone dont vous souhaitez bloquer les appels et les messages, puis tapez sur **BLOQUER**.

#### Pour activer ou désactiver la composition restreinte

- 1 À partir de votre Écran d'accueil, tapez sur .
- 2 Trouvez et touchez **Paramètres** > **Appel**.
- 3 Sélectionnez une carte SIM.
- 4 Tapez sur Numéros avec composition restreinte.
- 5 Si vous souhaitez activer la composition fixe, sélectionnez Activer la composition restreinte. Si vous souhaitez désactiver la composition fixe, sélectionnez Désactiver la composition restreinte.
- 6 Entrez votre NIP2 et tapez sur OK.

#### Pour accéder à la liste des destinataires acceptés

- 1 À partir de votre Écran d'accueil, tapez sur 😁.
- 2 Trouvez et touchez **Paramètres** > **Appel**.
- 3 Sélectionnez une carte SIM.
- 4 Tapez sur Numéros avec composition restreinte > Numéros avec composition restreinte.

#### Pour modifier le NIP2 de la carte SIM

- 1 Dans votre Écran d'accueil, touchez 🕮.
- 2 Trouvez et touchez **Paramètres** > **Appel**.
- 3 Sélectionnez une carte SIM.
- 4 Tapez sur Numéros avec composition restreinte > Modifier le NIP2.
- 5 Entrez l'ancien NIP2 de la carte SIM, puis tapez sur **OK**.
- 6 Entrez le nouveau NIP2 de la carte SIM, puis tapez sur OK.
- 7 Confirmez le nouveau NIP2 et appuyez sur OK.

# Pour envoyer les appels entrants d'un contact spécifique directement vers la messagerie vocale

- 1 À partir de votre Écran d'accueil, tapez sur .
- 2 Trouvez et touchez (1).
- 3 Sélectionnez le contact désiré.
- 4 Tapez sur  $\sim$  > .
- 5 Cochez la case située à côté de **Tous appels vers mess. voc.**.
- 6 Tapez sur **SAUVEGARDER**.

# **Appels multiples**

Si vous avez activé la fonction d'appel en attente, vous pouvez gérer plusieurs appels en même temps. Lorsque la fonction d'appel en attente est activée, un signal sonore vous avise de l'arrivée d'un autre appel.

Les données mobiles ne sont pas disponibles pendant les appels. Des applications telles que Courriel, Internet ainsi que les réseaux sociaux fonctionneront si vous vous connectez à un réseau Wi-Fi.

#### Pour activer ou désactiver la fonction d'appel en attente

- 1 À partir de votre Écran d'accueil, touchez .
- 2 Trouvez et touchez **Paramètres** > **Appel**.
- 3 Sélectionnez une carte SIM.
- 4 Tapez sur Autres paramètres.
- 5 Pour activer ou désactiver la fonction d'appel en attente, tapez sur **Appel en attente**.

## Pour répondre à un deuxième appel et mettre en attente l'appel en cours

- Lorsque vous entendez un signal sonore répété pendant un appel, faites glisser vers la droite.
- 2 Touchez Appel en attente.

#### Pour refuser un deuxième appel

 Lorsque vous entendez un signal sonore répété pendant un appel, faites glisser vers la gauche.

#### Pour effectuer un deuxième appel

- 1 Pendant un appel en cours, touchez 🚓 Le journal des appels s'affiche.
- 2 Appuyez sur 
  pour afficher le pavé de numérotation.
- 3 Entrez le numéro du destinataire, puis tapez sur 6. Le premier appel est mis en garde.

#### Passer d'un appel à un autre

• Pour passer à un autre appel et mettre l'appel en cours en garde, touchez **En attente**Changer d'appel.

# Conférences téléphoniques

Dans une conférence téléphonique, ou appel à plusieurs, vous pouvez tenir une conversation avec deux personnes ou plus.

Pour obtenir les détails du nombre de participants que vous pouvez ajouter à une conférence téléphonique, communiquez avec votre exploitant de réseau.

#### Pour effectuer une conférence téléphonique

- Pendant un appel en cours, touchez 4. Le journal des appels s'affiche.
- 2 Pour afficher le pavé de numérotation, touchez .
- 3 Composez le numéro du deuxième participant, puis touchez **(**). Le premier participant est mis temporairement en garde.
- Pour ajouter le deuxième participant et démarrer la conférence téléphonique, touchez **1**.
- 5 Pour ajouter plus de participants à la conférence téléphonique, répétez les étapes pertinentes décrites ci-dessus.

Pour avoir une conversation privée avec un participant à une conférence téléphonique

- 1 Pendant qu'une conférence téléphonique est en cours, touchez **Gérer une** conférence téléphonique.
- 2 Tapez sur le bouton séparé correspondant au participant avec lequel vous souhaitez avoir une conversation privée.
- 3 Pour terminer la conversation privée et revenir à la conférence téléphonique, touchez <sup>1</sup>/<sub>2</sub>.

## Pour libérer un participant d'une conférence téléphonique

- 1 Pendant une conférence téléphonique en cours, touchez **Gérer une conférence** téléphonique.
- 2 Touchez 🗞 à côté du participant que vous souhaitez libérer.

#### Terminer une audioconférence

Pendant une conférence téléphonique, touchez

# Messagerie vocale

Si votre abonnement comprend un service de messagerie vocale, les appelants peuvent laisser des messages vocaux pour vous quand vous ne pouvez pas répondre aux appels. Votre numéro de service de messagerie vocale est normalement enregistré sur votre carte SIM. Sinon, vous pouvez obtenir le numéro auprès de votre fournisseur de services et l'entrer manuellement.

## Pour entrer le numéro de votre messagerie vocale

- 1 À partir de votre Écran d'accueil, touchez .
- 2 Trouvez et touchez **Paramètres** > **Appel**.
- 3 Sélectionnez une carte SIM.
- 4 Tapez sur Messagerie vocale > Paramètres de messagerie vocale > N° messagerie vocale.
- 5 Entrez le numéro de votre messagerie vocale.
- 6 Tapez sur **OK**.

#### Pour appeler votre messagerie vocale

- 1 Ouvrez le clavier de numérotation.
- 2 Appuyez longtemps sur 1, puis sélectionnez une carte SIM.
- La première fois que vous appelez votre messagerie vocale, le système de votre opérateur de réseau vous demande normalement de configurer votre messagerie vocale. Par exemple, vous serez peut-être invité à enregistrer un message et à choisir un mot de passe.

# Appels d'urgence

Votre appareil prend en charge les numéros d'urgence internationaux, par exemple le 112 ou le 911. Vous pouvez généralement composer ces numéros pour faire un appel d'urgence dans tout pays, que la carte SIM soit insérée ou non, si vous avez accès à un réseau.

#### Effectuer un appel d'urgence

- 1 Ouvrez le clavier de numérotation.
- 2 Entrez le numéro d'urgence, puis tapez sur 🕜.
- Vous pouvez passer des appels d'urgence même si aucune carte SIM n'est insérée ou si tous les appels sortants sont bloqués.

#### Effectuer un appel d'urgence lorsque la carte SIM est verrouillée

- 1 Tapez sur **URGENCE**.
- 2 Entrez le numéro d'urgence et touchez

#### Pour faire un appel d'urgence alors que l'écran est verrouillé

- 1 Si le type de verrouillage d'écran actif est **Balayer**, glissez votre doigt vers le haut et tapez sur ๔, puis sur ⊕ pour afficher le pavé de numérotation. Ensuite, entrez le numéro d'urgence et tapez sur ♂.
- 2 Si votre écran est verrouillé à l'aide d'un schéma, un NIP ou un mot de passe, glissez votre doigt vers le haut et tapez sur URGENCE. Ensuite, entrez le numéro d'urgence et tapez sur ?.

# Contacts

# Rechercher et voir des contacts

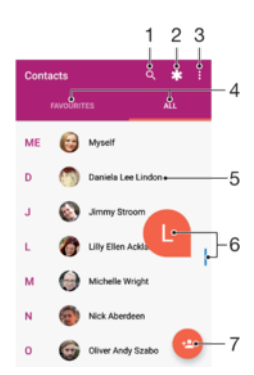

- 1 Rechercher des contacts
- 2 Modifier et afficher les renseignements médicaux et les personnes à contacter en cas d'urgence
- 3 Voir plus d'options
- 4 Onglets des contacts favoris et de tous les contacts
- 5 Voir les détails du contact
- 6 Utiliser la glissière pour accéder aux contacts commençant par la lettre sélectionnée
- 7 Ajouter un contact

#### Pour rechercher un contact

- 1 À partir de votre Écran d'accueil, tapez sur , puis sur .
- 2 Tapez sur Q et entrez un numéro de téléphone, un nom ou d'autres informations dans le champ **Rechercher des contacts**. La liste des résultats est filtrée à mesure que vous entrez chaque caractère.

### Pour sélectionner les contacts à afficher dans l'application Contacts

- 1 À partir de votre Écran d'accueil, tapez sur 👜, puis sur 🚇.
- 2 Appuyez sur ; puis tapez sur **Contacts à afficher**.
- 3 Dans la liste qui apparaît, sélectionnez les options souhaitées. Si vous avez synchronisé vos contacts avec un compte de synchronisation, ce compte apparaît dans la liste.
- 4 Pour développer davantage la liste d'options, tapez sur **Personnaliser**; sélectionnez la liste déroulante appropriée et cochez ou décochez les cases comme vous le souhaitez.
- 5 Lorsque vous avez terminé, tapez sur OK.

# Ajouter et modifier des contacts

#### Pour ajouter un contact

- 1 À partir de votre Écran d'accueil, tapez sur 👜, puis sur 🚇.
- 2 Tapez sur 🙆.
- 3 Si vous avez synchronisé vos contacts avec un ou plusieurs comptes et que vous ajoutez un contact pour la première fois, vous devez sélectionner le compte auquel vous voulez l'ajouter. Vous pouvez aussi taper sur Contact du téléphone si vous souhaitez uniquement utiliser et enregistrer ce contact sur votre appareil.
- 4 Entrez ou sélectionnez les renseignements souhaités pour le contact.
- 5 Lorsque vous avez terminé, tapez sur SAUVEGARDER.
- Lorsque vous enregistrez un contact dans un compte, ce compte s'affiche comme compte de sauvegarde par défaut la prochaine fois que vous ajouterez un contact. Si vous voulez modifier le compte dans lequel un contact est enregistré, vous devez créer le contact à nouveau et l'enregistrer dans le bon compte.
- Si vous ajoutez un signe plus et l'indicatif de pays devant le numéro de téléphone d'un contact, vous n'avez plus à modifier ce numéro pour appeler depuis l'étranger.

## Pour modifier un contact

- 1 À partir de votre Écran d'accueil, tapez sur 
  , puis sur 
  .
- 2 Tapez sur le contact que vous voulez modifier, puis tapez sur 🎤.
- 3 Modifiez les renseignements souhaités.
- 4 Lorsque vous avez terminé, tapez sur SAUVEGARDER.
- Certains services de synchronisation ne vous permettent pas de modifier des détails du contact.

#### Pour ajouter une photo à un contact

- 1 À partir de votre Écran d'accueil, tapez sur 📾, puis sur 🚇.
- 2 Tapez sur le contact que vous voulez modifier, puis tapez sur 🎤.
- 3 Tapez sur **a** et sélectionnez un mode d'ajout d'image du contact, puis modifiez-la comme vous le souhaitez.
- 4 Après avoir ajouté l'image, tapez sur **SAUVEGARDER**.
- Vous pouvez également ajouter une photo à un contact directement à partir de l'application Album. Si vous souhaitez ajouter une image enregistrée sur un compte en ligne, vous devez tout d'abord la télécharger.

#### Pour personnaliser la sonnerie d'un contact

- 1 À partir de votre Écran d'accueil, tapez sur 🐵, puis sur 🚇.
- 2 Tapez sur le contact que vous voulez modifier, puis tapez sur 🎤.
- 3 Tapez sur :> **Régler la sonnerie**.
- 4 Sélectionnez une option dans la liste ou touchez + pour choisir un fichier de musique enregistré sur votre appareil, puis touchez OK.
- 5 Tapez sur **SAUVEGARDER**.

#### Pour envoyer tous les appels d'un contact directement à la messagerie vocale

- 1 À partir de votre Écran d'accueil, tapez sur 👜, puis sur 🚇.
- 2 Tapez sur le contact que vous voulez modifier, puis tapez sur .
- 3 Tapez sur ; puis cochez la case **Tous appels vers mess. voc.**
- 4 Lorsque vous avez terminé, tapez sur **SAUVEGARDER**.

#### Pour bloquer un numéro de téléphone

- 1 À partir de votre Écran d'accueil, tapez sur 🐵, puis sur 🚇.
- 2 Tapez sur ; puis sur **Numéros bloqués**.
- 3 Tapez sur **AJOUTER UN NUMÉRO**, puis entrez le numéro de téléphone dont vous souhaitez bloquer les appels et les messages.
- 4 Tapez sur **BLOQUER**.

#### Pour supprimer des contacts

- 1 À partir de votre Écran d'accueil, tapez sur 🕮, puis sur 🚇.
- 2 Touchez sans relâcher le contact que vous souhaitez supprimer.
- 3 Pour supprimer tous les contacts ou plusieurs d'entre-eux, cochez les cases à côté des contacts que vous souhaitez supprimer.
- 4 Tapez sur , puis sur **Supprimer le contact**.
- 5 Tapez sur **SUPPRIMER** pour confirmer.

#### Pour modifier vos propres coordonnées

- 1 À partir de votre Écran d'accueil, tapez sur , puis sur 🔝.
- 2 Tapez sur MOI, puis sur 🧨
- 3 Entrez les nouvelles informations ou effectuez les changements appropriés.
- 4 Lorsque vous avez terminé, tapez sur SAUVEGARDER.

#### Pour créer un nouveau contact à partir d'un message texte

- 1 À partir de votre Écran d'accueil, tapez sur , puis trouvez o et tapez sur celuici.
- 2 Tapez sur l'icône située à côté du numéro de téléphone, puis tapez sur SAUVEGARDER.
- 3 Sélectionnez un contact existant ou tapez sur Créer un nouveau contact.
- 4 Modifiez les renseignements du contact, puis tapez sur SAUVEGARDER.

# Transférer des contacts

Il existe plusieurs manières de transférer des contacts vers votre nouvel appareil. Vous pouvez synchroniser les contacts depuis un compte en ligne ou importer des contacts directement depuis un autre appareil.

Si vous synchronisez les contacts de votre ancien téléphone avec un compte en ligne (Google Sync<sup>™</sup> ou Microsoft<sup>®</sup> Exchange ActiveSync<sup>®</sup> par exemple), vous pouvez transférer vos contacts vers votre nouveau téléphone à l'aide de ce compte.

Vous pouvez également copier les contacts vers une carte mémoire, utiliser la technologie Bluetooth<sup>®</sup> ou sauvegarder les contacts sur une carte SIM. Pour plus de détails sur le transfert de contacts depuis votre ancien appareil, reportez-vous au guide de l'utilisateur correspondant.

Pour en savoir plus sur le choix d'une méthode de transfert, accédez à l'adresse *www.sonymobile.com/support/.* 

# Pour synchroniser les contacts sur votre nouvel appareil avec un compte de synchronisation

- 1 À partir de votre Écran d'accueil, tapez sur 👜, puis sur 🚇.
- 2 Tapez sur ; puis sur Gérer les comptes.
- 3 Sélectionnez le compte avec lequel vous souhaitez synchroniser vos contacts, puis tapez sur > Synchroniser maintenant.
- Vous devez être connecté au compte de synchronisation approprié pour pouvoir synchroniser vos contacts avec ce compte.

#### Pour importer des contacts depuis une carte SIM

Lors du transfert de contacts vers une carte SIM ou depuis celle-ci, certains contacts peuvent être dupliqués. Pour plus d'informations sur la résolution de ce genre de problème, reportezvous à la section *Pour éviter de dupliquer les entrées dans l'application Contacts* à la page 86.

- 1 À partir de votre Écran d'accueil, tapez sur 👜, puis sur 🚇.
- 2 Tapez sur ; puis sur **Importer/exporter**.
- 3 Sélectionnez une carte SIM.
- 4 Sélectionnez l'endroit où stocker vos contacts.
- 5 Sélectionnez les contacts à importer. Pour importer un seul contact, trouvez et tapez sur le contact. Pour importer tous les contacts, tapez sur **;** puis sur **Tout importer**.

### Pour importer des contacts depuis une carte mémoire

- 1 À partir de votre Écran d'accueil, tapez sur 🕮, puis sur 🚇.
- 2 Appuyez sur ; puis tapez sur Importer/exporter > Importer vers la carte SD ou le stockage interne (fichier .vcf).
- 3 Sélectionnez l'endroit où stocker vos contacts.
- 4 Tapez sur Carte SD.
- 5 Sélectionnez les fichiers que vous souhaitez importer en tapant sur ceux-ci.

#### Pour importer des contacts avec la technologie Bluetooth®

- <sup>1</sup> Assurez-vous que la fonction Bluetooth<sup>®</sup> est activée et votre appareil visible.
- 2 Lorsque vous recevrez la notification d'un fichier entrant sur votre appareil, faites glisser la barre d'état vers le bas, puis tapez sur la notification pour accepter le transfert du fichier.
- 3 Tapez sur **Accepter** pour amorcer le transfert de fichiers.
- 4 Faites glisser la barre d'état vers le bas. Une fois le transfert terminé, tapez sur la notification.
- 5 Tapez sur le fichier reçu et sélectionnez l'endroit où stocker vos contacts.

# Sauvegarder des contacts

Vous pouvez utiliser la mémoire interne, une carte mémoire ou une carte SIM pour sauvegarder les contacts.

# Pour exporter tous les contacts vers la mémoire interne

- 1 À partir de votre Écran d'accueil, tapez sur 👜, puis sur 🚇.
- 2 Appuyez sur ; puis tapez sur Importer/exporter > Exporter vers la carte SD ou le stockage interne (fichier .vcf).
- 3 Tapez sur > Aff. mém. stock. interne.
- 4 Tapez sur ≡, puis sur le numéro de modèle de votre appareil à côté de **□**.
- 5 Sélectionnez un dossier de destination ou tapez simplement sur **SAUVEGARDER**.

## Pour exporter tous les contacts vers une carte mémoire

- 1 À partir de votre **Écran d'accueil**, tapez sur 🕮, puis sur 🚇.
- 2 Appuyez sur ; puis tapez sur Importer/exporter > Exporter vers la carte SD ou le stockage interne (fichier .vcf).
- 3 Tapez sur  $\equiv$  > Carte SD.
- 4 Tapez sur **SAUVEGARDER**.

#### Pour exporter des contacts vers une carte SIM

- Lorsque vous exportez des contacts vers une carte SIM, certains renseignements peuvent ne pas être exportés. Cela est dû à l'espace mémoire réduit sur les cartes SIM.
- 1 À partir de votre Écran d'accueil, tapez sur 🕮, puis sur 🚇.
- 2 Tapez sur > Importer/exporter.
- 3 Sélectionnez une carte SIM.
- 4 Tapez sur **OK**.

# Ajouter des informations médicales et des numéros d'urgence

Vous pouvez ajouter et modifier les renseignements à utiliser en cas d'urgence dans l'application Contacts. Vous pouvez saisir des informations médicales, par exemple, les allergies dont vous souffrez et les médicaments que vous prenez, le cas échéant, ainsi que les coordonnées des proches et amis qui peuvent être contactés en cas d'urgence. Une fois la configuration effectuée, ces informations sont accessibles depuis l'écran de verrouillage de sécurité. Ainsi, même si l'écran est verrouillé, par exemple, par un code NIP, un schéma ou un mot de passe, le personnel d'urgence peut tout de même accéder à ces informations.

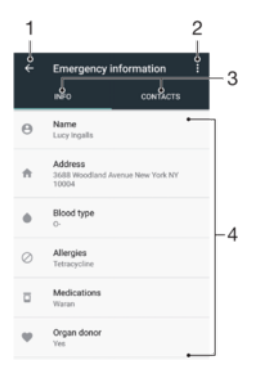

- 1 Revenir à l'écran Contacts principal
- 2 Voir plus d'options
- 3 Onglet des renseignements médicaux et personnels et des personnes à contacter en cas d'urgence
- 4 Renseignements médicaux et personnels

#### Pour entrer vos informations médicales

- 1 À partir de votre Écran d'accueil, tapez sur , puis sur 🔝.
- 2 Tapez sur 🜟.
- 3 Modifiez les renseignements souhaités.

#### Pour ajouter un nouveau contact d'urgence

- 1 À partir de votre Écran d'accueil, tapez sur 📾, puis sur 🚇
- 2 Tapez sur **\***, puis sur **CONTACTS** > Ajouter un contact.
- 3 Tapez sur le contact que vous souhaitez utiliser comme contact d'urgence.
- Le contact d'urgence doit avoir au moins un numéro de téléphone que le personnel d'urgence peut appeler. Si l'écran de votre appareil est bloqué par un verrouillage de sécurité, le personnel d'urgence peut uniquement voir le numéro de téléphone de la personne à joindre en cas d'urgence, même si d'autres renseignements ont été entrés dans l'application Contacts.

# Favoris

Les contacts marqués comme favoris apparaissent sous l'onglet Favoris dans l'application Contacts avec les derniers contacts fréquemment appelés ou « Top Contacts ». Vous pouvez ainsi accéder plus rapidement à ces contacts.

#### Pour ajouter un contact aux favoris ou l'enlever des favoris

- 1 À partir de votre Écran d'accueil, tapez sur 🕮, puis 🚇.
- 2 Tapez sur le contact que vous souhaitez ajouter aux favoris ou enlever des favoris.
- 3 Tapez sur ★.

#### Pour afficher vos contacts favoris

- 1 À partir de votre, Écran d'accueil, tapez sur , puis sur 🕼.
- 2 Tapez sur **FAVORIS**.

# Envoyez les renseignements sur le contact.

### Pour envoyer votre carte de visite

- 1 À partir de votre Écran d'accueil, tapez sur 🐵, puis sur 🚇.
- 2 Tapez sur **MOI**.
- 3 Tapez sur ; puis sur **Partager**.
- 4 Sélectionnez une méthode de transfert disponible et suivez les instructions à l'écran.

## Pour envoyer un contact

- 1 À partir de votre, Écran d'accueil, tapez sur 🕮, puis 🚇.
- 2 Tapez sur le contact dont vous voulez envoyer les détails.
- 3 Tapez sur , puis sur **Partager**.
- 4 Sélectionnez une méthode de transfert disponible et suivez les instructions à l'écran.

## Pour envoyer plusieurs contacts à la fois

- 1 À partir de votre Écran d'accueil, tapez sur 🕮, puis sur 🚇.
- 2 Touchez sans relâcher un contact, puis cochez ou décochez les cases situées à côté des contacts que vous souhaitez partager.
- 3 Tapez sur , puis sur **Partager**.
- 4 Sélectionnez une méthode de transfert disponible et suivez les instructions à l'écran.

#### Pour envoyer tous les contacts

- 1 À partir de votre **Écran d'accueil**, tapez sur 🕮, puis sur 🚇.
- 2 Appuyez sur ; puis tapez sur Importer/exporter > Partager tous les contacts pour commencer à exporter tous vos contacts.
- 3 Faites glisser la barre d'état vers le bas. Une fois le transfert terminé, tapez sur la notification.
- 4 Sélectionnez une méthode de transfert disponible et suivez les instructions à l'écran.

# Pour éviter de dupliquer les entrées dans l'application Contacts

Si vous synchronisez vos contacts avec un nouveau compte ou importez les coordonnées des contacts par d'autres moyens, les entrées pourraient être dupliquées dans l'application Contacts. Si cela se produit, vous pouvez lier ces copies pour créer une seule entrée. Si vous liez des entrées par erreur, vous pouvez les séparer par la suite.

#### Pour lier des contacts

- 1 À partir de votre Écran d'accueil, tapez sur , puis sur .
- 2 Touchez sans relâcher le contact que vous souhaitez lier à un autre contact.
- 3 Cochez la case à côté du contact que vous souhaitez lier à un autre contact.
- 4 Tapez sur ; puis sur **Fusionner**. Les informations du premier contact sont ajoutées au second contact et les contacts liés apparaissent en tant que contact unique dans la liste des contacts.
- 5 Tapez sur **LIER** pour confirmer.

# Pour séparer des contacts liés

- 1 À partir de votre Écran d'accueil, tapez sur 
  , puis sur 
  .
- 2 Tapez sur le contact lié que vous voulez modifier, puis tapez sur 🎤.
- 3 Tapez sur ; puis sur **Annuler la fusion**.
- 4 Tapez sur **DÉLIER** pour confirmer.

# Messagerie et chat

# Lecture et envoi de messages

L'application Messagerie affiche vos messages sous forme de conversations, ce qui veut dire que tous les messages envoyés à une même personne et reçus de celle-ci sont regroupés.

Le nombre de caractères que vous pouvez envoyer dans un message varie en fonction de l'exploitant et de la langue utilisée. La taille maximale d'un message multimédia, incluant la taille des fichiers multimédias ajoutés, dépend également de l'exploitant. Communiquez avec votre exploitant de réseau pour obtenir plus de renseignements.

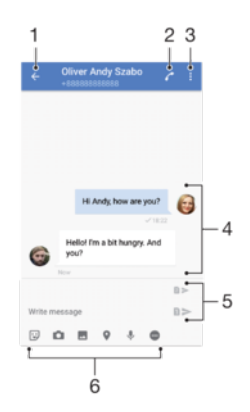

- 1 Retourner à la liste des conversations
- 2 Appeler l'expéditeur du message
- 3 Voir plus d'options
- 4 Messages envoyés et reçus
- 5 Envoyer un message terminé
- 6 Ajouter des pièces jointes

#### Pour créer et envoyer un message

- 1 À partir de votre Écran d'accueil, tapez sur 🐵, puis trouvez et touchez 🧕.
- 2 Tapez sur 🕗.
- 3 Entrez le nom ou le numéro de téléphone du destinataire, puis sélectionnez une des suggestions qui s'affichent. Si le destinataire ne figure pas dans les contacts, entrez son numéro manuellement.
- 4 Si vous voulez envoyer un message à un groupe, répétez la procédure ci-dessus pour ajouter d'autres destinataires.
- 5 Tapez sur Écrire un message, puis entrez le texte de votre message.
- 6 Si vous voulez ajouter une pièce jointe, sélectionnez l'option pertinente.
- 7 Pour envoyer le message, tapez sur l'un des boutons ➤, selon la carte SIM que vous voulez utiliser.
- Si vous quittez un message avant de l'envoyer, il est enregistré en tant que brouillon. La conversation sera marquée avec le mot Brouillon :.

#### Pour lire un message reçu

- 1 À partir de votre Écran d'accueil, tapez sur 🕮, puis trouvez et tapez sur 🧕.
- 2 Tapez sur la conversation désirée.
- 3 Si le message n'est pas encore téléchargé, tapez dessus.
- Tous les messages reçus sont enregistrés par défaut dans la mémoire de l'appareil.

#### Répondre à un message

- 1 À partir de votre Écran d'accueil, tapez sur , puis trouvez et tapez sur .
- 2 Tapez sur la conversation contenant le message.
- 3 Entrez votre réponse et tapez sur l'un des boutons ►, selon la carte SIM que vous voulez utiliser.

#### Pour faire suivre un message

- 1 À partir de votre Écran d'accueil, tapez sur 👜, puis trouvez et touchez 🔬.
- 2 Tapez sur la conversation contenant le message que vous souhaitez transférer.
- 3 Touchez sans relâcher le message que vous souhaitez transférer, puis tapez sur **Transférer le message**.
- 4 Entrez le nom ou le numéro de téléphone du destinataire, puis sélectionnez une des suggestions qui s'affichent. Si le destinataire ne figure pas dans les contacts, entrez son numéro manuellement.
- 5 Modifiez le message si nécessaire, puis tapez sur l'un des boutons ►, selon la carte SIM que vous voulez utiliser.

#### Pour enregistrer un fichier reçu dans un message

- 1 À partir de votre Écran d'accueil, tapez sur , puis trouvez et tapez sur .
- 2 Si le message n'est pas encore téléchargé, tapez dessus.
- 3 Touchez sans relâcher le fichier que vous voulez enregistrer, puis sélectionnez l'option souhaitée.

# Organiser vos messages

# Pour supprimer un message

- 1 À partir de votre Écran d'accueil, touchez , puis trouvez et touchez .
- 2 Touchez la conversation contenant le message à supprimer.
- 3 Touchez sans relâcher le message que vous voulez supprimer puis tapez sur Supprimer le message > SUPPRIMER.

#### Pour supprimer des conversations

- 1 À partir de votre Écran d'accueil, tapez sur 📾, puis trouvez et touchez 🧕.
- 2 Tapez sur ; puis sur **Supprimer les conversations**.
- 3 Cochez les cases des conversations que vous voulez supprimer, puis tapez sur > SUPPRIMER.

#### Pour marquer un message d'une étoile

- 1 À partir de votre Écran d'accueil, tapez sur , puis trouvez et tapez sur .
- 2 Tapez sur la conversation que vous voulez ouvrir.
- 3 Touchez sans relâcher le message que vous voulez marquer d'un astérisque, puis tapez sur **Ajouter une étoile**.
- 4 Pour supprimer l'astérisque d'un message, touchez sans relâcher le message, puis tapez sur **Supprimer une étoile**.

## Pour afficher les messages marqués d'une étoile

- 1 À partir de votre Écran d'accueil, tapez sur , puis trouvez et tapez sur .
- 2 Tapez sur , puis sur **Messages étoilés**.
- 3 Tous les messages marqués d'une étoile apparaissent dans une liste.

#### Rechercher des messages

- 1 À partir de votre Écran d'accueil, tapez sur 
  , puis trouvez et tapez sur 
  .
- 2 Tapez sur Q.
- 3 Entrez les mots clés de votre recherche. Les noms qui correspondent s'affichent dans une liste.

# Appeler à partir de la messagerie

### Pour appeler l'expéditeur d'un message

- 1 À partir de votre Écran d'accueil, tapez sur , puis trouvez a et tapez sur celuici.
- 2 Tapez sur une conversation et ensuite sur 
  , puis sélectionnez une carte SIM.

Pour enregistrer le numéro d'un expéditeur en tant que contact

- 1 À partir de votre Écran d'accueil, tapez sur 🐵, puis trouvez 💿 et tapez sur celuici.
- 2 Tapez sur l'icône située à côté du numéro de téléphone, puis tapez sur SAUVEGARDER.
- 3 Sélectionnez un contact existant ou tapez sur Créer un nouveau contact.
- 4 Modifiez les renseignements du contact, puis tapez sur SAUVEGARDER.

# Réglages de la messagerie

#### Pour modifier vos paramètres de notification de message

- 1 À partir de votre Écran d'accueil, tapez sur , puis trouvez et touchez .
- 2 Tapez sur ; puis sur **Paramètres**.
- Pour définir un son pour les notifications, tapez sur Son de notification, sélectionnez une option ou tapez sur + et sélectionnez un fichier musical enregistré sur votre appareil.
- 4 Pour confirmer, touchez **OK**.
- 5 Pour régler des paramètres de notification supplémentaires, tapez sur la glissière.

#### Pour activer ou désactiver les rapports de remise pour les messages envoyés

- 1 À partir de votre Écran d'accueil, tapez sur , puis trouvez et touchez .
- 2 Tapez sur ; puis sur Paramètres.
- 3 Tapez sur la glissière **Rapport de livraison** pour activer ou désactiver la fonction.
- Après avoir activé la fonction de rapport de remise, les messages qui ont été remis avec succès sont cochés.

# Clavardage vidéo

Vous pouvez utiliser l'application de clavardage vidéo Google Duo™ de votre appareil pour discuter avec des amis qui utilisent également cette application sur des appareils Android™ et iOS.

Pour en savoir plus sur l'utilisation de cette application, rendez-vous sur https:// support.google.com/duo/.

La fonction d'appel vidéo ne fonctionne que sur les appareils munis d'une caméra avant.

#### Pour utiliser l'application Duo™

- 1 À partir de votre Écran d'accueil, tapez sur .
- 2 Trouvez et touchez **Duo**.

# Courriel

# Configuration du courriel

Utilisez l'application Email sur votre appareil pour envoyer et recevoir des courriels en utilisant vos comptes de messagerie électronique. Vous pouvez avoir un ou plusieurs comptes de messagerie en même temps, y compris des comptes Microsoft Exchange ActiveSync professionnels.

Pour configurer un compte courriel

- 1 À partir de votre Écran d'accueil, tapez sur 😁.
- 2 Trouvez et tapez sur **Courriel**.
- 3 Suivez les instructions qui s'affichent à l'écran pour terminer la configuration.
- Pour certains services de courriel, vous devrez peut-être communiquer avec votre fournisseur de services de courriel pour obtenir des renseignements sur les paramètres détaillés du compte courriel.

## Pour ajouter un autre compte courriel

- 1 À partir de votre Écran d'accueil, tapez sur .
- 2 Trouvez et touchez **Courriel**.
- 3 Tapez sur  $\equiv$ , puis sur **Paramètres** > Ajouter un compte.
- 4 Suivez les instructions à l'écran. Si les paramètres du compte courriel ne peuvent être téléchargés automatiquement, terminez la configuration manuellement.
- 5 Lorsque vous avez terminé, tapez sur SUIVANT.

# Envoyer et recevoir des courriels

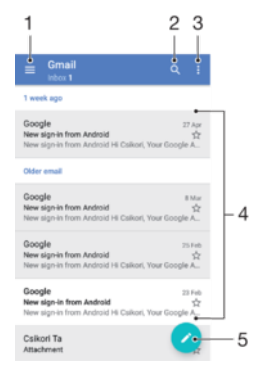

- 1 Accéder aux paramètres, voir une liste de tous les comptes de messagerie électronique et les dossiers
- 2 Rechercher des courriels
- 3 Accéder à d'autres options
- 4 Liste des courriels
- 5 Écrire un courriel

#### Pour télécharger les nouveaux courriels

- Lorsque la boîte de réception des courriels est ouverte, balayez l'écran vers le bas sur la liste des messages.
- Avant d'essayer de télécharger de nouveaux courriels, assurez-vous que vous disposez d'une connexion de données opérationnelle. Pour plus de renseignements sur la vérification des connexions de données réussies, consultez *Paramètres Internet et de MMS* à la page 51.

#### Pour lire vos courriels

- 1 À partir de votre Écran d'accueil, tapez sur .
- 2 Trouvez et touchez **Courriel**.
- 3 Si vous utilisez plusieurs comptes de courriel, tapez sur ≡, puis sur ▼ et sélectionnez le compte que vous voulez consulter. Si vous voulez consulter tous vos comptes de courriels en même temps, tapez sur ≡, puis sur ▼ et sélectionnez **Corb. d'arrivée combinée**.
- 4 Dans la boîte de réception, faites défiler l'écran vers le haut ou vers le bas, puis tapez sur le courriel que vous souhaitez lire.

#### Pour créer et envoyer un courriel

- 1 À partir de votre Écran d'accueil, tapez sur , puis trouvez et touchez Courriel.
- 2 Si vous utilisez plusieurs comptes de courriel, tapez sur ≡, puis sur ▼ et sélectionnez le compte à partir duquel vous voulez envoyer le courriel.
- 3 Tapez sur *(*), puis entrez le nom ou l'adresse électronique du destinataire et sélectionnez un ou plusieurs destinataires dans la liste déroulante.
- 4 Entrez l'objet du courriel et le texte du message, puis tapez sur >.

#### Pour répondre à un courriel

- 1 Dans votre boîte de réception, trouvez et touchez le message auquel vous voulez répondre, puis tapez sur **RÉPONDRE** ou sur **RÉPONDRE À TOUS**.
- 2 Entrez votre réponse et tapez sur >.

#### Pour transférer un courriel

- 1 Dans votre boîte de réception, trouvez le message que vous voulez transférer et tapez dessus, puis tapez sur **TRANSFÉRER**.
- 2 Saisissez le nom ou l'adresse électronique du destinataire, puis sélectionnez un ou plusieurs destinataires dans la liste déroulante.
- 3 Entrez votre message, puis tapez sur >.

#### Pour enregistrer ou afficher un fichier joint à un courriel

- 1 Trouvez et tapez sur le courriel contenant la pièce jointe que vous voulez afficher. Les courriels comprenant des pièces jointes sont indiqués par ⊘.
- 2 Après l'ouverture du message courriel, recherchez la pièce jointe dans le corps du message, puis tapez sur SAUVEGARDER ou AFFICHER à côté de la pièce jointe.

#### Enregistrer l'adresse courriel d'un expéditeur dans vos contacts

- 1 Trouvez et touchez un message dans votre corbeille d'arrivée.
- 2 Touchez le nom de l'expéditeur, touchez Ajouter aux contacts, puis touchez OK.
- 3 Sélectionnez un contact existant ou tapez sur Créer un nouveau contact.
- 4 Modifiez les renseignements du contact si désiré, puis touchez SAUVEGARDER.

# Organiser vos messages électroniques

#### Pour trier vos courriels

- 1 À partir de votre Écran d'accueil, tapez sur .
- 2 Trouvez et touchez **Courriel**.
- 3 Si vous utilisez plusieurs comptes de courriel, tapez sur ≡, puis sur ▼ et sélectionnez le compte correspondant à la boîte de réception que vous voulez trier. Pour trier les courriels de tous vos comptes de courriel en une seule fois, tapez sur ≡, puis sur ▼ et sélectionnez **Corb. d'arrivée combinée**.
- 4 Tapez sur ; puis sur **Trier**.
- 5 Sélectionnez une option de tri.

#### Pour rechercher des courriels

- 1 À partir de votre Écran d'accueil, tapez sur , puis trouvez et touchez Courriel.
- 3 Tapez sur Q.
- 4 Saisissez le texte à rechercher.
- 5 Les résultats de la recherche s'affichent dans une liste triée par date. Tapez sur le courriel que vous voulez ouvrir.

#### Pour afficher tous les dossiers d'un compte courriel

- 1 À partir de votre Écran d'accueil, tapez sur , puis trouvez et touchez Courriel.
- 2 Tapez sur  $\equiv$ , puis sur  $\checkmark$  et sélectionnez le compte que vous désirez consulter.
- 3 Sous le compte que vous souhaitez consulter, sélectionnez Tous les dossiers.

#### Pour supprimer des messages courriels

- 1 Touchez sans relâcher le message que vous voulez supprimer jusqu'à ce que l'appareil vibre.
- 2 Cochez les cases des messages que vous voulez supprimer.
- 3 Tapez sur 📋
- Vous pouvez également effleurer le message vers la droite pour le supprimer.

#### Pour déplacer un courriel vers un autre dossier

- 1 Dans votre corbeille d'arrivée, effleurez le message que vous désirez déplacer vers la gauche.
- 2 Tapez sur **Déplacer**, puis sélectionnez un dossier.

# Paramètres de compte de messagerie électronique

#### Pour supprimer un compte courriel de votre appareil

- 1 À partir de votre Écran d'accueil, tapez sur .
- 2 Trouvez et touchez **Courriel**.
- 3 Tapez sur  $\equiv$ , puis sur **Paramètres**.
- 4 Sélectionnez le compte que vous désirez supprimer.
- 5 Tapez sur **Supprimer le compte > OK**.

#### Pour modifier la fréquence de vérification de la corbeille d'arrivée

- 1 À partir de votre Écran d'accueil, tapez sur .
- 2 Trouvez et touchez Courriel.
- 3 Tapez sur  $\equiv$ , puis sur **Paramètres**.
- 4 Sélectionnez le compte désiré.
- 5 Tapez sur **Fréquence de vérification** > **Fréquence de vérification** et sélectionnez une option.

# Définir une réponse automatique en cas d'absence dans un compte Exchange Active Sync

- 1 À partir de votre Écran d'accueil, tapez sur , puis trouvez et tapez sur Courriel.
- 2 Tapez sur  $\equiv$ , puis sur **Paramètres**.
- 3 Sélectionnez le compte EAS (Exchange Active Sync) pour lequel vous voulez régler une réponse automatique d'absence.
- 4 Tapez sur **Absence du bureau**.
- 5 Tapez sur la glissière pour activer la fonction.
- 6 Au besoin, marquez la case **Définir horaire** et définissez la durée de la réponse automatique.
- 7 Entrez votre message d'absence dans le champ de texte.
- 8 Tapez sur **OK** pour confirmer.

# Gmail™

Si vous possédez un compte Google™, utilisez l'application Gmail™ pour lire et écrire les courriels.

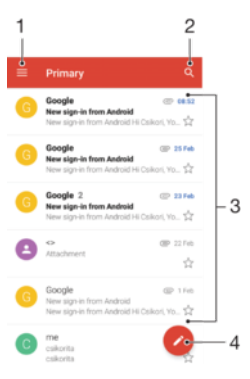

- 1 Afficher une liste de tous les comptes et dossiers Gmail
- 2 Rechercher des courriels
- 3 Liste des courriels
- 4 Écrire un courriel

# En savoir plus sur Gmail™

• Une fois l'application Gmail ouverte, tapez sur ≡, puis trouvez et tapez sur Aide et commentaires.

# Musique et radio FM

# Transférer de la musique vers votre appareil

Il existe deux moyens de transférer de la musique d'un ordinateur vers votre appareil :

- Vous pouvez transférer des fichiers musicaux entre votre appareil et un ordinateur, en utilisant le câble USB Type-C<sup>™</sup> fourni. Après la connexion, sélectionnez **Transférer les fichiers** sur votre appareil, puis en utilisant simplement la fonction copier-coller ou glisserdéposer, transférez les fichiers vers l'ordinateur. Consultez la section *Gérer des fichiers à l'aide d'un ordinateur* à la page 43.
- Vous pouvez utiliser le logiciel Xperia<sup>™</sup> Companion pour transférer vos fichiers multimédias entre l'ordinateur et votre appareil. Découvrez et téléchargez Xperia<sup>™</sup> Companion pour Windows à l'adresse http://support.sonymobile.com/tools/xperia-companion/ ou Xperia<sup>™</sup> Companion pour Mac à l'adresse http://support.sonymobile.com/tools/xperia-companion-mac/.
- L'application Musique ne prend pas en charge tous les formats de fichiers de musique. Pour en savoir plus sur les formats de fichiers pris en charge et l'utilisation des fichiers multimédia (audio, image et vidéo), téléchargez le livre blanc de votre appareil au www.sonymobile.com/ support/.

# Écouter de la musique

Utilisez l'application Musique pour écouter votre musique préférée et vos livres audio.

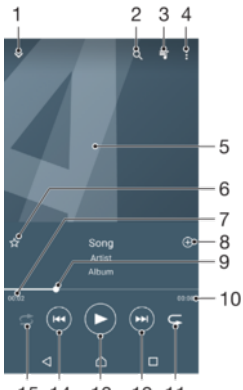

15 14 13 12 11

- 1 Réduire le lecteur en mode plein écran
- 2 Rechercher parmi toutes les chansons sauvegardées sur l'appareil
- 3 Afficher la file d'attente de lecture en cours
- 4 Afficher les options du menu
- 5 Illustration d'album (si disponible)
- 6 Ajouter ou supprimer une chanson comme favori
- 7 Temps écoulé de la chanson en cours
- 8 Ajouter une chanson à une liste de lecture
- 9 Indicateur de progression Faites glisser le curseur ou tapez sur la ligne pour avancer rapidement ou pour rembobiner
- 10 Durée totale de la chanson en cours
- 11 Répéter toutes les chansons dans la file d'attente de lecture en cours
- 12 Tapez pour accéder à la chanson suivante dans la file d'attente de lecture. Touchez sans relâcher pour avancer rapidement la chanson en cours.
- 13 Lire ou mettre en pause une chanson

14 Tapez pour accéder à la chanson précédente dans la file d'attente de lecture. Touchez sans relâcher pour rembobiner la chanson en cours.

15 Lire aléatoirement les chansons dans la file d'attente de lecture en cours

# Écran d'accueil de Musique

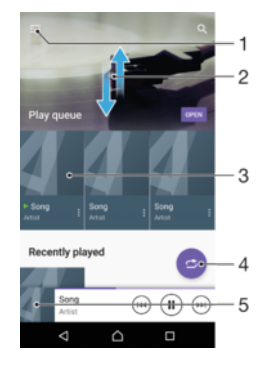

- 1 Tapez sur ≡ dans le coin supérieur gauche pour ouvrir le menu de l'application Musique
- 2 Faites défiler vers le haut ou vers le bas pour visualiser le contenu
- 3 Écoutez une chanson avec l'application Musique
- 4 Écoutez toutes les chansons en mode de lecture aléatoire
- 5 Revenez à l'écran du lecteur de musique

#### Lire une chanson avec l'application Musique

- 1 À partir de votre Écran d'accueil, tapez sur , puis trouvez et tapez sur .
- 2 Tapez sur  $\equiv$ .
- 3 Sélectionnez une catégorie de musique.
- 4 Tapez sur un morceau pour le lire.
- Vous ne pourrez peut-être pas lire des éléments protégés par les droits d'auteur. Assurez-vous que vous disposez des droits requis sur le contenu que vous souhaitez utiliser.

#### Pour trouver des informations en ligne sur une chanson

- Pendant la lecture d'une chanson dans l'application Musique, touchez l'image de l'album, puis **Plus d'information**.
- Les ressources en ligne liées à la chanson peut inclure des vidéos sur YouTube™, des paroles de chanson et des informations concernant l'artiste sur Wikipédia.

#### Pour modifier les informations sur la musique et télécharger les images d'album

- 1 Dans l'application Musique, tapez sur l'image de l'album, puis sur Éditer infos musicales.
- 2 Modifiez les informations comme vous le souhaitez.
- 3 Pour définir ou télécharger une image d'album, tapez sur *▶*, puis sélectionnez une option.
- 4 Lorsque vous avez terminé, tapez sur **SAUVEGARDER**.
- Vous pouvez également configurer un téléchargement automatique de l'image d'album dans le menu Musique, sous Paramètres.

#### Pour régler le volume audio

• Appuyez sur la touche de volume vers le haut ou le bas.

#### Réduire l'application Musique

 Lorsqu'un morceau de musique est en cours de lecture, tapez sur pour accéder à l'Écran d'accueil. L'application Musique continue de fonctionner en arrière-plan.

#### Ouvrir l'application Musique lorsque celle-ci s'exécute en arrière-plan

- Pendant la lecture d'une piste en arrière-plan, faites glisser la barre d'état vers le bas et tapez sur l'application Musique.

# Menu de Musique

Le menu de Musique vous donne un aperçu de toutes les chansons sur votre appareil. Vous pouvez gérer vos albums et vos listes d'écoute à partir de là.

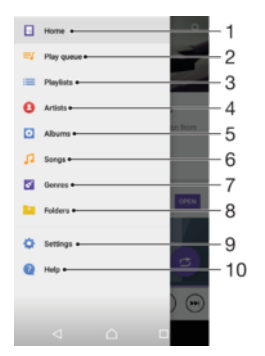

- 1 Revenir à l'écran d'accueil Musique
- 2 Afficher la file d'attente de lecture en cours
- 3 Parcourir toutes les listes d'écoute
- 4 Parcourir tous les artistes
- 5 Parcourir tous les albums
- 6 Parcourir toutes les chansons
- 7 Parcourir tous les genres
- 8 Parcourir tous les dossiers
- 9 Ouvrir le menu de paramètres pour l'application Musique
- 10 Ouvrir le menu d'assistance de l'application Musique

#### Ouvrir le menu de Musique

- 1 À partir de votre Écran d'accueil, tapez sur , puis trouvez et tapez sur .
- 2 Tapez sur  $\equiv$ .

#### Revenir à l'écran d'accueil de l'application Musique

 Lorsque le menu de l'application Musique est ouvert, touchez Accueil ou touchez simplement l'écran à droite du menu.

#### Supprimer une chanson

- 1 Dans le menu de Musique, recherchez la chanson que vous souhaitez supprimer.
- 2 Touchez sans relâcher le titre de la chanson, puis appuyez sur **Supprimer du stockage** dans la liste qui s'affiche.
- 3 Tapez sur **SUPPRIMER** pour confirmer.
- Vous ne pouvez pas supprimer une chanson en cours de lecture.

# Listes de lecture

Dans l'écran d'accueil de l'application Musique, vous pouvez créer vos propres listes de lecture à partir de la musique qui est enregistrée sur votre appareil.

#### Créer vos propres listes de lecture

- 1 Dans l'écran d'accueil de l'application Musique, toucher sans relâcher le nom de l'album ou de la chanson que vous voulez ajouter à la liste de lecture.
- 2 Dans le menu qui s'ouvre, tapez sur **Ajouter à la liste d'écoute** > **Créer une nouvelle liste d'écoute**.
- 3 Saisissez un nom pour la liste de lecture et tapez sur OK.
- Vous pouvez également ouvrir le menu de l'écran d'accueil de Musique, puis appuyer sur Listes de lecture et ensuite sur + pour créer une nouvelle liste de lecture.

#### Lire vos propres listes de lecture

- 1 Ouvrez le menu de Musique, puis touchez Listes de lecture.
- 2 Dans Listes de lecture, sélectionnez la liste de lecture que vous souhaitez ouvrir.
- 3 Si vous souhaitez lire toutes les chansons, touchez n'importe quelle chanson ou sur **Lecture aléatoire tout**.

#### Pour ajouter des chansons à une liste de lecture

- 1 Dans l'écran d'accueil de l'application Musique, recherchez la chanson ou l'album que vous voulez ajouter à une liste de lecture.
- 2 Appuyez longtemps sur le titre du morceau ou de l'album, puis touchez **Ajouter à** la liste d'écoute.
- 3 Touchez le nom de la liste de lecture à laquelle vous voulez ajouter l'album ou la chanson. L'album ou la chanson est ajouté à la liste de lecture.

#### Pour supprimer une chanson d'une liste d'écoute

- 1 Dans la liste de lecture, appuyez quelques secondes sur le titre de la chanson que vous voulez retirer.
- 2 Tapez sur **Retirer de la liste d'écoute**.

#### Supprimer une liste de lecture

- 1 Ouvrez le menu de Musique, puis touchez Listes de lecture.
- 2 Touchez sans relâcher la liste de lecture que vous souhaitez supprimer.
- 3 Tapez sur **Supprimer du stockage**.
- 4 Tapez sur **SUPPRIMER** pour confirmer.
- Vous ne pouvez pas supprimer les listes de lecture intelligentes.

# Partager de la musique

#### Pour partager un morceau

- 1 Dans l'écran d'accueil de l'application Musique, recherchez le morceau ou l'album que vous souhaitez partager.
- 2 Touchez longuement le titre du morceau, puis tapez sur Partager.
- 3 Sélectionnez une application dans la liste et laissez-vous guider par les instructions à l'écran.
- Vous pouvez vous y prendre de la même manière pour partager des albums et des listes de lecture.

# Améliorer le son

#### Pour améliorer la qualité du son à l'aide de l'égaliseur

- Ouvrez le menu de Musique, puis tapez sur Paramètres > Réglages audio > Effets sonores > Egaliseur.
- 2 Pour régler le son manuellement, faites glisser les boutons des bandes de fréquences. Pour choisir un arrangement prédéfini, tapez sur ∨ pour sélectionner un arrangement, puis tapez sur OK pour confirmer.

#### Activer la fonction de son enveloppant

- 1 Ouvrez le menu de Musique, puis touchez **Paramètres** > **Réglages audio** > **Effets** sonores > Son ambiophonique (VPT).
- 2 Effleurez vers la gauche ou vers la droite pour sélectionner un paramètre puis tapez sur **OK** pour confirmer.

# Écouter la radio FM

La radio FM de votre appareil fonctionne comme toute autre radio FM. Vous pouvez, par exemple, parcourir et écouter les stations de radio FM et les enregistrer comme favoris. Pour cela, il vous suffit de brancher un casque ou des écouteurs avec fil sur votre appareil : le casque et les écouteurs font fonction d'antenne. Après avoir branché l'un ou l'autre, vous pourrez basculer le son sur le haut-parleur de votre appareil si vous le souhaitez.

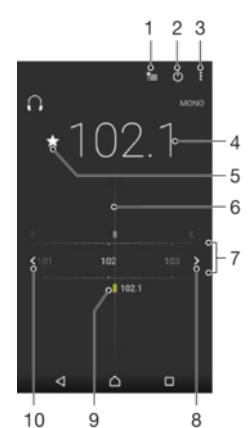

- 1 Liste des favoris
- 2 Touche marche/arrêt de la radio
- 3 Afficher les options du menu
- 4 Fréquence réglée
- 5 Enregistrer ou retirer une station des favoris
- 6 Cadran de réglage
- 7 Bande de fréquence Faites glisser la bande de fréquence vers la gauche ou la droite pour vous déplacer parmi les stations
- 8 Faites défiler la bande de fréquence vers le haut pour rechercher une station
- 9 Station enregistrée dans la liste des favoris
- 10 Faites défiler la bande de fréquence vers le bas pour rechercher une station

#### Pour écouter la radio FM

- 1 Connectez un casque ou des écouteurs à votre appareil.
- 2 À partir de votre Écran d'accueil, tapez sur 🌐 .
- 3 Trouvez et tapez sur . Les canaux disponibles s'affichent à mesure que vous faites défiler la bande de fréquences.
- Lorsque vous démarrez la radio FM, les canaux disponibles apparaissent automatiquement. Si un canal dispose de renseignements SRD, ils apparaissent quelques secondes après le début de l'écoute.

#### Pour passer d'un canal de radio à un autre

- Faites glisser la bande de fréquence vers la gauche ou la droite.
- Vous pouvez aussi taper sur les flèches de chaque côté de la bande pour passer au prochain signal radio clair.

#### Pour lancer une nouvelle recherche de canaux radio

- 1 Lorsque la radio est allumée, touchez .
- 2 Touchez **Rechercher des canaux**. La radio balaie toute la bande de fréquence, et tous les canaux disponibles sont affichés.

#### Pour écouter la radio par l'intermédiaire du haut-parleur

- 1 Lorsque la radio est allumée, appuyez sur :
- 2 Tapez sur Lire dans haut-parleur.
- Pour écouter de nouveau la radio par l'intermédiaire du casque d'écoute filaire ou des écouteurs filaires, appuyez sur ;, puis tapez sur Lire dans casque d'écoute.

# Stations de radio favorites

#### Pour enregistrer un canal comme favori

- 1 Lorsque la radio est allumée, accédez au canal que vous souhaitez sauvegarder comme favori.
- 2 Tapez sur ☆.
- 3 Saisissez un nom et sélectionnez une couleur pour le canal, puis appuyez sur SAUVEGARDER.

#### Pour écouter une station radio favorite

- 1 Tapez sur 🛬.
- 2 Sélectionnez une option.

#### Pour supprimer un canal des favoris

- 1 Lorsque la radio est allumée, accédez au canal que vous souhaitez supprimer.
- 2 Tapez sur ★, puis sur SUPPRIMER.

# Paramètres du son de la radio

## Pour alterner entre le mode de son mono et le stéréo

- 1 Lorsque la radio est allumée, appuyez sur .
- 2 Tapez sur Activer le son stéréo.
- 3 Pour écouter la radio en mode de son mono de nouveau, appuyez sur : et tapez sur **Imposer le son mono**.

#### Pour sélectionner la région de la radio

- 1 Lorsque la radio est allumée, appuyez sur :
- 2 Tapez sur **Définir région de radio**.
- 3 Sélectionnez une option.

# Caméra

# Prise de photos et enregistrement de vidéos

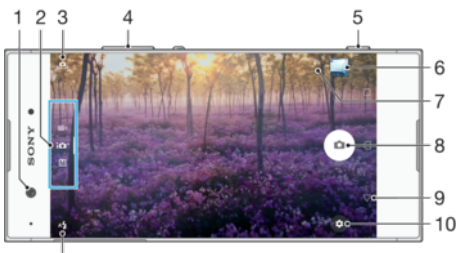

11

- 1 Objectif de la caméra avant
- 2 Sélectionner le mode de capture
- 3 Alterner entre la caméra avant et la caméra principale
- 4 Faire un zoom avant ou arrière
- 5 Touche de caméra Activer la caméra/Prendre des photos/Enregistrer des vidéos
- 6 Afficher des photos et des vidéos
- 7 Enregistrer l'emplacement
- 8 Bouton de l'obturateur Prendre des photos ou enregistrer des vidéos •
- 9 Retourner à l'étape précédente ou quitter la caméra
- 10 Paramètres du mode de capture
- 11 Paramètres du flash

### Prendre une photo à partir de l'écran de verrouillage

- 1 Pour activer l'écran, appuyez brièvement sur la touche Marche/Arrêt ().
- 2 Pour activer la caméra, touchez sans relâcher net faites-le glisser vers n'importe quel autre emplacement.
- 3 Une fois la caméra ouverte, tapez sur .
- Vous pouvez activer la caméra lorsque l'écran est verrouillé inactif. Pour ce faire, appuyez à fond sur la touche de caméra. Rappuyez pour prendre une photo.

## Pour prendre une photo à l'aide de la touche de caméra

- 1 Activez la caméra.
- 2 Appuyez à fond sur la touche de caméra.

## Pour prendre un autoportrait à l'aide de la caméra avant

- 1 Activez la caméra.
- 2 Tapez sur 🧶.
- 3 Pour prendre une photo, appuyez sur la touche d'appareil photo.

#### Pour utiliser le flash de l'appareil photo

- 1 Lorsque l'appareil photo est ouvert, tapez sur 4.
- 2 Sélectionnez le mode de flash désiré.
- 3 Prenez la photo.

#### Pour utiliser la fonction de zoom

- · Lorsque la caméra est ouverte, pincez ou étirez l'écran de la caméra.
- Vous pouvez également utiliser les touches de volume pour effectuer un zoom avant ou arrière. Pour activer cette fonction, tapez sur , puis sur Plus > Util. touche Volume comme.

#### Pour enregistrer une vidéo à l'aide de la touche de caméra

- 1 Activez la caméra.
- 2 Faites glisser votre doigt sur l'écran pour sélectionner
- 3 Pour démarrer l'enregistrement d'une vidéo, appuyez sur la touche de caméra.
- 4 Pour arrêter l'enregistrement, appuyez de nouveau sur la touche de caméra.

#### Enregistrer une vidéo

- 1 Activez la caméra.
- 2 Si le mode vidéo n'est pas sélectionné, glissez votre doigt sur l'écran pour sélectionner .
- 3 Pointez l'appareil photo vers le sujet.
- 4 Pour lancer l'enregistrement, tapez sur •.
- 5 Pour interrompre l'enregistrement d'une vidéo, tapez sur •. Pour reprendre l'enregistrement, tapez sur •.
- 6 Pour arrêter l'enregistrement, tapez sur O.

#### Pour prendre une photo pendant l'enregistrement d'une vidéo

Pour prendre une photo pendant l'enregistrement d'une vidéo, tapez sur 

 La photo est prise dès que vous levez votre doigt du bouton d'appareil photo.

#### Pour afficher vos photos et vidéos

- 1 Activez l'appareil photo, puis tapez sur une miniature pour ouvrir une photo ou vidéo.
- 2 Effleurez vers la gauche ou la droite pour afficher vos photos et vidéos.

#### Pour supprimer une photo ou vidéo

- 1 Trouvez la photo ou vidéo que vous souhaitez supprimer.
- 2 Touchez l'écran pour faire apparaître les barres d'outils.
- 3 Tapez sur 💼.
- 4 Tapez sur **SUPPRIMER** pour confirmer.

# Paramètres d'appareil photo généraux

#### Aperçu des modes de capture

Vous pouvez choisir parmi plusieurs modes de capture et plusieurs applications pour caméra. Glissez simplement l'écran de la caméra vers la gauche ou vers la droite pour basculer entre eux.

#### M Manuel

Réglez manuellement les paramètres de la caméra tels que la résolution, la balance des blancs et l'ISO.

#### 10<sup>+</sup> Automatique supérieur

Optimisez vos paramètres pour tout type de scène.

#### Caméra vidéo

Réglez manuellement les paramètres vidéo en fonction de la scène.

#### Appli de caméra

Sélectionnez manuellement les applications de caméra.

Pour en savoir plus sur la façon de prendre de meilleures photos, allez à support.sonymobile.com.

## Applications pour caméra

#### Effet de RA

Prenez des photos ou des vidéos avec des scènes et des personnages virtuels.

#### Effet créatif

Appliquez des effets aux photos et aux vidéos.

#### Photo avec son

Prenez des photos avec le son en arrière-plan.

#### 🤤 Panorama

Prenez des photos grand-angles et panoramiques.

#### Timeshift burst

Trouvez la meilleure photo parmi une multitude d'images.

## Panorama

Vous pouvez prendre des photos grand angle et panoramiques en effectuant un simple mouvement appuyer-balayer.

#### Pour prendre une photo panoramique

- 1 Activez la caméra.
- 2 Faites glisser votre doigt sur l'écran pour sélectionner ..., puis sélectionnez
- 3 Appuyez sur la touche caméra, puis déplacez la caméra lentement et de façon stable dans le même sens que celui indiqué à l'écran.

# Détection automatique des visages

La caméra détecte automatiquement les visages et les encadre. Un cadre coloré indique le visage sélectionné pour la mise au point. La mise au point est effectuée sur le visage le plus proche du centre de la caméra. Vous pouvez aussi taper sur l'un des cadres pour sélectionner le visage sur lequel devrait s'effectuer la mise au point.

## Capture automatique

Activez la capture automatique pour prendre des photos automatiquement en utilisant l'une des options ci-dessous.

#### Obturateur manuel

Tournez votre paume vers la caméra pour activer le retardateur et prendre des auto-portraits dans les modes de capture **Manuel** et **Automatique supérieur**.

#### Obturateur de sourire

La technologie Smile Shutter™ permet de photographier un visage juste au moment où il sourit. L'appareil photo détecte jusqu'à cinq visages et en sélectionne un pour la détection de sourire et la mise au point automatique. Lorsque le visage sélectionné sourit, l'appareil prend automatiquement une photo.

#### Désactivé

Lorsque la capture automatique est désactivée, vous pouvez prendre des photos en utilisant le déclencheur ou la touche de caméra.

La fonction Obturateur manuel permet de prendre des autoportraits uniquement.

#### Pour activer Smile Shutter™

- 1 Activez la caméra.
- 2 Tapez sur 🏚.
- 3 Trouvez et tapez sur Prise de vue automatique > Obturateur de sourire.
- 4 Une fois que la caméra est ouverte et que **Obturateur de sourire** est défini, pointez la caméra vers votre sujet. La caméra sélectionne le visage sur lequel faire la mise au point.
- 5 Le visage sélectionné apparaît à l'intérieur d'un cadre coloré et la photo est prise automatiquement dès qu'un sourire est détecté.
- 6 Si aucun sourire n'est détecté, vous pouvez appuyer sur la touche de caméra pour prendre la photo manuellement.

## Pour activer Hand Shutter

- 1 Activez la caméra.
- 2 Passez à la caméra avant en tapant sur 🤹
- 3 Tapez sur 🏚.
- 4 Tapez sur Plus.
- 5 Trouvez et tapez sur **Prise de vue automatique > Obturateur manuel**.

# Enregistrer l'emplacement géographique d'une photo

Activez la fonction Enregistrer l'emplacement pour géomarquer vos photos - ajoutant ainsi un emplacement géographique approximatif aux photos lorsque vous les prenez. L'emplacement géographique est déterminé à l'aide des réseaux sans fil et de la technologie GPS.

Quand 🥠 apparaît sur l'écran de l'appareil, la fonction Enregistrer l'emplacement est activée, mais la position géographique n'a pas été trouvée. Quand 💡 apparaît, la fonction Enregistrer l'emplacement est activée, et la position géographique est disponible, donc l'emplacement géographique peut être ajouté à votre photo. Si aucun de ces deux symboles n'apparaît, c'est que la fonction Enregistrer l'emplacement n'est pas activée.

#### Activer le géomarquage

- 1 Activez la caméra.
- 2 Tapez sur 🔅.
- 3 Tapez sur **Plus** et ensuite sur la glissière à côté de **Sauvegarder l'emplacement** afin d'activer ou de désactiver la fonction.
- 4 Si vous activez la géolocalisation, vous êtes invité à activer les services de localisation si cela n'est pas encore fait. Tapez sur OK, puis tapez sur la glissière Service de localisation.

# Capture tactile

Avec la fonction Capture tactile, tapez simplement n'importe où sur l'écran de la caméra pour prendre une photo.

Activer

#### Caméra avant seulement

Désactivé

# Toucher pour régler

Touchez l'écran pour choisir une zone sur laquelle faire la mise au point tout en prenant des photos.

#### Mise au point seulement

Mise au point et luminosité

Cette fonction n'est disponible qu'en mode Automatique supérieur.

# Aperçu automatique des photos

Vous pouvez choisir de prévisualiser les photos juste après les avoir prises.

#### Activer

Lorsque vous prenez une photo, un aperçu de celle-ci s'affiche dans le coin inférieur droit de l'écran pendant trois secondes.

#### Caméra avant seulement

Lorsque vous prenez une photo avec la caméra avant, un aperçu de celle-ci s'affiche dans le coin inférieur droit de l'écran pendant trois secondes.

#### Désactivé

La photo ou la vidéo est enregistrée après que vous l'ayez prise, et aucun aperçu n'apparaît.

#### Utilisez la touche Volume comme

Vous pouvez choisir comment utiliser la touche de volume lorsque vous prenez des photos.

#### Zoom

Utilisez la touche de volume pour faire un zoom avant ou arrière.

#### Volume

Utilisez les touches de volume pour régler le volume des notifications, des sonneries et de la musique.

#### Obturateur

Utilisez la touche de volume pour prendre des photos.

### Son

Lorsque vous prenez une photo ou commencer à enregistrer une vidéo, la caméra émet un bruit d'obturateur. Si vous utilisez la minuterie, elle émettra une série de bips pour marquer le compte à rebours. Vous pouvez choisir d'activer ou de désactiver ces sons.

## Stockage de données

Vous pouvez choisir de sauvegarder vos données sur une carte SD amovible ou dans la mémoire interne de votre appareil.

#### Mémoire interne

Les photos ou vidéos sont sauvegardées dans la mémoire de l'appareil.

#### Carte SD

Les photos ou vidéos sont sauvegardées sur la carte SD.

# Quadrillage

Vous pouvez utiliser un quadrillage comme aide visuelle lors de la prise de vue pour vous aider à trouver la bonne composition pour votre photo.

Le quadrillage ne s'affiche que sur l'écran de la caméra pendant la prise de vue et n'apparait pas sur la photo finale.

# Lancement rapide

Utilisez les réglages de lancement rapide pour lancer l'appareil photo lorsque l'écran est verrouillé.

#### Lancer seulement

Si ce réglage est activé, vous pouvez lancer l'appareil photo lorsque l'écran est verrouillé en appuyant longuement sur la touche de l'appareil photo.

#### Lancer et capturer

Si ce réglage est activé, vous pouvez lancer l'appareil photo et prendre automatiquement une photo lorsque l'écran est verrouillé en appuyant longuement sur la touche de l'appareil photo.

#### Lancer et enregistrer vidéo

Si ce réglage est activé, vous pouvez lancer l'appareil photo et démarrer une vidéo lorsque l'écran est verrouillé en appuyant longuement sur la touche de l'appareil photo.

#### Désactivé

## Pour régler la couleur et luminosité

- 1 Activez la caméra.
- 2 Tapez sur 🏟 > Couleur et luminosité.
- 3 Faites glisser les curseurs jusqu'aux positions désirées pour régler la couleur et la luminosité.
- Ce réglage est uniquement disponible dans les modes Réglage automatique supérieur et Caméra vidéo.

# Balance des blancs, mise au point, exposition et vitesse d'obturation

La balance des blancs, uniquement disponible dans le mode de capture **Manuel**, règle la balance des couleurs en fonction des conditions d'éclairage. Vous pouvez également régler manuellement l'exposition dans une plage située entre -2,0 EV et +2,0 EV. Vous pouvez, par exemple, augmenter la luminosité de l'image ou diminuer l'exposition globale en appuyant sur les commandes plus ou moins selon l'effet recherché lorsque **III** s'affiche. La mise au point et la vitesse d'obturation peuvent être configurées pour un réglage manuel ou automatique.

Balance des blancs

Marco 🔤

Régler l'équilibre des couleurs automatiquement.

## - Incandescent Régler l'équilibre des couleurs pour des conditions d'éclairage chaud, comme sous des ampoules. Régler l'équilibre des couleurs pour un éclairage fluorescent. Jour Régler l'équilibre des couleurs pour des conditions ensoleillées à l'extérieur. Nuageux Régler l'équilibre des couleurs pour un ciel nuageux. Mise au point Régler la mise au point automatiquement. automatique Mise au point Régler la mise au point manuellement. manuelle SS auto Régler la vitesse de l'obturateur automatiquement. AUTO SS 1/8 Régler la vitesse de l'obturateur manuellement.

# Paramètres de caméra fixe

#### Pour régler les paramètres de la caméra fixe

- 1 Activez la caméra.
- 2 Pour afficher tous les paramètres, tapez sur
- 3 Sélectionnez le paramètre que vous souhaitez régler, puis modifiez-le tel que désiré.

# Aperçu des paramètres de la caméra fixe

# Résolution

Faites votre choix entre plusieurs résolutions et formats d'image avant de prendre une photo. Une photo ayant une résolution élevée est de meilleure qualité, mais nécessite plus de mémoire.

Caméra principale :

## 23MP

## 5520×4144 (4:3)

Résolution de 23 mégapixels au format 4:3. Convient aux photos à visualiser sur des écrans conventionnels ou à imprimer à une résolution élevée.

## 20MP

#### 5984×3376 (16:9)

Résolution de 20 mégapixels au format 16:9. Convient aux photos à visualiser sur de grands écrans.

# 12MP

## 4000×3008 (4:3)

Résolution de 12 mégapixels au format 4:3. Convient aux photos que vous désirez afficher sur des écrans conventionnels ou imprimer en haute résolution.

## 12MP

## 4624×2608 (16:9)

Résolution de 12 mégapixels au format 16:9. Convient aux photos que vous désirez afficher sur grand écran.

#### 3MP

#### 2048×1536 (4:3)

Résolution de 3 mégapixels au format 4:3. Convient aux photos à visualiser sur des écrans conventionnels ou à imprimer à une résolution élevée. Ce réglage est uniquement disponible en mode de capture **Manuel**.

# 2MP

#### 1920×1088 (16:9)

Résolution de 2 mégapixels au format 16:9. Convient aux photos à visualiser sur de grands écrans. Ce réglage est uniquement disponible en mode de capture **Manuel**.

Caméra avant :

#### 8MP

#### 3264×2448 (4:3)

Résolution de 8 mégapixels au format 4:3. Convient aux photos à visualiser sur des écrans conventionnels ou à imprimer à une résolution élevée.

# 5MP

#### 3072×1728 (16:9)

Photo de 5 mégapixels au format 16:9. Convient aux photos que vous désirez afficher sur des écrans conventionnels ou imprimer en haute résolution.

## 3MP

#### 2048×1536 (4:3)

Résolution de 3 mégapixels au format 4:3. Convient aux photos à visualiser sur des écrans conventionnels ou à imprimer à une résolution élevée. Ce réglage est uniquement disponible en mode de capture **Manuel**.

## 2MP

## 1920×1088 (16:9)

Résolution de 2 mégapixels au format 16:9. Convient aux photos à visualiser sur de grands écrans. Ce réglage est uniquement disponible en mode de capture **Manuel**.

# Minuterie

La minuterie permet de prendre une photo sans tenir le téléphone. Utilisez cette fonction pour faire des autoportraits ou des photos de groupe si vous souhaitez que tout le monde soit sur la photo. Vous pouvez également utiliser le retardateur pour éviter tout bougé de l'appareil photo lors de la prise de vue.

#### 10 s

Utilisez cette option pour que la photo soit prise 10 secondes après que vous avez appuyé sur le déclencheur ou sur la touche de caméra.

#### 3 s

Utilisez cette option pour que la photo soit prise 3 secondes après que vous avez appuyé sur le déclencheur ou sur la touche de caméra.

#### Désactivé

La photo est prise dès que vous appuyez sur le déclencheur ou sur la touche de caméra.

# Effet peau douce

Vous pouvez activer **Effet peau douce** sur votre appareil pour adoucir les tons de la peau lors de la prise d'autoportraits dans les modes de capture d'images **Manuel** et **Automatique supérieur**.

# Suivi d'un objet

Lorsque vous sélectionnez un objet en le touchant dans le viseur, la caméra le suit pour vous.

# HDR

HDR (High-Dynamic Range) est un réglage qui permet de prendre une photo sur fond à forte intensité lumineuse ou lorsque le contraste est net. La fonction HDR corrige la perte de détail et produit une image représentative des zones sombres et claires.

Ce paramètre n'est disponible qu'en mode de capture Manuel.

# ISO

La sensibilité ISO peut être configurée pour se régler automatiquement ou peut être réglée manuellement en utilisant les réglages de sensibilité allant de 50 à 3200.

Ce réglage est uniquement disponible en mode de capture Manuel.

# Métrage

Cette fonction détermine automatiquement le bon équilibre de l'exposition en mesurant la quantité d'éclairage sur le sujet que vous souhaitez prendre en photo.

#### Visage

Mesure la quantité de lumière sur le visage de votre sujet et règle l'exposition de manière à ce que le visage ne soit ni trop sombre ni trop clair.

#### Centré

Détermine le centre de l'image et définit l'exposition en fonction de la luminosité du sujet à ce point précis.

#### Spot

Règle l'exposition sur la toute petite partie du sujet que vous voulez capturer.

#### Toucher

Règle l'exposition en fonction de la partie souhaitée du sujet lorsque vous touchez l'écran.

# Ce réglage est uniquement disponible en mode de capture Manuel.

## Flash

Utilisez le flash pour prendre des photos lorsque les conditions d'éclairage ne sont pas satisfaisantes ou lorsqu'il y a un rétroéclairage. Les options suivantes sont disponibles lorsque vous tapez sur l'icône du flash 4 sur l'écran de l'appareil photo :

#### Alto

La caméra détermine automatiquement si les conditions d'éclairage nécessitent l'utilisation du flash.

#### **\$** Flash activé

Utilisez ce paramètre lorsque l'arrière-plan est plus éclairé que le sujet. Ce réglage efface les zones d'ombre non désirées.

#### Réduction des yeux rouges

Atténue l'effet yeux rouges quand vous prenez une photo.

#### ⑦ Désactivé

Le flash est désactivé. La qualité photo peut parfois être meilleure sans le flash, même en présence d'un éclairage insuffisant. Pour prendre une bonne photo sans utiliser le flash, il faut maintenir le téléphone immobile. Utilisez la minuterie pour éviter d'obtenir des photos floues.

#### Lampe de poche

Le flash reste allumé pendant la prise de vue.

#### Flash pour portrait de nuit

Utilisez ce paramètre pour prendre des photos de portraits la nuit ou lorsque la lumière ambiante est faible. En raison du temps d'exposition prolongé, gardez la caméra immobile ou placez-la sur une surface stable.

# Paramètres de la caméra vidéo

#### Pour régler les paramètres de la caméra vidéo

- 1 Activez la caméra.
- 2 Faites glisser votre doigt sur l'écran pour sélectionner .
- 3 Pour afficher les paramètres, tapez sur 🏟.
- 4 Sélectionnez le paramètre que vous souhaitez régler, puis effectuez vos modifications.

# Aperçu des paramètres de la caméra vidéo

## Résolution vidéo

Réglez la résolution vidéo pour différents formats. HD désigne la haute définition, tandis que ips désigne le nombre d'images par seconde. Un nombre d'images par seconde élevé permet d'avoir une vidéo plus régulière, mais au prix d'une taille de fichier plus importante.

Caméra principale :
# HD intégrale (30 images/s)

# 1920×1080 (16:9)

Format HD (haute définition) complet avec 30 images par seconde et un rapport hauteur/largeur de 16:9.

# HD

# 1280×720 (16:9)

Format HD (haute définition) avec un rapport hauteur/largeur de 16:9.

# VGA

# 640×480 (4:3)

Format VGA avec rapport hauteur/largeur de 4:3.

# MMS

Enregistrez des vidéos pouvant être envoyées dans des messages multimédias. La durée d'enregistrement de ce format est limitée pour que la vidéo puisse tenir dans un MMS.

Caméra avant :

# HD intégrale

# 1920×1080 (16:9)

Format HD (haute définition) complet avec rapport hauteur/largeur de 16:9.

# HD

# 1280×720 (16:9)

Format HD (haute définition) avec un rapport hauteur/largeur de 16:9.

# VGA

# 640×480 (4:3)

Format VGA avec rapport hauteur/largeur de 4:3.

# MMS

Enregistrez des vidéos pouvant être envoyées dans des messages multimédias. La durée d'enregistrement de ce format est limitée pour que la vidéo puisse tenir dans un MMS.

# Capture automatique (Vidéo)

Activez la capture automatique pour prendre des photos automatiquement lorsque vous enregistrez une vidéo. À l'aide de la fonction Obturateur de sourire, la caméra prend automatiquement des photos de visages souriants pendant que vous continuez d'enregistrer votre vidéo.

# Pour activer Smile Shutter™ (vidéo)

- 1 Activez la caméra.
- 2 Tapez sur 🏟.
- 3 Trouvez et tapez sur Saisie automatique (vidéo) > Obturateur de sourire.

# SteadyShot™

Lorsque vous enregistrez une vidéo, il peut être difficile de tenir le téléphone sans bouger. Le stabilisateur vous aide à compenser les petits mouvements de la main.

# Lampe de poche

Utilisez la lampe de poche pour assurer l'éclairage de vos vidéos lorsque les conditions d'éclairage ne sont pas satisfaisantes ou lorsqu'il y a un rétroéclairage. L'icône de flash vidéo = est disponible sur l'écran de la caméra vidéo. Veuillez noter que la qualité des vidéos peut parfois être meilleure sans lumière, même avec de mauvaises conditions d'éclairage.

EC Activer

- Désactivé

Informations supplémentaires sur l'assistance pour la caméra

Utilisez le menu Aide pour rechercher des tests liés à la caméra ainsi que d'autres informations utiles. Pour accéder à l'assistance, suivez les étapes ci-dessous.

- 1 Ouvrez l'application Caméra.
- 2 Tapez sur \$\$, puis **Plus** > **Aide**.

# Photos et vidéos dans Album

# Regarder des photos et vidéos

L'application Album vous permet de visualiser des photos et de regarder des vidéos que vous avez prises avec votre caméra. Elle vous permet également de visualiser du contenu similaire que vous avez enregistré sur votre appareil. Toutes les photos et toutes les vidéos sont affichées dans une grille par ordre chronologique.

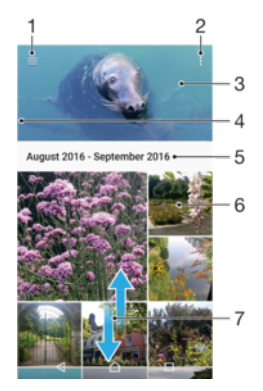

- 1 Tapez sur  $\equiv$  pour ouvrir le menu de l'écran d'accueil d'Album
- 2 Afficher les options du menu
- 3 Un diaporama de toutes vos photos et vidéos, ou de celles que vous avez ajoutées à vos favoris
- 4 Faites glisser le bord gauche de l'écran vers la droite pour ouvrir le menu de l'écran d'accueil Album
- 5 La date des éléments du groupe
- 6 Tapez sur une photo ou une vidéo pour l'afficher.
- 7 Faites défiler vers le haut ou vers le bas pour visualiser le contenu

# Afficher des photos et vidéos

- 1 À partir de votre Écran d'accueil, tapez sur 😁.
- 2 Trouvez et tapez sur **Album**.
- 3 Tapez sur une photo ou vidéo que vous voulez afficher. Si vous y êtes invité, tapez sur .
- 4 Effleurez vers la gauche pour afficher la photo ou vidéo suivante. Effleurez vers la droite pour afficher la photo ou vidéo précédente.
- Pour régler l'écran afin qu'il pivote automatiquement lorsqu'il est tourné sur le côté, tapez sur Pivoter le contenu de l'écran sous Paramètres > Affichage > Lorsque l'utilisateur pivote l'appareil.
- L'application Album ne prend pas en charge tous les formats de fichiers. Pour en savoir plus sur les formats de fichiers pris en charge et l'utilisation des fichiers multimédia (audio, image et vidéo), téléchargez le livre blanc de votre appareil au *www.sonymobile.com/support/*.

#### Pour modifier la taille des miniatures

 Pendant le visionnement de vignettes de photos et vidéos dans Album, séparez deux doigts pour effectuer un zoom avant, ou rapprochez-les pour effectuer un zoom arrière.

#### Pour effectuer un zoom sur une photo

• Lorsque vous visualisez une photo, séparez deux doigts pour effectuer un zoom avant, ou rapprochez-les pour effectuer un zoom arrière.

#### Pour regarder un diaporama de vos photos

- 1 Pendant qu'une photo est affichée, tapez sur l'écran pour afficher les barres d'outils, puis tapez sur :> Diaporama pour démarrer la lecture de toutes les photos dans un album.
- 2 Tapez sur une photo pour terminer le diaporama.

# Pour lire une vidéo

- 1 Dans Album, trouvez et touchez la vidéo à lire.
- 2 Touchez .
- 3 Si les contrôles de lecture ne sont pas affichés, touchez l'écran pour les afficher. Pour masquer les contrôles, touchez à nouveau l'écran.

#### Pour interrompre une vidéo

- 1 Pendant la lecture d'une vidéo, tapez sur l'écran pour afficher les commandes.
- 2 Tapez sur (II).

#### Pour effectuer une avance rapide ou un rembobinage sur une vidéo

- 1 Pendant la lecture d'une vidéo, touchez l'écran pour afficher les commandes.
- 2 Faites glisser l'indicateur de la barre de progression vers la gauche pour revenir en arrière, ou vers la droite pour accélérer.

#### Pour régler le volume du son d'une vidéo

• Appuyez sur la touche de volume vers le haut ou le bas.

# Menu de l'écran d'accueil d'Album

À partir du menu de l'écran d'accueil d'Album, vous pouvez accéder à vos albums photos, y compris les photos et vidéos prises avec des effets spéciaux, ainsi que le contenu que vous avez partagé en ligne par des services tels que Picasa™ et Facebook. Une fois connecté à ces plateformes, vous pouvez gérer le contenu et afficher des images en ligne. À partir de l'application Album, vous pouvez également ajouter des géomarqueurs aux photos, effectuer des tâches d'édition de base et utiliser des méthodes telles que la technologie sans fil Bluetooth® et les courriels pour partager du contenu.

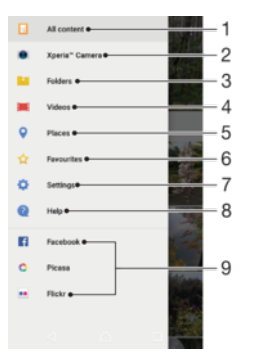

1 Revenir à l'écran d'accueil de l'application Album pour afficher tout le contenu

- 2 Afficher toutes les photos et les vidéos prises par la caméra de votre appareil
- 3 Afficher toutes les photos et les vidéos enregistrées sur votre appareil dans différents dossiers
- 4 Voir toutes les vidéos enregistrées sur votre appareil
- 5 Afficher vos photos sur une carte ou en mode globe
- 6 Afficher vos photos et vidéos préférées
- 7 Ouvrir le menu de paramètres pour l'application Album
- 8 Ouvrir l'assistance Web
- 9 Afficher des photos provenant de services en ligne

# Visualiser dans Album des photos provenant de services en ligne

- 1 À partir de votre Écran d'accueil, tapez sur 😁.
- 2 Recherchez et tapez sur **Album**, puis tapez sur  $\equiv$ .
- 3 Tapez sur le service en ligne souhaité, puis suivez les instructions qui apparaissent à l'écran pour démarrer. Tous les albums en ligne disponibles que vous avez téléchargés vers le service sont affichés.
- 4 Tapez sur un album pour voir son contenu, puis tapez sur une photo de cet album.
- 5 Effleurez vers la gauche pour afficher la photo ou vidéo suivante. Effleurez vers la droite pour afficher la photo ou vidéo précédente.

# Partager et gérer des photos et vidéos

Vous pouvez partager des photos et vidéos que vous avez enregistrées sur votre appareil. Vous pouvez également les gérer de différentes manières. Par exemple, vous pouvez travailler avec des photos par lots, supprimer des photos et les lier à des contacts. Si un grand nombre de photos est enregistré sur votre appareil, il est recommandé de les transférer régulièrement sur un ordinateur ou sur un périphérique de stockage externe pour éviter toute perte accidentelle des données. De plus, cela vous permet également de libérer de la place sur votre appareil. Consultez la section *Gérer des fichiers à l'aide d'un ordinateur* à la page 43.

Vous ne pourrez peut-être pas copier, envoyer ou transférer des éléments protégés par des droits d'auteur. De plus, certains éléments peuvent ne pas être envoyés si le fichier est trop gros.

#### Pour partager une photo ou vidéo

- 1 Dans Album, trouvez et tapez sur la photo ou la vidéo que vous souhaitez partager.
- 2 Tapez sur l'écran pour faire apparaître les barres d'outils, puis tapez sur <.
- 3 Tapez sur l'application que vous souhaitez utiliser pour partager la photo, puis suivez les étapes pour l'envoyer.

# Pour utiliser une photo comme image de contact

- Pendant qu'une photo est affichée, tapez sur l'écran pour afficher les barres d'outils, puis tapez sur > Utiliser comme > Photo du contact.
- 2 Sélectionnez un contact, puis modifiez la photo comme vous le souhaitez.
- 3 Tapez sur SAUVEGARDER.

# Pour utiliser une photo comme papier peint

- Pendant qu'une photo est affichée, tapez sur l'écran pour afficher les barres d'outils, puis tapez sur > Utiliser comme > Papier peint.
- 2 Suivez les instructions à l'écran.

# Pour faire pivoter une photo

- 1 Lorsque vous visualisez une photo, tapez sur l'écran pour afficher les barres d'outils, puis tapez sur :
- 2 Tapez sur **Tourner**, puis sélectionnez une option. La photo est sauvegardée avec la nouvelle orientation.

#### Pour supprimer une photo ou vidéo

- 1 Lorsque vous visualisez une photo, tapez sur l'écran pour afficher les barres d'outils, puis tapez sur **i**.
- 2 Tapez sur **SUPPRIMER**.

#### Pour travailler dans Album avec des lots de photos ou de vidéos

- 1 Lors de l'affichage des miniatures des photos et des vidéos dans Album, touchez sans relâcher un élément jusqu'à ce qu'il soit mis en surbrillance.
- 2 Tapez sur les autres éléments avec lesquels vous souhaitez travailler pour les sélectionner. Si vous souhaitez sélectionner tous les éléments, tapez sur ; puis sur Sélect. tout.
- 3 Utilisez les outils de la barre d'outils pour travailler sur les éléments que vous avez sélectionnés.

# Modifier des photos avec l'application de retouche photo

Vous pouvez retoucher les photos d'origine que vous avez prises avec votre appareil photo. Par exemple, vous pouvez changer les effets de lumière. Une fois que vous avez enregistré la photo retouchée, sa version d'origine inchangée est conservée sur votre appareil.

# Pour modifier une photo

 Pendant le visionnement d'une photo, tapez sur l'écran pour afficher les barres d'outils, puis tapez sur r.

# Pour rogner une photo

- 2 Si vous y êtes invité, sélectionnez Éditeur de photo.
- 3 Tapez sur 🕁 > **Rogner**.
- 4 Tapez sur **Rogner** pour sélectionner une option.
- 5 Pour ajuster le cadre de rognage, touchez sans relâcher le bord du cadre. Lorsque les cercles aux extrémités disparaissent, faites glisser vers l'intérieur ou vers l'extérieur pour redimensionner le cadre.
- 6 Pour redimensionner tous les côtés du cadre de rognage en même temps, touchez sans relâcher l'un des quatre coins. Lorsque les cercles aux extrémités disparaissent, faites glisser le coin dans la direction désirée.
- 7 Pour déplacer le cadre de rognage vers une autre zone de la photo, touchez sans relâcher l'intérieur du cadre, puis faites-le glisser vers la position désirée.
- 8 Tapez sur √.
- 9 Pour enregistrer une copie de la photo rognée, tapez sur SAUVEGARDER.

# Pour appliquer des effets spéciaux sur une photo

- 2 Si vous y êtes invité, sélectionnez Éditeur de photo.
- 3 Tapez sur 🗞 ou sur Ø, puis sélectionnez une option.
- 4 Modifiez la photo comme vous le désirez, puis tapez sur **SAUVEGARDER**.

# Ajouter un effet de cadre photo à une photo

- 2 Si vous y êtes invité, sélectionnez Éditeur de photo.
- 3 Tapez sur □, puis sélectionnez une option.
- 4 Pour enregistrer une copie de la photo modifiée, touchez **SAUVEGARDER**.

#### Pour régler les paramètres de luminosité pour une photo

- 2 Si vous y êtes invité, sélectionnez Éditeur de photo.
- 3 Tapez sur 🔊, puis sélectionnez une option et modifiez-la selon vos besoins.
- 4 Pour enregistrer une copie de la photo modifiée, touchez **SAUVEGARDER**.

#### Pour régler le niveau de saturation des couleurs d'une photo

- 2 Si vous y êtes invité, sélectionnez Éditeur de photo.
- 3 Tapez sur 🗞, puis sélectionnez une option.
- 4 Pour enregistrer une copie de la photo modifiée, touchez SAUVEGARDER.

# Modifier des vidéos avec l'application Éditeur vidéo

Vous pouvez modifier des vidéos que vous avez prises avec votre caméra. Par exemple, vous pouvez couper une vidéo à la longueur désirée ou ajuster sa vitesse. Après avoir sauvegardé la vidéo modifiée, sa version d'origine inchangée est conservée sur votre appareil.

# Couper une vidéo

- 1 Dans Album, trouvez et touchez la vidéo que vous voulez modifier.
- 2 Tapez sur l'écran pour faire apparaître les barres d'outils, puis tapez sur 🞬.
- 3 Si vous y êtes invité, sélectionnez Éditeur Vidéo, puis touchez Découper.
- 4 Pour déplacer le cadre sur une autre partie du tableau chronologique, touchez sans relâcher la flèche du cadre et faites-la glisser jusqu'à l'emplacement souhaité, puis touchez **Appliquer**.
- 5 Pour enregistrer une copie de la vidéo découpée, touchez SAUVEGARDER.

# Régler la vitesse d'une vidéo

- 1 Dans Album, trouvez et touchez la vidéo à lire.
- 2 Tapez sur l'écran pour faire apparaître les barres d'outils, puis tapez sur 🞬.
- 3 Si vous y êtes invité, sélectionnez Éditeur Vidéo, puis touchez Vitesse.
- 4 Sélectionnez une option, puis touchez sans relâcher la flèche du tableau chronologique et faites-la glisser à l'emplacement souhaité, puis touchez Appliquer.
- 5 Pour enregistrer une copie de la vidéo modifiée, touchez SAUVEGARDER.

# Capturer une photo à partir d'une vidéo

- 1 Dans Album, trouvez et touchez la vidéo à lire.
- 2 Touchez l'écran pour faire apparaître les barres d'outils, puis touchez 🞬.
- 3 Si vous y êtes invité, sélectionnez Éditeur Vidéo, puis touchez Prise de photo.
- 4 À l'aide des flèches ou en glissant le marqueur sur la barre d'avancement, sélectionnez l'image que vous désirez capturer, puis touchez Sauvegarder.

# Masquer des photos et vidéos

Vous pouvez masquer des photos et vidéos dans l'écran d'accueil Album. Une fois que les photos et vidéos sont masquées dans l'écran d'accueil Album, vous pouvez uniquement les voir dans le dossier Masqué.

# Pour masquer une photo ou vidéo

- 1 Dans Album, trouvez et tapez sur la photo ou vidéo que vous souhaitez masquer.
- 2 Tapez sur l'écran pour faire apparaître les barres d'outils, puis tapez sur :
- 3 Tapez sur **Masquer** > **OK**.

#### Visualiser vos photos et vos vidéos masquées

- 1 Dans Album, tapez sur  $\equiv$ , puis sur **Masqué**.
- 2 Tapez sur une photo ou une vidéo pour l'afficher.
- 3 Effleurez vers la gauche pour afficher la photo ou vidéo suivante. Effleurez vers la droite pour afficher la photo ou vidéo précédente.

## Afficher une photo ou vidéo

- 1 Dans Album, tapez sur  $\equiv$ , puis sur **Masqué**.
- 2 Tapez sur la photo ou la vidéo que vous souhaitez afficher.
- 3 Tapez sur l'écran pour faire apparaître les barres d'outils, puis tapez sur :
- 4 Tapez sur **Ne pas masquer**.

# Affichage de vos photos sur une carte

L'ajout d'informations sur l'emplacement s'appelle la géolocalisation. Vous pourrez voir vos photos sur une carte et montrer à vos amis et votre famille où vous étiez lorsque vous avez pris une photo. Pour plus d'informations, consultez la section *Enregistrer l'emplacement géographique d'une photo* à la page 103.

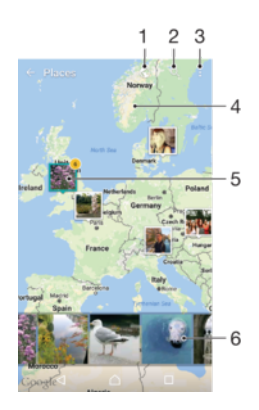

- 1 Afficher les photos géolocalisées en mode Globe
- 2 Recherchez un emplacement sur la carte
- 3 Afficher les options du menu
- 4 Tapez deux fois pour effectuer un zoom avant. Resserrez les doigts pour effectuer un zoom arrière. Faites glisser pour voir d'autres parties de la carte
- 5 Un groupe de photos ou de vidéos géolocalisées au même endroit
- 6 Miniatures du groupe sélectionné de photos ou de vidéos. Tapez sur un élément pour le voir en plein écran

#### Pour ajouter ou modifier le géomarqueur d'une photo

- 1 Lorsque vous visualisez une photo, tapez sur l'écran pour afficher les barres d'outils.
- 2 Tapez sur :, puis sur **Ajouter un géomarqueur** ou **Modifier un géomarqueur** pour ouvrir l'écran de carte.
- 3 Tapez sur la carte pour définir l'emplacement de la photo.
- 4 Pour redéfinir l'emplacement de la photo, tapez sur le nouvel emplacement sur la carte.
- 5 Lorsque vous avez terminé, tapez sur OK.
- Si vous avez activé la détection d'emplacement et la géolocalisation pour l'appareil photo, vous pouvez directement marquer vos photos pour les visualiser sur carte plus tard.

#### Afficher vos photos géolocalisées sur une carte

- 1 À partir de votre Écran d'accueil, tapez sur .
- 2 Trouvez et touchez **Album**.
- 3 Tapez sur  $\equiv$ , puis sur **Endroits**.
- 4 Tapez sur la photo que vous souhaitez afficher sur une carte.
- Si plusieurs photos ont été prises au même endroit, une seule d'entre elles apparaît sur la carte. Le nombre total de photos apparaît dans l'angle supérieur droit, par exemple, Nour visualiser toutes les photos du groupe, tapez sur la photo de couverture, puis tapez sur l'une des miniatures en bas de l'écran.

# Voir les photos géolocalisées sur un globe

- 1 À partir de votre Écran d'accueil, tapez sur .
- 2 Trouvez et tapez sur **Album**.
- 3 Tapez sur  $\equiv$ , puis sur **Endroits** > **(**.
- 4 Tapez sur la photo que vous souhaitez afficher sur un globe.

# Pour modifier le géotag d'une photo

- 1 Lorsque vous visualisez une photo sur la carte dans Album, touchez longuement la photo jusqu'à ce que son cadre devienne bleu, puis tapez sur l'endroit souhaité de la carte.
- 2 Tapez sur OK.

# Pour changer la vue de la carte

• Pendant le visionnement de la carte dans Album, tapez sur **;**, puis basculez entre **Vue** classique et **Vue par satellite**.

# Vidéos

# L'application Vidéo

L'application Vidéo vous permet de regarder des films et d'autre contenu vidéo que vous avez enregistrés ou téléchargés sur votre appareil. L'application sert aussi de guide d'émissions de télévision avec l'option d'afficher l'information détaillée de l'émission et du contenu connexe, y compris les publications des médias sociaux au sujet de l'émission qui vous intéresse. Vous pouvez utiliser l'application comme une télécommande pleinement opérationnelle avec votre appareil à domicile compatible. Vous pouvez également lire vos films sur d'autres appareils qui sont connectés au même réseau ou enregistrés dans le cloud.

Certains fichiers vidéo peuvent ne pas être lisibles dans l'application Vidéo. La disponibilité du guide d'émissions de télévision et de la télécommande varie selon le marché et l'appareil connecté.

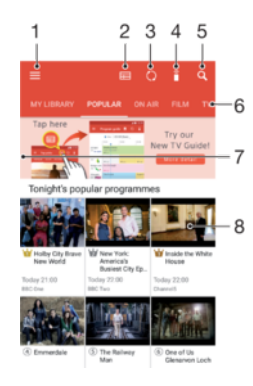

- 1 Tapez sur ≡ pour ouvrir le menu de l'écran d'accueil Vidéo
- 2 Afficher le guide des émissions
- 3 Actualiser le contenu
- 4 Télécommande
- 5 Rechercher du contenu
- 6 Basculer entre l'affichage du contenu de votre bibliothèque, les émissions populaires, les émissions en onde, les films, les séries télévisées et les émissions recommandées.
- 7 Faire glisser le bord gauche de l'écran vers la droite pour ouvrir le menu, parcourir le contenu et régler les paramètres
- 8 Toucher une émission pour obtenir de l'information détaillée et du contenu connexe

#### Utiliser votre appareil comme télécommande

Pour utiliser votre appareil comme télécommande avec un autre appareil compatible du réseau domestique, vous devez d'abord apparier les deux appareils. Pour ce faire, les deux appareils doivent être connectés au même réseau. Pour en savoir plus sur les appareils compatibles, consultez la *Liste des appareils compatibles*.

- 1 À partir de votre Écran d'accueil, tapez sur , puis trouvez et tapez sur Vidéo.
- 2 Tapez sur ≡ pour ouvrir le menu de l'écran d'accueil, puis tapez sur Ajouter un appareil.
- 3 Sélectionnez l'appareil à domicile dans la liste.
- 4 Entrez le numéro d'enregistrement montré sur l'appareil à domicile et suivez les instructions pour terminer l'appariement.
- 5 Une fois l'appariement réussi, l'icône appareil pour la fonction télécommande apparaît. Vous pouvez désormais utiliser votre appareil comme une télécommande fonctionnant avec l'appareil de la maison.

# Pour modifier les réglages

- 1 À partir de votre Écran d'accueil, tapez sur , puis trouvez et tapez sur Vidéo.
- 2 Tapez sur  $\equiv$  pour ouvrir le menu de l'écran d'accueil, puis tapez sur **Paramètres**.
- 3 Changez les paramètres comme vous le désirez.

#### Lire une vidéo

- 1 À partir de votre Écran d'accueil, tapez sur , puis trouvez et tapez sur Vidéo.
- 2 Recherchez et tapez sur la vidéo que vous voulez lire. Si la vidéo n'apparaît pas à l'écran, tapez sur ≡ pour ouvrir le menu de l'écran d'accueil, puis recherchez et tapez sur la vidéo que vous souhaitez lire.
- 3 Pour afficher ou masquer les commandes, tapez sur l'écran.
- 4 Pour mettre la vidéo en pause, tapez sur (1). Pour reprendre la lecture de la vidéo, tapez sur (►).
- 5 Pour revenir en arrière, faites glisser vers la gauche le marqueur de la barre d'avancement. Pour avancer rapidement, faites glisser vers la droite le marqueur de la barre d'avancement.

#### Pour modifier les paramètres du son pendant la lecture d'une vidéo

- 1 Pendant la lecture d'une vidéo, tapez sur l'écran pour afficher les commandes.
- 2 Tapez sur : > **Réglages audio**, puis modifiez les réglages comme vous le souhaitez.

#### Pour partager une vidéo

- 1 Pendant la lecture d'une vidéo, tapez sur l'écran pour afficher les commandes.
- 2 Tapez sur , puis sur **Partager**.
- 3 Tapez sur l'application que vous souhaitez utiliser pour partager la vidéo sélectionnée, puis suivez les instructions fournies.

# Transférer des vidéos sur votre appareil

Avant de commencer à utiliser l'application Vidéo, il peut être utile de transférer des films, des émissions de télévision et d'autres vidéos sur votre appareil à partir d'autres appareils tels qu'un ordinateur. Il existe plusieurs moyens de transférer votre contenu :

- Pour Windows<sup>®</sup> seulement : Branchez votre appareil sur un ordinateur à l'aide d'un câble USB Type-C<sup>™</sup> et glissez-déplacez les fichiers vidéo directement à l'aide du gestionnaire de fichiers de l'ordinateur. Consultez la section *Gérer des fichiers à l'aide d'un ordinateur* à la page 43.
- Si vous avez un PC ou un Apple <sup>®</sup> Mac<sup>®</sup>, utilisez Xperia<sup>™</sup> Companion pour organiser le contenu et transférer des fichiers vidéos vers votre appareil.

# Gérer du contenu vidéo

#### Visualiser des renseignements sur un film

- 1 À partir de votre Écran d'accueil, tapez sur , puis trouvez et tapez sur Vidéo.
- 2 Tapez sur  $\equiv$  pour ouvrir le menu de l'écran d'accueil, puis tapez sur **Appareil mobile**.
- 3 Naviguez dans les différentes catégories et cherchez le fichier vidéo désiré.
- 4 Tapez sur la miniature de la vidéo.

# Pour supprimer une vidéo

- 1 À partir de votre Écran d'accueil, tapez sur , puis trouvez et tapez sur Vidéo.
- 2 Tapez sur  $\equiv$  pour ouvrir le menu de l'écran d'accueil, puis tapez sur **Appareil mobile**.
- 3 Naviguez dans les différentes catégories et cherchez le fichier vidéo désiré.
- 4 Tapez sur la miniature de la vidéo, puis tapez sur 🗉.
- 5 Tapez encore sur **Supprimer** pour confirmer.

# **Movie Creator**

L'application Xperia<sup>™</sup> Movie Creator crée automatiquement de courtes vidéos en utilisant des photos et vidéos existantes. L'application détermine automatiquement le tableau chronologique pour créer son film. Par exemple, elle pourrait sélectionner une série de photos et de vidéos prises un samedi après-midi lors d'une sortie ou pendant une période d'une semaine, d'un mois et même d'un an et créer un film pour vous. Lorsque le film est prêt, l'application vous envoie une notification. Vous pouvez ensuite modifier le film comme bon vous semble. Par exemple, vous pouvez modifier le titre, supprimer des scènes, changer la musique ou ajouter plus de photos et de vidéos. Vous pouvez créer une sélection de films en sélectionnant les photos et vidéos manuellement. Si vous vous connectez à un compte Facebook, vous pouvez créer une sélection de films à partir de vos événements Facebook contenant les photos de l'événement, les noms des amis et plus encore.

# **Ouvrir l'application Movie Creator**

- 1 À partir de votre Écran d'accueil, tapez sur .
- 2 Trouvez et tapez sur **Movie Creator**.

# Pour activer ou désactiver les notifications de Movie Creator

- 1 À partir de votre Écran d'accueil, tapez sur .
- 2 Trouvez et tapez sur **Movie Creator**.
- 3 Tapez sur :, puis sur **Paramètres**, et ensuite sur la glissière **Notifications** afin d'activer ou de désactiver les notifications.

# Pour activer ou désactiver la création automatique des sélections de films

- 1 À partir de votre Écran d'accueil, tapez sur .
- 2 Trouvez et tapez sur **Movie Creator**.
- 3 Tapez sur ; puis sur **Paramètres**, et ensuite sur la glissière **Création automatique** afin d'activer ou de désactiver la fonction.

# Pour créer une sélection de films manuellement

- 1 À partir de votre Écran d'accueil, tapez sur .
- 2 Trouvez et touchez **Movie Creator**.
- 3 Tapez sur > Créer nouveau.
- 4 Sélectionnez les photos ou vidéos souhaitées en les touchant.
- 5 Tapez sur CRÉER. Si vous souhaitez modifier une sélection de films, tapez sur Voir l'histoire, puis utilisez la barre d'outils pour effectuer les modifications désirées.

# Pour créer une sélection de films à partir d'événements Facebook

- 1 À partir de votre Écran d'accueil, tapez sur .
- 2 Trouvez et touchez **Movie Creator**.
- 3 Tapez sur > **Paramètres**.
- 4 Tapez sur la glissière à côté de Lier Facebook.
  - Movie Creator est maintenant lié à votre compte Facebook si vous êtes déjà connecté à Facebook.
  - Si vous n'êtes pas encore connecté à Facebook, suivez les instructions à l'écran.
- 5 Tapez sur *⊲*, puis faites défiler l'écran vers le bas pour parcourir vos événements Facebook.
- 6 Choisissez un évènement pour lequel vous souhaitez créer une sélection de films et tapez sur **CRÉER**.

# Connectivité

# Mise en miroir de l'écran de votre appareil sur un téléviseur à l'aide d'une connexion sans fil

Vous pouvez utiliser la fonction Mise en miroir de l'écran pour afficher l'écran de votre appareil sur un téléviseur ou d'autres dispositifs d'affichage de grande taille sans utiliser de connexion par câble. La technologie Wi-Fi Direct<sup>™</sup> crée une connexion sans fil entre les deux appareils pour que vous puissiez relaxer tout en profitant de vos photos préférées, dans le confort de votre divan. Grâce à cette fonction, vous pouvez écouter de la musique sur votre appareil en utilisant les haut-parleurs du téléviseur.

Lorsque vous utilisez la mise en miroir de l'écran, il se peut que la qualité de l'image soit moins bonne à cause de l'interférence avec d'autres réseaux Wi-Fi.

Pour mettre en miroir l'écran de votre appareil sur l'écran d'un téléviseur

- 1 **TV** : Suivez les instructions à l'écran dans le guide de l'utilisateur de votre téléviseur pour activer la fonction de mise en miroir de l'écran.
- 2 Votre appareil : À partir de votre Écran d'accueil, tapez sur 📾.
- 3 Trouvez et touchez Paramètres > Connexion de l'appareil > Mise en miroir de l'écran.
- 4 Tapez sur DÉMARRER.
- 5 Tapez sur **OK** et sélectionnez un appareil.
- Votre téléviseur doit prendre en charge la mise en miroir de l'écran basée sur la technologie Wi-Fi CERTIFIED Miracast<sup>™</sup> pour que la fonctionnalité puisse fonctionner. Si votre téléviseur ne prend pas en charge la mise en miroir de l'écran, vous devrez possiblement acheter séparément une carte d'écran sans fil. En outre, lorsque vous utilisez la mise en miroir de l'écran, ne couvrez pas la zone de l'antenne Wi-Fi de votre appareil.

#### Pour arrêter la mise en miroir de l'écran entre deux appareils

- 1 À partir de votre Écran d'accueil, tapez sur .
- 2 Trouvez et tapez sur Paramètres > Connexion de l'appareil > Mise en miroir de l'écran.
- 3 Tapez sur Déconnecter, puis sur OK.

# Afficher les fichiers sur un autre appareil avec Cast

Vous pouvez pousser du contenu multimédia enregistré sur votre appareil vers un autre appareil connecté au même réseau Wi-Fi. L'appareil récepteur doit pouvoir fonctionner comme un appareil de rendu multimédia numérique (RMN) et lire du contenu reçu de votre appareil. Un téléviseur ou un ordinateur exécutant Windows® 7 ou une version ultérieure sont des exemples d'appareils RMN.

#### Pour afficher des photos ou des vidéos sur un appareil client avec Cast

- 1 Assurez-vous que vous avez correctement configuré l'appareil client RMN et qu'il est connecté au même réseau Wi-Fi que votre appareil.
- 2 À partir de votre **Écran d'accueil**, tapez sur 😁.
- 3 Trouvez et touchez Album.
- 4 Explorez et ouvrez les photos ou vidéos que vous désirez regarder.
- 5 À l'aide de deux doigts, faites glisser la barre d'état vers le bas, puis tapez sur et sélectionnez l'appareil avec lequel vous voulez partager votre contenu.
- 6 Pour arrêter le partage de la photo ou de la vidéo avec un appareil client, tapez sur sur selectionnez **Arrêter la diffusion**.
- Vous pouvez aussi voir des appareils Google Cast affichés dans la liste lorsque vous tapez sur
   .

#### Pour lire une piste de musique sur un appareil client avec Cast

- 1 Assurez-vous que vous avez correctement configuré l'appareil client RMN et qu'il est connecté au même réseau Wi-Fi que votre appareil.
- 2 À partir de votre Écran d'accueil, tapez sur , puis trouvez et touchez .
- 3 Sélectionnez une catégorie de musique et accédez à la piste que vous voulez partager, puis tapez sur la piste.
- 4 Tapez sur et sélectionnez un appareil client avec lequel partager votre contenu. La lecture de la piste démarre sur l'appareil sélectionné.
- 5 Pour vous déconnecter de l'appareil client, tapez sur , puis sélectionnez Arrêter la diffusion.
- Vous pouvez aussi voir des appareils Google Cast affichés dans la liste lorsque vous tapez sur
   .

# Brancher votre appareil à des accessoires USB

Vous pouvez utiliser un adaptateur hôte USB Type-C<sup>™</sup> pour brancher votre appareil à des accessoires USB, comme des mémoires de masse USB, des périphériques de jeu, des claviers USB et des souris USB. Si l'accessoire USB est doté d'un connecteur USB Type-C, un adaptateur hôte USB Type-C n'est pas nécessaire.

les adaptateurs hôtes USB Type-C sont vendus séparément. Sony ne garantit pas que votre appareil prenne en charge tous les accessoires USB.

Cet appareil possède un port USB Type-C sans capuchon. Si votre appareil est exposé à de l'eau, assurez-vous que le port est entièrement sec avant d'y insérer un câble USB Type-C.

Pour accéder à du contenu sur un périphérique de stockage de masse USB à l'aide d'un adaptateur hôte USB Type-C™

- 1 Branchez l'adaptateur hôte USB Type-C à votre appareil, puis branchez l'adaptateur au périphérique de stockage de masse USB.
- 2 À partir de votre Écran d'accueil, tapez sur .
- 3 Trouvez et touchez **Paramètres** > **Connexion de l'appareil** > **Connectivité USB**.
- 4 Pour accéder aux fichiers et dossiers sur le périphérique de stockage USB, utilisez une application de gestion de fichiers comme File Commander.
- Vous pouvez aussi ouvrir l'application multimédia pertinente sur votre appareil pour afficher le contenu directement. Par exemple, vous pouvez ouvrir l'application Album pour afficher des photos stockées sur des périphériques de stockage de masse USB.

Pour débrancher un périphérique de stockage de masse USB

- 1 Pour ouvrir le volet de notification, faites glisser la barre d'état vers le bas.
- 2 Tapez sur la flèche vers le bas à côté de Système Android.
- 3 Tapez sur ÉJECTER dans la liste déroulante.
- 4 Retirez l'adaptateur hôte USB Type-C<sup>™</sup> de votre appareil.
- Si la notification ne s'affiche pas, tapez sur Paramètres > Stockage et mémoire > :> Avancés
   > Stockage > ▲ à côté de Mémoire de stockage externe.

#### Pour brancher un accessoire USB avec un adaptateur hôte USB Type-C™

- 1 Branchez l'adaptateur hôte USB Type-C à votre appareil, puis branchez l'adaptateur à l'accessoire USB.
- À partir de votre Écran d'accueil, tapez sur .
- 3 Trouvez et touchez Paramètres > Connexion de l'appareil > Connectivité USB.
- D'autres étapes ou logiciels peuvent être nécessaires pour configurer les manettes de jeu, puis les accessoires audio USB et Ethernet USB. Sony ne garantit pas que votre appareil prenne en charge tous les accessoires USB.

# Pour brancher un accessoire USB Type-C<sup>™</sup> avec un connecteur USB Type-C

- 1 Branchez le connecteur USB Type-C de l'accessoire USB Type-C à votre appareil.
- À partir de votre Écran d'accueil, tapez sur .
- 3 Trouvez et touchez Paramètres > Connexion de l'appareil > Connectivité USB.
- Sony ne garantit pas que tous les accessoires USB Type-C avec un connecteurUSB Type-C sont pris en charge par votre appareil.

# NFC

Utilisez la fonction Communication en champ proche (NFC) pour partager avec d'autres appareils des données telles que des vidéos, des photos, des adresses de page Web, des fichiers de musique ou des contacts. La NFC permet également de balayer des étiquettes qui vous renseignent à propos d'un produit ou d'un service ou qui activent certaines fonctions sur votre appareil.

La NFC est une technologie sans fil ayant une portée maximale d'un centimètre, les appareils qui partagent des données doivent donc être l'un à côté de l'autre. Pour pouvoir utiliser la NFC, vous devez l'avoir activée au préalable et l'écran de votre appareil doit être actif.

La zone de détection NFC est située à l'arrière de l'appareil. Tenez votre appareil près de l'autre appareil ou d'un lecteur NFC afin que les zones de détection NFC se touchent.

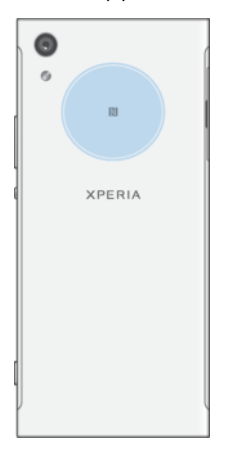

Il est possible que la NFC ne soit pas offerte dans tous les pays ou toutes les régions. Pour certaines applications, certaines fonctions NFC peuvent être activées même si l'appareil est éteint. Notez que ce ne sont pas tous les appareils qui prennent en charge cette fonction.

Pour activer ou désactiver la fonction NFC

- 1 À partir de votre Écran d'accueil, tapez sur .
- 2 Trouvez et tapez sur **Paramètres** > **Plus**.
- 3 Tapez sur la glissière **NFC**.

# Partager un contact avec un autre appareil à l'aide de NFC

- 1 Assurez-vous que la fonction NFC est activée sur les deux appareils et que leurs écrans sont actifs et déverrouillés.
- Pour afficher les contacts, accédez à votre Écran d'accueil, tapez sur 

   , puis sur
   .
- 3 Tapez sur le contact que vous voulez partager.
- 4 Tenez votre appareil et l'appareil récepteur près l'un de l'autre afin que la zone de détection NFC d'un appareil touche celle de l'autre. Lorsque les appareils se connectent, une vignette du contact apparaît.
- 5 Tapez sur la vignette pour démarrer le transfert.
- 6 Lorsque le transfert est terminé, les coordonnées du contact sont affichées sur l'écran de l'appareil destinataire.

#### Partager un fichier de musique avec un autre appareil avec NFC

- 1 Assurez-vous que la fonction NFC est activée sur votre appareil et l'appareil destinataire et que les écrans des deux appareils sont actifs et déverrouillés.
- 2 Pour ouvrir l'application Musique, tapez sur 🕮, puis recherchez et tapez sur 🗊.
- 3 Sélectionnez une catégorie musicale et recherchez la chanson à partager.
- 4 Tapez sur la chanson pour l'écouter. Vous pouvez ensuite taper sur in pour interrompre la chanson. Le transfert s'effectuera, même si la piste est en cours de lecture ou en pause.
- 5 Assurez-vous que la piste s'affiche en mode plein écran.
- 6 Tenez votre appareil et l'appareil récepteur près l'un de l'autre afin que la zone de détection NFC d'un appareil touche celle de l'autre. Lorsque les appareils se connectent, une vignette de la piste apparaît.
- 7 Tapez sur la vignette pour démarrer le transfert.
- 8 Lorsque le transfert est terminé, le fichier de musique est enregistré dans l'appareil destinataire.
- 9 Pour afficher le fichier musical, tapez deux fois sur la barre d'état pour ouvrir le volet des notifications, puis tapez sur **Beam terminé**.

# Partager une photo ou une vidéo avec un autre appareil avec NFC

- 1 Assurez-vous que la fonction NFC est activée sur les deux appareils et que leurs écrans sont actifs et déverrouillés.
- 2 Pour voir des photos et des vidéos sur votre appareil, accédez à votre Écran d'accueil, tapez sur , puis trouvez et tapez sur Album.
- 3 Tapez sur la photo ou la vidéo que vous souhaitez partager.
- 4 Tenez votre appareil et l'appareil récepteur près l'un de l'autre afin que la zone de détection NFC d'un appareil touche celle de l'autre. Lorsque les appareils se connectent, une vignette de la photo ou vidéo apparaît.
- 5 Tapez sur la vignette pour démarrer le transfert.
- 6 Lorsque le transfert est terminé, la photo ou la vidéo est enregistrée dans l'appareil destinataire.

# Pour partager une adresse Web avec un autre appareil avec NFC

- 1 Assurez-vous que la fonction NFC est activée sur les deux appareils et que leurs écrans sont actifs et déverrouillés.
- 2 À partir de votre **Écran d'accueil**, tapez sur 🕮 .
- 3 Pour ouvrir le navigateur Web, trouvez et tapez sur 💿 .
- 4 Chargez la page Web que vous voulez partager.
- 5 Tenez votre appareil et l'appareil récepteur près l'un de l'autre afin que la zone de détection NFC d'un appareil touche celle de l'autre. Lorsque les appareils se connectent, une vignette de page Web apparaît.
- 6 Tapez sur la vignette pour démarrer le transfert.
- 7 Une fois le transfert terminé, la page Web est affichée sur l'écran de l'appareil récepteur.

# Balayage d'étiquettes NFC

Votre appareil peut balayer divers types d'étiquettes NFC dans le but de recevoir d'autres renseignements tels qu'une adresse Web. Par exemple, il peut balayer les étiquettes intégrées à une affiche, sur un panneau publicitaire ou à côté d'un produit en magasin.

# Pour balayer un jeton NFC

- 1 Assurez-vous que la fonction NFC est activée sur votre appareil et que l'écran est actif et déverrouillé.
- 2 Placez votre appareil au-dessus du jeton de sorte qu'il soit en contact avec la zone de détection NFC. Votre appareil balaye le jeton et affiche le contenu recueilli. Tapez sur le contenu du jeton pour l'ouvrir.

# Connexion à un appareil compatible avec NFC

Vous pouvez connecter votre appareil à d'autres appareils compatibles avec NFC fabriqués par Sony, comme un haut-parleur ou un casque d'écoute. Pour établir ce type de connexion, reportez-vous au guide de l'utilisateur de l'appareil compatible pour obtenir plus de renseignements.

Une connexion Wi-Fi ou Bluetooth® activée sur les deux appareils peut être nécessaire au fonctionnement de la connexion.

# Technologie sans fil Bluetooth®

Utilisez la fonction Bluetooth® pour envoyer des fichiers à d'autres appareils Bluetooth® ou pour vous connecter à des accessoires mains libres. Les connexions Bluetooth® fonctionnent mieux dans un rayon de 10 mètres (33 pieds), sans obstacle physique. Dans certains cas, vous pourriez devoir jumeler manuellement votre appareil à d'autres périphériques Bluetooth®.

- L'interopérabilité et la compatibilité entre les appareils Bluetooth® peuvent varier.
- Si plusieurs personnes utilisent votre appareil, chaque utilisateur peut modifier les paramètres Bluetooth®, et les modifications touchent tous les utilisateurs.

# Pour activer ou désactiver la fonction Bluetooth®

- 1 À partir de votre Écran d'accueil, tapez sur .
- 2 Trouvez et tapez sur **Paramètres** > **Bluetooth**.
- 3 Tapez sur la glissière **Bluetooth** pour activer ou désactiver la fonction.

# Nommer votre appareil

Vous pouvez donner un nom à votre appareil. Ce nom est affiché aux autres périphériques lorsque vous avez activé la fonction Bluetooth<sup>®</sup> et que votre appareil est défini comme visible.

# Pour donner un nom à votre appareil

- <sup>1</sup> Vérifiez que la fonction Bluetooth<sup>®</sup> est activée.
- 2 À partir de votre Écran d'accueil, tapez sur .
- 3 Trouvez et touchez Paramètres > Bluetooth.
- 4 Tapez sur :> Renommer cet appareil.
- 5 Saisissez un nom pour votre appareil.
- 6 Tapez sur **RENOMMER**.

# Apparier avec un autre périphérique Bluetooth®

Lorsque vous appariez votre appareil avec un autre périphérique, vous pouvez par exemple connecter votre appareil à un casque Bluetooth<sup>®</sup> ou à une trousse pour véhicule Bluetooth<sup>®</sup> et vous en servir pour partager de la musique.

Une fois que votre appareil est apparié à un autre périphérique Bluetooth<sup>®</sup>, il conserve cet appariement en mémoire. Lorsque vous appariez le téléphone avec un périphérique Bluetooth<sup>®</sup> pour la première fois, vous devez peut-être saisir un code de passe. Votre téléphone essaiera automatiquement le code de passe générique (0000). En cas d'échec, reportez-vous au manuel d'utilisation de votre périphérique Bluetooth<sup>®</sup> pour connaître le code de passe qu'il utilise. Lors de la prochaine connexion à un périphérique Bluetooth<sup>®</sup> apparié, vous n'aurez pas besoin de saisir de nouveau le code de passe.

- Certains périphériques Bluetooth<sup>®</sup>, comme la plupart des oreillettes Bluetooth<sup>®</sup>, doivent être appariés et connectés pour fonctionner correctement avec l'autre périphérique.
- Vous pouvez apparier votre appareil avec plusieurs périphériques Bluetooth<sup>®</sup>, mais vous pouvez uniquement vous connecter à un seul profil Bluetooth<sup>®</sup> à la fois.

# Pour apparier votre appareil à un autre périphérique Bluetooth®

- <sup>1</sup> Assurez-vous que la fonction Bluetooth<sup>®</sup> est activée sur le périphérique avec lequel vous souhaitez jumeler votre appareil et que ce dernier est visible par les autres appareils Bluetooth<sup>®</sup>.
- 2 À partir de votre Écran d'accueil, tapez sur .
- 3 Trouvez et tapez sur **Paramètres** > **Bluetooth**.
- 4 Tapez sur la glissière **Bluetooth** pour activer la fonction. Une liste des appareils Bluetooth<sup>®</sup> disponibles s'affiche.
- <sup>5</sup> Tapez sur le périphérique Bluetooth<sup>®</sup> avec lequel vous souhaitez jumeler votre appareil.
- 6 Saisissez un code d'entrée, si nécessaire, ou confirmez le même code d'entrée sur les deux appareils.

# Pour connecter votre appareil à un autre périphérique Bluetooth®

- 1 À partir de votre Écran d'accueil, tapez sur .
- 2 Trouvez et tapez sur **Paramètres** > **Bluetooth**.
- <sup>3</sup> Tapez sur l'appareil Bluetooth<sup>®</sup> avec lequel vous souhaitez établir une connexion.

#### Pour supprimer l'appariement d'un périphérique Bluetooth®

- 1 À partir de votre Écran d'accueil, tapez sur .
- 2 Trouvez et touchez Paramètres > Bluetooth.
- 3 Sous **Appareils associés**, tapez sur 🏟 à côté du nom du périphérique que vous souhaitez déparier.
- 4 Tapez sur **OUBLIER**.

# Envoi et réception d'éléments avec la technologie Bluetooth®

Utilisez la technologie Bluetooth<sup>®</sup> pour partager des éléments avec d'autres appareils Bluetooth<sup>®</sup> compatibles, tels que des téléphones ou des ordinateurs. Vous pouvez envoyer et recevoir les types d'éléments suivants :

- Photos et vidéos
- Musique et autres fichiers audio
- Pages Web

#### Pour envoyer des éléments par Bluetooth®

- <sup>1</sup> Sur l'appareil qui reçoit : Vérifiez que la fonction Bluetooth<sup>®</sup> est bien activée et que votre appareil est visible par les autres appareils Bluetooth<sup>®</sup>.
- 2 Sur l'appareil qui envoie : Ouvrez l'application qui contient l'élément que vous désirez envoyer et faites défiler jusqu'à l'élément.
- 3 Selon l'application et l'élément que vous désirez envoyer, vous pourriez devoir, par exemple, appuyer sans relâcher sur l'élément, ouvrir l'élément ou appuyer sur **<**.
- 4 Sélectionnez **Bluetooth**.
- <sup>5</sup> Si vous y êtes invité, activez la fonction Bluetooth<sup>®</sup>.
- 6 Tapez sur le nom de l'appareil qui reçoit.
- 7 Sur l'appareil qui reçoit : Si vous y êtes invité, acceptez la connexion.
- 8 Sur l'appareil qui envoie : Si vous y êtes invité, confirmez le transfert vers l'appareil qui reçoit.
- 9 Sur l'appareil qui reçoit : Acceptez l'élément entrant.

# Pour recevoir des éléments via Bluetooth®

- <sup>1</sup> Assurez-vous que la fonction Bluetooth<sup>®</sup> est activée et visible sur d'autres appareils Bluetooth<sup>®</sup>.
- 2 L'appareil expéditeur commence maintenant à envoyer des données vers votre appareil.
- 3 Si on vous le demande, entrez le même code sur les deux appareils, ou confirmez le code proposé.
- 4 Lorsque vous recevrez la notification d'un fichier entrant sur votre appareil, faites glisser la barre d'état vers le bas, puis tapez sur la notification pour accepter le transfert du fichier.
- 5 Tapez sur **Accepter** pour amorcer le transfert de fichiers.
- 6 Pour afficher la progression du transfert, faites glisser la barre d'état vers le bas.
- 7 Pour ouvrir un élément reçu, faites glisser la barre d'état vers le bas et appuyez sur l'avis pertinent.

# Pour afficher des fichiers que vous avez reçus via Bluetooth®

- 1 À partir de votre **Écran d'accueil**, tapez sur 📾.
- 2 Trouvez et tapez sur **Paramètres** > **Bluetooth**.
- 3 Appuyez sur ; puis sélectionnez Afficher les fichiers reçus.

# Applications et fonctions intelligentes qui vous font gagner du temps

# Recherche Google et Google Now

Utilisez l'application Google pour effectuer une recherche sur Internet. Vous pouvez également activer le fil pour obtenir régulièrement les dernières nouvelles. Par exemple, vous pouvez obtenir des informations sur la circulation avant de vous rendre au travail, trouver des restaurants populaires dans votre région, consulter les résultats de votre équipe préférée et plus encore. L'application est accessible en tapant sur G dans la liste des applications; vous pouvez également réserver une sous-fenêtre sur votre écran d'accueil pour un accès rapide et une lecture facile.

# Pour activer ou désactiver votre fil

- 1 À partir de votre Écran d'accueil, tapez sur 😁.
- 2 Trouvez et touchez Paramètres > Google > Recherche et Now > Votre fil.
- 3 Tapez sur la glissière pour activer ou désactiver le fil.

Pour réserver une sous-fenêtre pour Recherche Google et Google Now

- 1 Touchez sans relâcher une zone sur votre écran d'accueil jusqu'à ce que l'appareil vibre.
- 2 Tapez sur . puis tapez sur la glissière Google Now™.
- 3 Vous pouvez glisser votre doigt vers la sous-fenêtre la plus à gauche de l'écran d'accueil pour accéder à l'interface Recherche Google et Google Now.
- Si vous réservez la sous-fenêtre la plus à gauche pour Recherche Google et Google Now, la sous-fenêtre principale de l'écran d'accueil ne peut pas être changée et il devient impossible d'ajouter des sous-fenêtres supplémentaires sur la gauche. Seule la sous-fenêtre la plus à gauche peut être réservée.

# Utiliser l'application News Suite

News Suite est une application de nouvelles deux en un doté d'un nouveau concept à deux onglets : passez de l'onglet Nouvelles sur laquelle vous pouvez obtenir les dernières actualités à l'onglet Mes flux où vous pouvez lire toutes les nouvelles les plus pertinentes à vos centres d'intérêt.

L'application News Suite n'est pas offerte dans certains pays ou dans certaines régions.

# Pour ouvrir l'application News Suite

- 1 À partir de votre Écran d'accueil, tapez sur .
- 2 Trouvez et tapez sur .

# Utilisation de votre appareil comme portefeuille

Vous pouvez utiliser votre appareil pour payer des biens sans sortir votre véritable portefeuille et vous pouvez gérer tous les services de paiement au même endroit. Lorsque vous effectuez un paiement, n'oubliez pas d'activer la fonction NFC avant de toucher un lecteur de carte avec votre appareil. Pour plus d'informations à propos de la NFC, reportez-vous à la rubrique *NFC* à la page 123.

Les paiements initiés par NFC sont uniquement pris en charge lorsqu'une carte SIM compatible avec la NFC est insérée dans la fente pour carte SIM 1. De plus, certains services de paiement mobiles ne sont peut-être pas disponibles dans votre région.

# Pour gérer des services de paiement

- À partir de votre Écran d'accueil, touchez .
   Trouvez et touchez Paramètres > Plus > Taper et payer. Une liste de services de paiement apparaît.
- 3 Gérez les services de paiement comme vous le souhaitez, par exemple, modifiez votre service de paiement par défaut.

# Trajet et cartes

# Utilisation des services de localisation

Les services de localisation permettent aux applications telles que Cartes et à la caméra d'utiliser les renseignements des réseaux mobiles ou Wi-Fi ainsi que du GPS (système de positionnement mondial) pour déterminer votre position approximative. Si vous n'êtes pas dans un champ de vision clair pour les satellites GPS, votre appareil peut déterminer votre position en utilisant la fonction Wi-Fi. Et si vous n'êtes pas à portée d'un réseau, votre appareil peut déterminer votre emplacement à l'aide de votre réseau mobile.

Afin d'utiliser votre appareil pour connaître votre emplacement, vous devez activer les services de localisation.

Des frais de transfert de données peuvent être appliqués lorsque vous vous connectez à Internet à partir de votre appareil.

Pour activer ou désactiver les services de localisation

- 1 À partir de votre Écran d'accueil, touchez .
- 2 Trouvez et touchez **Paramètres** > **Service de localisation**, puis touchez la glissière pour activer ou désactiver les services de localisation.

# Améliorer la précision du GPS

La première fois que vous utilisez la fonction GPS sur votre appareil, la recherche de votre position peut prendre quelques minutes. Pour accélérer la recherche, assurez-vous d'être dans une zone où le ciel est bien dégagé. Restez immobile et ne couvrez pas l'antenne GPS (la zone mise en évidence sur l'image). Les signaux GPS peuvent traverser les nuages et le plastique, mais ne peuvent traverser la plupart des objets solides tels que les immeubles et les montagnes. Si votre emplacement demeure introuvable après quelques minutes, déplacez-vous vers un autre lieu.

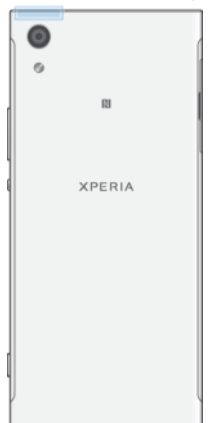

# Google Maps<sup>™</sup> et navigation

Utilisez Google Maps<sup>™</sup> pour identifier votre emplacement actuel, afficher les conditions de circulation et recevoir des itinéraires détaillés pour rejoindre votre destination.

L'application Google Maps™ nécessite une connexion à Internet quand elle est utilisée en ligne. Des frais de transfert de données peuvent être appliqués lorsque vous vous connectez à Internet à partir de votre appareil. Pour en savoir plus sur l'utilisation de cette application, rendez-vous sur http://support.google.com et cliquez sur le lien « Google Maps pour mobile ».

Il est possible que l'application Google Maps<sup>™</sup> ne soit pas disponible dans certains marchés et pays ou certaines régions.

#### Pour utiliser Google Maps™

- 1 À partir de votre Écran d'accueil, touchez .
- 2 Trouvez et touchez **Google** > **Cartes**.

# Utilisation du trafic de données en déplacement

Lorsque vous vous déplacez à l'extérieur de votre réseau mobile d'origine, vous pourriez devoir accéder à Internet à l'aide du trafic de données mobiles. Le cas échéant, vous devez activer l'itinérance de données sur votre appareil. Des frais supplémentaires peuvent vous être facturés lorsque vous activez l'itinérance de données. Il est recommandé de vérifier à l'avance les frais associés à la transmission de données.

Si vous utilisez un appareil avec plusieurs utilisateurs, vous devez ouvrir une session comme propriétaire, c'est-à-dire comme utilisateur principal, pour activer ou désactiver l'itinérance.

Pour activer ou désactiver l'itinérance de données

- 1 À partir de votre Écran d'accueil, touchez .
- 2 Trouvez et touchez Paramètres > Plus > Réseaux mobiles.
- 3 Sélectionnez une carte SIM.
- 4 Tapez sur la glissière ltinérance des données pour activer ou désactiver la fonction.
- Vous ne pouvez pas activer l'itinérance de données lorsque le trafic de données mobiles est désactivé.

# Mode Avion

En mode Avion, le réseau et les émetteurs-récepteurs radio sont désactivés afin d'éviter de perturber des appareils sensibles. Cependant, vous pouvez toujours effectuer des appels d'urgence, jouer à des jeux, écouter de la musique, regarder des vidéos et tout autre contenu, tant que ce dernier est sauvegardé sur la carte mémoire ou la mémoire interne de votre appareil. Vous pouvez aussi être averti par des alarmes si elles sont activées.

Activer le mode Avion réduit la consommation de la batterie.

Pour activer ou désactiver le mode Avion

- 1 À partir de votre Écran d'accueil, tapez sur .
- 2 Trouvez et touchez **Paramètres** > **Plus**.
- 3 Tapez sur la glissière **Mode Avion**.

# Agenda et réveille-matin

# Agenda

Utilisez l'application Agenda pour gérer votre horaire. Si vous vous êtes connecté et avez synchronisé votre appareil avec un ou plusieurs comptes en ligne incluant des agendas, par exemple, votre compte Google™, les événements de l'agenda de ces comptes apparaîtront aussi dans l'application Agenda. Vous pouvez sélectionner quels agendas vous souhaitez intégrer dans l'affichage commun Agenda.

Lorsque l'heure du rendez-vous approche, votre appareil émet un son de notification pour vous le rappeler.

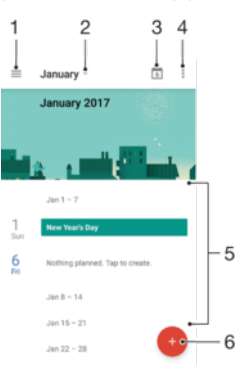

- 1 Accéder aux paramètres et sélectionner un type d'affichage ainsi que les agendas que vous souhaitez visualiser
- 2 Accéder à un aperçu du mois en cours
- 3 Revenir à la date du jour
- 4 Accéder à d'autres options
- 5 Faire défiler vers le haut ou le bas pour parcourir l'agenda.
- 6 Ajouter une entrée d'agenda

# Pour en savoir plus sur Agenda

Une fois l'application Agenda ouverte, tapez sur  $\equiv$ , puis trouvez et tapez sur **Aide** et commentaires.

# Horloge

Vous pouvez définir une ou plusieurs alarmes et utiliser n'importe quel fichier sonore enregistré sur votre appareil comme sonnerie d'alarme. L'alarme ne sonne pas si votre appareil est éteint.

Le format horaire affiché pour l'alarme est le même que celui que vous avez sélectionné dans vos paramètres horaires généraux, soit 12 heures ou 24 heures.

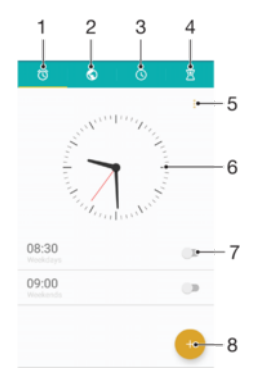

- 1 Accéder à l'onglet des alarmes
- 2 Accéder à l'onglet horloge universelle
- 3 Accéder à l'onglet du chronomètre
- 4 Accéder à l'onglet de la minuterie
- 5 Afficher les options de l'onglet actuelle
- 6 Ouvrir les paramètres de date et d'heure
- 7 Activer ou désactiver une alarme
- 8 Ajouter une nouvelle alarme

#### Pour définir une nouvelle alarme

- 1 Dans votre écran d'accueil, tapez sur 🕮.
- 2 Trouvez et touchez **Horloge**.
- 3 Tapez sur 💿.
- 4 Tapez sur **Heure** et sélectionnez la valeur souhaitée.
- 5 Tapez sur **OK**.
- 6 Si vous le souhaitez, modifiez d'autres paramètres d'alarme.
- 7 Tapez sur **SAUVEGARDER**.

#### Pour initier un rappel d'alarme lorsque l'alarme sonne

Tapez sur RAPPEL D'ALARME.

# Pour désactiver une alarme qui sonne

- Faites glisser 🛈 vers la droite.
- Pour éteindre la répétition d'alarme, faites glisser la barre d'état vers le bas pour ouvrir le panneau des notifications, puis touchez ().

#### Modifier une alarme existante

- 1 Trouvez et touchez Horloge, puis tapez sur l'alarme que vous souhaitez modifier.
- 2 Apportez les changements souhaités.
- 3 Tapez sur **SAUVEGARDER**.

#### Pour activer ou désactiver une alarme

• Trouvez et touchez **Horloge**, puis tapez sur la glissière de l'alarme que vous souhaitez activer ou désactiver.

#### Supprimer une alarme

- 1 Trouvez et touchez **Horloge**, puis touchez sans relâcher l'alarme que vous souhaitez supprimer.
- 2 Tapez sur **Supprimer l'alarme**, puis sur **OUI**.

#### Définir la sonnerie d'une alarme

- 1 Trouvez et touchez Horloge, puis tapez sur l'alarme que vous souhaitez modifier.
- 2 Tapez sur Son de l'alarme et sélectionnez une option, ou tapez sur + et
- sélectionnez un fichier de musique.
- 3 Tapez sur **OK**, puis sur **SAUVEGARDER**.
- Pour en savoir plus sur la manière de régler les niveaux de volume de l'alarme, consultez Paramètres de volumeà la page 61.

#### Régler le volume d'une alarme

- 1 Trouvez et touchez **Horloge**, puis tapez sur l'alarme que vous souhaitez modifier.
- 2 Déplacez la glissière de volume sous **Volume d'alarme** jusqu'à la position désirée.
- 3 Tapez sur **SAUVEGARDER**.

## Définir une alarme répétitive

- 1 Trouvez et touchez Horloge, puis tapez sur l'alarme que vous souhaitez modifier.
- 2 Tapez sur Répéter.
- 3 Cochez les cases correspondant aux jours de votre choix, puis tapez sur OK.
- 4 Tapez sur **SAUVEGARDER**.

#### Activer la fonction vibreur pour une alarme

- 1 Trouvez et touchez Horloge, puis tapez sur l'alarme que vous souhaitez modifier.
- 2 Tapez sur la glissière Vibration pour activer ou désactiver la fonction.
- 3 Tapez sur **SAUVEGARDER**.

# Définir le comportement des touches latérales

- 1 Trouvez et touchez **Horloge**, puis touchez l'alarme que vous souhaitez modifier.
- 2 Tapez sur **Comportement touches latérales**, puis sélectionnez le comportement des touches latérales que vous voulez appliquer lorsque vous appuyez dessus pendant l'alarme.
- 3 Tapez sur **SAUVEGARDER**.

# Accessibilité

# Geste d'agrandissement

Le geste d'agrandissement vous permet de zoomer sur des parties de l'écran en touchant la zone souhaitée trois fois de suite.

# Pour activer ou désactiver les gestes d'agrandissement

- 1 À partir de votre Écran d'accueil, tapez sur .
- 2 Trouvez et touchez Paramètres > Accessibilité > Geste de zoom.
- 3 Tapez sur la glissière sous Geste de zoom.

# Pour agrandir une partie de l'écran afin qu'elle occupe tout l'écran

- 1 Assurez-vous que Geste de zoom est activé.
- 2 Pour agrandir temporairement une zone, tapez trois fois sur la zone.
- 3 Déplacez la zone en la faisant glisser avec deux doigts ou plus.
- 4 Pour quitter le mode agrandissement, tapez de nouveau trois fois sur la zone.
- Dans certaines applications, vous pouvez effectuer un zoom avant ou arrière en pinçant une zone.

# Taille de la police

Vous pouvez activer l'option **Taille de la police** pour augmenter la taille de texte par défaut de votre appareil.

# Pour définir la taille de la police

- 1 À partir de votre Écran d'accueil, tapez sur .
- 2 Trouvez et touchez Paramètres > Accessibilité.
- 3 Tapez sur **Taille de la police**, puis choisissez la taille de police désirée en tapant sur l'échelle.

# Taille d'affichage

Vous pouvez utiliser le paramètre **Dimensions de l'écran** pour augmenter ou diminuer la taille de tous les éléments de votre écran, pas seulement du texte.

# Pour configurer la taille d'affichage

- 1 À partir de votre Écran d'accueil, tapez sur 😁.
- 2 Trouvez et touchez Paramètres > Accessibilité.
- 3 Tapez sur **Dimensions de l'écran**, puis choisissez la taille d'affichage désirée en tapant sur l'échelle.

# Correction des couleurs

Le paramètre de correction des couleurs détermine comment les couleurs sont affichées à l'écran pour les utilisateurs qui sont daltoniens ou qui ont de la difficulté à distinguer les couleurs.

# Pour activer le correction des couleurs

- 1 À partir de votre Écran d'accueil, tapez sur .
- 2 Trouvez et tapez sur **Paramètres** > Accessibilité > Correction des couleurs.
- 3 Tapez sur la glissière sous Correction des couleurs.
- 4 Tapez sur **Mode de correction**, puis sélectionnez la sensibilité chromatique appropriée.
- La correction des couleurs est actuellement une fonction expérimentale et peut nuire au fonctionnement de votre appareil.

# TalkBack

TalkBack est un service de lecture d'écran destiné aux utilisateurs malvoyants. TalkBack utilise des commentaires vocaux pour décrire les événements ou les actions survenant sur votre appareil Android. TalkBack décrit l'interface utilisateur et lit les erreurs, les notifications et les messages des logiciels.

# Pour activer TalkBack

- 1 À partir de votre Écran d'accueil, tapez sur .
- 2 Trouvez et touchez **Paramètres** > **Accessibilité** > **TalkBack**.
- 3 Tapez sur la glissière sous **TalkBack**, puis tapez sur **OK**.
- Pour modifier les préférences liées à la voix, aux commentaires et les préférences tactiles dans TalkBack, tapez sur **Paramètres**, puis tapez deux fois sur l'écran.
- TalkBack lance immédiatement un tutoriel une fois la fonction activée. Pour quitter le tutoriel, tapez sur < puis tapez deux fois sur l'écran.</p>

# Pour désactiver TalkBack

- 1 À partir de votre Écran d'accueil, tapez sur , puis tapez sur n'importe quel endroit de l'écran deux fois.
- 2 Trouvez et touchez **Paramètres**, puis tapez sur n'importe quel endroit de l'écran deux fois.
- 3 Utilisez deux doigts pour faire défiler la liste, puis trouvez et touchez **Accessibilité**. Ensuite, tapez sur n'importe quel endroit de l'écran deux fois.
- 4 Utilisez deux doigts pour faire défiler la liste, puis trouvez et tapez sur **TalkBack**. Ensuite, tapez sur n'importe quel endroit de l'écran deux fois.
- 5 Tapez sur le bouton Marche/Arrêt, puis tapez sur n'importe quel endroit de l'écran deux fois.
- 6 Tapez sur **OK**, puis tapez sur n'importe quel endroit de l'écran deux fois.

# Audio mono

Le paramètre Audio mono permet de reproduire les canaux audio gauche et droit simultanément lors de la lecture audio. L'utilisation de la lecture mono en lieu et place de la lecture stéréo est très utile pour les utilisateurs ayant certains types de pertes auditives. Cela peut également s'avérer utile pour des raisons de sécurité, par exemple lorsque vous devez écouter votre entourage.

Pour activer ou désactiver Audio mono

- 1 À partir de votre **Écran d'accueil**, tapez sur **(a)**.
- 2 Trouvez et touchez Paramètres > Accessibilité.
- 3 Tapez sur la glissière à côté de **Audio mono**.

# Mode TTY (téléscripteur)

La fonctionnalité TTY (téléscripteur) de votre appareil permet aux personnes sourdes, malentendantes ou atteintes de troubles du langage de communiquer au moyen d'un téléscripteur ou d'un service de relais.

# Pour activer le mode ATS

- 1 À partir de votre Écran d'accueil, tapez sur .
- 2 Trouvez et touchez **Paramètres** > **Appel**.
- 3 Sélectionnez une carte SIM, puis tapez sur **Accessibilité** > **Mode TTY**.
- 4 Sélectionnez le mode ATS applicable.

# **Switch Access**

Avec Switch Access, vous pouvez interagir avec votre appareil Xperia™ en utilisant un ou plusieurs commutateurs. Un commutateur est un appareil utilisé pour envoyer un

signal de frappe à votre appareil Android. Ces commutateurs peuvent être utiles pour les utilisateurs a mobilité réduite. Pour plus de renseignements sur Switch Access, reportez-vous à **Paramètres** > **Accessibilité** > **Switch Access** > **PARAMÈTRES** > **Aide**.

Pour activer ou désactiver Switch Access

- À partir de votre Écran d'accueil, tapez sur .
   Trouvez et touchez Paramètres > Accessibilité > Switch Access.
- 3 Tapez sur la glissière pour activer ou désactiver la fonction, puis tapez sur **OK**.

# Assistance et aspects juridiques

# **Application Assistance**

Utilisez l'application Assistance de votre appareil pour parcourir les guides de l'utilisateur, lire les guides de dépannage, puis trouver des renseignements sur les mises à jour du logiciel et d'autres renseignements liés au produit.

Pour accéder à l'application Assistance

- 1 À partir de votre Écran d'accueil, tapez sur 🕮.
- 2 Trouvez et touchez ?, puis sélectionnez l'élément d'assistance désiré.
- Afin de profiter d'une meilleure assistance, connectez-vous à Internet pendant l'utilisation de l'application Assistance.

# Conseil Xperia<sup>™</sup>

Grâce à Conseils Xperia <sup>™</sup> vous pouvez obtenir des informations utiles sur votre appareil sous forme de notifications, et apprendre tout ce dont vous avez besoin de savoir pour bien démarrer.

Pour activer ou désactiver Conseils Xperia™

- 1 À partir de votre Écran d'accueil, tapez sur .
- 2 Trouvez et touchez Paramètres > Assistance.
- 3 Tapez sur la glissière **Conseils Xperia™**.

# Aide dans les menus et les applications

Une fonction d'aide est offerte dans le menu d'options de certains paramètres et de certaines applications, habituellement indiquée par : dans les applications correspondantes.

# Effectuer des tests de diagnostic sur l'appareil

L'application Xperia<sup>™</sup> Diagnostics peut tester une fonction spécifique ou effectuer un test de diagnostic complet afin de vérifier si votre appareil Xperia<sup>™</sup> fonctionne correctement.

Xperia<sup>™</sup> Diagnostics peut :

- Déterminez les problèmes matériels ou logiciels potentiels de votre appareil Xperia<sup>™</sup>.
- Analysez la qualité du fonctionnement des applications sur votre appareil.
- Consigner le nombre d'appels interrompus au cours des 10 derniers jours.
- Identifier les logiciels installés et fournir des renseignements utiles concernant votre appareil.
- L'application Xperia<sup>™</sup> Diagnostics est préinstallée sur la plupart des appareils Android<sup>™</sup> de Sony. Si l'option Diagnostics n'est pas disponible sous Paramètres > À propos du téléphone ou sous le menu OUTILS dans l'application Assistance, vous pouvez en télécharger une version légère en utilisant l'application Play Store<sup>™</sup>.

# Redémarrage, réinitialisation et réparation

Vous pouvez forcer le redémarrage ou la mise hors tension de votre appareil s'il ne répond pas ou ne redémarre pas normalement. Aucun paramètre ni aucune donnée personnelle ne seront supprimés.

Vous pouvez aussi réinitialiser votre appareil à ses paramètres d'usine d'origine. Cette mesure est parfois nécessaire si votre appareil a cessé de fonctionner comme il se doit, mais n'oubliez pas que si vous désirez conserver des données importantes, vous devez d'abord les sauvegarder sur une carte mémoire ou un autre dispositif de stockage

externe. Pour obtenir de plus amples informations, veuillez consulter *Sauvegarde et restauration du contenu* à la page 46.

Si votre appareil ne s'allume pas ou si vous voulez réinitialiser le logiciel de votre appareil, vous pouvez utiliser Xperia<sup>™</sup> Companion pour le réparer. Pour obtenir de plus amples informations sur l'utilisation de Xperia<sup>™</sup> Companion, reportez vous à la section *Xperia<sup>™</sup> Companion* à la page 43.

Si vous partagez un appareil avec plusieurs autres utilisateurs, vous devez ouvrir une session comme propriétaire, c'est-à-dire comme utilisateur principal, pour réinitialiser votre appareil à ses paramètres d'usine d'origine.

#### Redémarrer votre appareil

- Votre appareil risque de ne pas redémarrer si le niveau de la batterie est faible. Branchez votre appareil à un chargeur et réessayez de le redémarrer.
- 1 Appuyez sans relâcher sur la touche Marche/Arrêt ().
- 2 Dans le menu qui s'ouvre, touchez **Redémarrer**. L'appareil redémarre automatiquement.

#### Pour forcer le redémarrage ou l'arrêt de l'appareil

- 1 Appuyez sans relâcher la touche de mise sous tension () et la touche de volume vers le haut pendant 6 secondes.
- 2 Votre appareil vibre une fois. Selon que vous voulez forcer l'appareil à redémarrer ou à s'éteindre, procédez comme suit.
  - Si vous voulez forcer le redémarrage de l'appareil : Relâchez les boutons. L'appareil redémarre.
  - Si vous voulez forcer l'arrêt de l'appareil : Maintenez les boutons enfoncés. Après quelques secondes, l'appareil vibre trois fois et s'éteint.

Pour effectuer une réinitialisation aux paramètres d'usine

- Pour éviter d'endommager votre appareil de façon permanente, n'interrompez pas une procédure de réinitialisation aux paramètres d'usine.
- Sauvegardez les données importantes que contient la mémoire interne de votre appareil sur une carte mémoire ou un autre périphérique de stockage externe. Si des fichiers chiffrés sont stockés sur une carte SD, vous devez également supprimer le chiffrement pour vous assurer que vous pouvez toujours y accéder après la réinitialisation.
- 2 À partir de votre Écran d'accueil, tapez sur .
- 3 Trouvez et touchez Paramètres > Sauvegarde et réinitialisation > Réinitialisation aux paramètres d'usine.
- 4 Tapez sur **Réinitialiser le téléphone**.
- 5 Si nécessaire, dessinez le schéma de déverrouillage de l'écran ou entrez le NIP ou le mot de passe de déverrouillage pour continuer.
- 6 Pour confirmer, tapez sur **Tout effacer**.
- Votre appareil ne revient pas à une version antérieure du logiciel Android™ lorsque vous effectuez une réinitialisation aux paramètres d'usine.

# Réparer le logiciel de l'appareil

Si vous oubliez votre mot de passe, NIP ou schéma de déverrouillage d'écran, vous pouvez utiliser la fonction de réparation de l'appareil dans Xperia<sup>™</sup> Companion pour effacer la couche de sécurité. Vous devez fournir les détails d'ouverture de session de votre compte Google pour exécuter cette opération. En exécutant la fonction de réparation, vous réinstallez le logiciel de votre appareil et vous pourriez perdre certaines données personnelles dans le processus.

Si vous n'arrivez pas à éteindre votre appareil au moment d'effectuer une réparation de logiciel, lancez un arrêt forcé.

Lorsque vous recevez un nouveau nom d'utilisateur ou un nouveau mot de passe Google™, il est possible que vous ne puissiez pas les utiliser pour vous connecter et récupérer votre appareil pendant 72 heures.

#### Réparer le logiciel de l'appareil avec Xperia™ Companion

Avant de réparer un logiciel, assurez-vous de connaître votre nom d'utilisateur et votre mot de passe Google™. Selon vos paramètres de sécurité, vous pourriez devoir les entrer pour redémarrer l'appareil après la réparation d'un logiciel.

Si votre appareil semble gelé, redémarre à plusieurs reprises ou ne démarre pas du tout après que vous ayez mis à jour le logiciel Xperia™ ou après que vous ayez effectué une réparation du logiciel ou une réinitialisation aux paramètres d'usine, essayez de forcer l'arrêt de l'appareil, puis de le remettre en marche. Si le problème persiste, forcez l'arrêt de l'appareil, puis effectuez une réparation du logiciel en procédant comme suit :

- <sup>1</sup> Assurez-vous d'avoir installé Xperia<sup>™</sup> Companion sur votre PC ou votre Mac<sup>®</sup>.
- 2 Ouvrez le logiciel Xperia<sup>™</sup> Companion sur l'ordinateur et cliquez sur Réparation du logiciel dans l'écran principal.
- 3 Suivez les instructions qui s'affichent à l'écran pour réinstaller le logiciel et effectuer la réparation.

# Aidez-nous à améliorer notre logiciel

Vous pouvez autoriser l'envoi des informations sur l'utilisation de votre appareil afin que Sony Mobile puisse recevoir des rapports de bogues anonymes et des statistiques qui aident à améliorer notre logiciel. Les informations recueillies ne contiennent aucune donnée personnelle.

# Pour autoriser l'envoi des informations sur l'utilisation

- 1 À partir de votre Écran d'accueil, tapez sur .
- 2 Trouvez et tapez sur Paramètres > À propos du téléphone > Paramètres des informations sur l'utilisation.
- 3 Cochez la case Envoyer infos sur l'utilisation si elle n'est pas déjà cochée.
- 4 Tapez sur **Accepter**.

# Garantie, DAS et consignes d'utilisation

Pour plus de renseignements sur la garantie, le DAS (débit d'absorption spécifique) et les consignes de sécurité, veuillez lire les **Renseignements importants** fournis sous **Paramètres** > À propos du téléphone > Informations juridiques dans votre appareil.

# Recyclage de votre appareil

Vous avez un ancien appareil qui traîne à la maison? Pourquoi ne pas le recycler? Ainsi, vous nous aiderez à réutiliser son matériel et ses composantes, et vous protégerez aussi l'environnement! Découvrez-en davantage sur les options de recyclage dans votre région sur le site *www.sonymobile.com/recycle/*.

# Informations juridiques

# Sony G3112/G3116

Ce guide de l'utilisateur est publié par Sony Mobile Communications Inc. ou sa filiale nationale sans aucune garantie. Sony Mobile Communications Inc. peut procéder en tout temps et sans préavis à une amélioration et à une modification du guide de l'utilisateur à la suite d'une erreur typographique, d'une erreur dans l'information présentée ou de toute amélioration apportée aux programmes et/ou au matériel. De telles modifications seront toutefois intégrées aux nouvelles éditions de ce guide de l'utilisateur. Toutes les figures sont de simples illustrations qui ne sont pas nécessairement une représentation fidèle du produit. Tous les noms de produits ou d'entreprises mentionnés dans ce document sont des marques de commerce ou des marques déposées de leurs détenteurs respectifs. Toutes les autres marques de commerce appartiennent à leurs propriétaires respectifs. Tous les droits non expressément accordés sont réservés. Pour en savoir plus, visitez le *www.sonymobile.com/us/legal/*.

Le présent guide de l'utilisateur peut faire référence à des services ou à des applications fournis par des tiers. L'utilisation de tels programmes ou services peut nécessiter une inscription distincte auprès du fournisseur tiers et être assujettie à des conditions supplémentaires. Pour les applications fournies sur un site Web tiers ou par l'intermédiaire d'un tel site, veuillez consulter au préalable les conditions d'utilisation et la politique de confidentialité de ces sites. Sony ne garantit pas la disponibilité, ni les performances des sites Web ni des services proposés par des tiers.

Votre téléphone mobile peut télécharger, enregistrer et transférer d'autre contenu, par exemple, des sonneries. L'utilisation d'un tel contenu peut être limitée ou interdite par des droits de tiers, notamment, mais sans limitation, des restrictions imposées par la législation sur les droits d'auteur en vigueur. Vous êtes personnellement responsable du contenu supplémentaire que vous téléchargez ou transmettez à partir de votre téléphone mobile, pour lesquels la responsabilité de Sony ne peut en aucun cas être engagée. Avant d'utiliser tout contenu supplémentaire, veuillez vérifier que cette utilisation est effectuée sous licence ou est autrement autorisée. Sony ne garantit pas la précision, l'intégrité, ni la qualité du contenu supplémentaire ou du contenu tiers. En aucun cas Sony ne peut être tenu responsable d'une utilisation inadéquate de contenu supplémentaire ou de contenu tiers. Pour en savoir plus, visitez le *www.sonymobile.com/*.

Ce produit est protégé en vertu de certains droits de propriété intellectuelle de Microsoft. L'utilisation et la distribution d'une telle technologie hors de ce produit sont interdites sans licence de Microsoft. Les propriétaires de contenu utilisent la technologie GDN Windows Media (WMDRM) pour protéger leur propriété intellectuelle, y compris les droits d'auteur. Cet appareil utilise le logiciel WMDRM pour accéder à du contenu protégé par WMDRM. Si le logiciel WMDRM échoue dans sa protection des données, les propriétaires de contenu peuvent demander à Microsoft de révoquer la capacité du logiciel à utiliser WMDRM pour line ou copier du contenu protégé, la révocation n'affecte pas le contenu non protégé. Lorsque vous téléchargez des licences pour du contenu peuvent exiger de vous que vous effectuiez la mise à niveau de WMDRM pour accéder à leur contenu. Si vous refluesz une mise à niveau, vous ne pourrez plus accéder au contenu pour lequel celle-ci est exigée. Ce produit est accordé sous licence dans le cadre des licences du portejeuille de brevets visuels MPEG-4 et AVC pour l'utilisation personnelle et non commerciale d'un consommateur en vue j) d'encoder des séquences vidéo, dec av el devous je devous que vous qui vous ne pourrez plus accéder au contenu pour lequel celle-ci est exigée. Ce produit est accordé sous licence dans le cadre des licences du portefeuille de brevets visuels MPEG-4 et AVC pour l'utilisation personnelle et non commerciale d'un consommateur en vue j) d'encoder des séquences vidéo MPEG-4 ou AVC, qui ont été obtenues auprès d'un fournisseur de séquences vidéo IMPEG-4 ou AVC, qui ont été obtenues auprès d'un fournisseur de séquences vidéo licencié par MPEG LA pour fournir des séquences vidéo MPEG-4 et/ou AVC. Aucune licence n'est accordée, de manière implicite ou explicite, pour tout autre usage. Il est possible de se procurer auprès de MPEG LA, LLL des informations complémentaires, notamment relatives à l'octroi des licences et aux utilisations promotionnelles, internes et commerciales. V

SONY MOBILE NE POURHA EN AUCUN CAS EI RE I ENUE RESPONSABLE POUR TOUTE PERTE, SUPPRESSION ET/OU ÉCRASEMENT DE DONNÉES PERSONNELLES OU DE FICHIERS STOCKÉS SUR VOTRE TÉLÉPHONE (Y COMPRIS, MAIS SANS S'Y LIMITER, LES CONTACTS, LA MUSIQUE ET LES IMAGES) DÉCOULANT DE TOUTE MISE À JOUR DE VOTRE APPAREIL PAR L'INTERMÉDIARE DES MÉTHODES DÉCRITES DANS LE PRÉSENT GUIDE OU DANS LA DOCUMENTATION DE L'UTILISATEUR. EN AUCUN CAS LA RESPONSABILITÉ TOTALE DE SONY MOBILE OU DE SES FOURNISSEURS ENVERS VOUS AU TITRE DE DOMMAGES, DE PERTES ET DE CAUSES D'ACTION (CONTRACTUELLE OU DÉLICTUELLE, Y COMPRIS, MAIS SANS S'Y LIMITER, LA NÉGLIGENCE OU AUTRE) NE DEVRA DÉPASSER LE MONTANT QUE VOUS AVEZ RÉELLEMENT PAYÉ POUR VOTRE APPAREIL.

© Sony Mobile Communications Inc., 2017. Tous droits réservés.